ESPAÑOL FRANÇAIS DEUTSCH ENGLISH

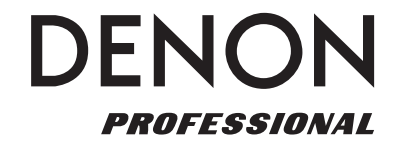

# NETWORK AUDIO PLAYER

# **DN-700H**

Owner's Manual Bedienungsanleitung Manuel de l'Utilisateur Manual del usuario

# FCC Information (For US customers)

# 1. COMPLIANCE INFORMATION

Product Name: Network Audio Player Model Number: DN-700H This product contains FCC ID: PPQ-CR8702G.

This product complies with Part 15 of the FCC Rules. Operation is subject to the following two conditions: (1) this product may not cause harmful interference, and (2) this product must accept any interference received, including interference that may cause undesired operation.

Denon Professional div. D&M Professional

1100 Maplewood Drive Itasca, IL 60143

Tel. 630-741-0330

# 2. IMPORTANT NOTICE: DO NOT MODIFY THIS PRODUCT

This product, when installed as indicated in the instructions contained in this manual, meets FCC requirements. Modification not expressly approved by DENON may void your authority, granted by the FCC, to use the product.

## 3. CAUTION

- To comply with FCC RF exposure compliance requirement, separation distance of at least 20 cm must be maintained between the antenna of this product and all persons.
- This product and its antenna must not be co-located or operating in conjunction with any other antenna or transmitter.

# 4. NOTE

This product has been tested and found to comply with the limits for a Class B digital device, pursuant to Part 15 of the FCC Rules. These limits are designed to provide reasonable protection against harmful interference in a residential installation.

This product generates, uses and can radiate radio frequency energy and, if not installed and used in accordance with the instructions, may cause harmful interference to radio communications. However, there is no guarantee that interference will not occur in a particular installation. If this product does cause harmful interference to radio or television reception, which can be determined by turning the product OFF and ON, the user is encouraged to try to correct the interference by one or more of the following measures:

- Reorient or relocate the receiving antenna.
- Increase the separation between the equipment and receiver.
- Connect the product into an outlet on a circuit different from that to which the receiver is connected.
- Consult the local retailer authorized to distribute this type of product or an experienced radio/TV technician for help.

#### For Canadian customers:

This Class B apparatus complies with Canadian ICES-003. Cet appareil numérique de la classe B est conforme à la norme NMB-003 du Canada.

# CAUTION:

TO REDUCE THE RISK OF ELECTRIC SHOCK, DO NOT REMOVE COVER (OR BACK). NO USER-SERVICEABLE PARTS INSIDE. REFER SERVICING TO QUALIFIED SERVICE PERSONNEL.

CAUTION

RISK OF ELECTRIC SHOCK DO NOT OPEN

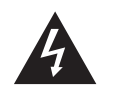

The lightning flash with arrowhead symbol, within an equilateral triangle, is intended to alert the user to the presence of uninsulated "dangerous voltage" within the product's enclosure that may be of sufficient magnitude to constitute a risk of electric shock to persons.

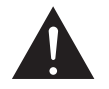

The exclamation point within an equilateral triangle is intended to alert the user to the presence of important operating and maintenance (servicing) instructions in the literature accompanying the appliance.

# CAUTION:

USE OF CONTROLS OR ADJUSTMENTS OR REFOR-MANCE OF PROCEDURES OTHER THAN THOSE SPECIFIED HEREIN MAY RESULT IN HAZARDOUS RADIATION EXPOSURE.

# **IMPORTANT TO SAFETY**

# WARNING:

To reduce the risk of fire and electric shock, this apparatus should not be exposed to rain or moisture and objects filled with liquids, such as vases, should not be placed on this apparatus.

# CAUTION

# 1. Handle the power supply cord carefully

Do not damage or deform the power supply cord. If it is damaged or deformed, it may cause electric shock or malfunction when used. When removing from wall outlet, be sure to remove by holding the plug attachment and not by pulling the cord.

#### 2. Do not open the rear cover

In order to prevent electric shock, do not open the top cover. If problems occur, contact your DENON DEALER.

#### 3. Do not place anything inside

Do not place metal objects or spill liquid inside the system. Electric shock or malfunction may result.

Please, record and retain the Model name and serial number of your set shown on the rating label.

Model No. DN-700H

Serial No. \_\_\_\_

I

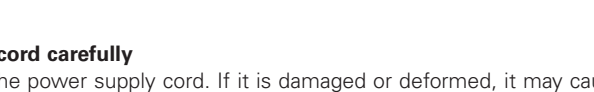

**SVENSKA** 

NEDERLANDS

# IMPORTANT SAFETY INSTRUCTIONS **READ BEFORE OPERATING EQUIPMENT**

This product was designed and manufactured to meet strict quality and safety standards. There are, however, some installation and operation precautions which you should be particularly aware of

- 1 Read these instructions
- 2. Keep these instructions.
- 3. Heed all warnings
- Follow all instructions. 4.
- 5. Do not use this apparatus near water.
- 6. Clean only with dry cloth.
- 7. Do not block any ventilation openings. Install in accordance with the manufacturer's

instructions.

- 8. Do not install near any heat sources such as radiators, heat registers, stoves, or other apparatus (including amplifiers) that produce heat.
- 9. Do not defeat the safety purpose of the polarized or grounding-type plug. A polarized plug has two blades with one wider than the other. A grounding type plug has two blades and a third grounding prong. The wide blade or the third prong are provided for your safety. If the provided plug does not fit into your outlet, consult an electrician for replacement of the obsolete outlet.
- 10. Protect the power cord from being walked on or pinched particularly at plugs, convenience receptacles, and the point where they exit from the apparatus.
- 11. Only use attachments/accessories specified by the manufacturer.
- 12. Use only with the cart, stand, tripod, bracket, or table specified by the manufacturer, or sold with the apparatus. When a cart is used, use caution when moving the cart/apparatus combination to avoid injury from tip-over.
- 13. Unplug this apparatus during lightning storms or when unused for long periods of time.

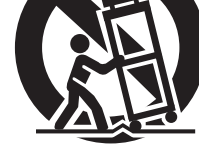

14. Refer all servicing to qualified service personnel. Servicing is required when the apparatus has been damaged in any way, such as power-supply cord or plug is damaged, liquid has been spilled or objects have fallen into

the apparatus, the apparatus has been exposed to rain or moisture, does not operate normally, or has been dropped.

15. Batteries shall not be exposed to excessive heat such as sunshine, fire or the like.

# Additional Safety Information!

16. This product is equipped with a three-wire grounding type plug, a plug having a third (grounding) pin.

This plug will only fit into a grounding-type power outlet.

If you are unable to insert the plug into the outlet, contact your electrician to replace your obsolete outlet. Do not defeat the safety purpose of the grounding-type plug.

CAUTION:

ESPAÑOL ITALIANO DEUTSCH

(English)

ENGLISH

To completely disconnect this product from the mains, disconnect the plug from the wall socket outlet.

FRANCAIS

The mains plug is used to completely interrupt the power supply to the unit and must be within easy access by the user.

Do not expose batteries to excessive heat such as sunshine, fire or the like.

# **VORSICHT:**

# (Deutsch)

Um dieses Gerät vollständig von der Stromversorgung abzutrennen, trennen Sie bitte den Netzstecker von der Wandsteckdose ab.

Die Hauptstecker werden verwendet, um die Stromversorgung zum Gerät völlig zu unterbrechen; er muss für den Benutzer gut und einfach zu erreichen sein.

Setzen Sie Batterien nicht übermäßiger Wärme aus, z. B. Sonnenstrahlung, Feuer oder dergleichen.

# **PRECAUTION:**

(Francais) Pour déconnecter complètement ce produit du courant secteur, débranchez la prise de la prise murale.

La prise secteur est utilisée pour couper complètement l'alimentation de l'appareil et l'utilisateur doit pouvoir y accéder facilement.

N'exposez pas les batteries à une chaleur excessive telle que le soleil, le feu ou autre.

# **ATTENZIONE:**

Per scollegare definitivamente questo prodotto dalla rete di alimentazione elettrica, togliere la spina dalla relativa presa.

La spina di rete viene utilizzata per interrompere completamente l'alimentazione all'unità e deve essere facilmente accessibile all'utente.

Non esporre le batterie a un calore eccessivo, per esempio al sole, al fuoco o altre fonti.

# PRECAUCIÓN:

# (Español)

(Italiano)

Para desconectar completamente este producto de la alimentación eléctrica, desconecte el enchufe del enchufe de la pared.

El enchufe de la alimentación se utiliza para interrumpir por completo el suministro de alimentación a la unidad y debe de encontrarse en un lugar al que el usuario tenga fácil acceso

No exponga las pilas a calor excesivo, como a la luz solar, el fuego, etc.

# **VOORZICHTIGHEID:**

Om de voeding van dit product volledig te onderbreken moet de stekker uit het stopcontact worden getrokken.

De netstekker wordt gebruikt om de stroomtoevoer naar het toestel volledig te onderbreken en moet voor de gebruiker gemakkelijk bereikbaar zijn.

Stel de batterijen niet bloot aan felle zonneschijn, brand, enzovoorts.

# FÖRSIKTIHETSMÅTT:

# (Svenska)

(Nederlands)

Koppla loss stickproppen från eluttaget för att helt skilja produkten från nätet. Stickproppen används för att helt bryta strömförsöriningen till apparaten, och den måste vara lättillgänglig för användaren.

Utsätt inte batterierna för stark hetta såsom solsken, eld eller liknande.

# ATENCÃO:

(Português) Para desligar completamente este produto da corrente, desligue a ficha da tomada eléctrica. A ficha eléctrica é utilizada para interromper completamente a alimentação da unidade e deve estar num local onde o utilizador lhe possa aceder facilmente.

Não exponha as pilhas a fontes de calor excessivo, como luz solar, fogo ou semelhantes.

ITALIANO

ESPAÑOL NEDERLANDS

PORTUGUÊS

SVENSKA

# NOTE ON USE / HINWEISE ZUM GEBRAUCH / OBSERVATIONS RELATIVES A L'UTILISATION / NOTE SULL'USO / NOTAS SOBRE EL USO / ALVORENS TE GEBRUIKEN / OBSERVERA / NOTA SOBRE UTILIZAÇÃO

| WARNINGS                                         | WARNHINWEISE                                                          | AVERTISSEMENTS                                                                        | AVVERTENZE                                           | ADVERTENCIAS                                     | WAARSCHUWINGEN                                                                 | VARNINGAR                                                          | AVISOS                                                                  |
|--------------------------------------------------|-----------------------------------------------------------------------|---------------------------------------------------------------------------------------|------------------------------------------------------|--------------------------------------------------|--------------------------------------------------------------------------------|--------------------------------------------------------------------|-------------------------------------------------------------------------|
| • Avoid high temperatures.                       | • Vermeiden Sie hohe Temperaturen.                                    | <ul> <li>Eviter des températures</li> </ul>                                           | <ul> <li>Evitate di esporre l'unità a</li> </ul>     | • Evite altas temperaturas.                      | <ul> <li>Vermijd hoge temperaturen.</li> </ul>                                 | <ul> <li>Undvik höga</li> </ul>                                    | <ul> <li>Evite temperaturas altas.</li> </ul>                           |
| Allow for sufficient heat                        | Beachten Sie, dass eine                                               | élevées.                                                                              | temperature elevate.                                 | Permite la suficiente                            | Zorg er bij installatie in een                                                 | temperaturer.                                                      | Assegure uma suficiente                                                 |
| dispersion when installed                        | ausreichende Belüftung                                                | Tenir compte d'une                                                                    | Assicuratevi che vi sia                              | dispersión del calor cuando                      | audiorack voor, dat de door                                                    | Se till att det finns                                              | dispersãodo calor quando a                                              |
| in a rack.                                       | gewährleistet wird, wenn das Gerät                                    | dispersion de chaleur                                                                 | un'adeguata dispersione del                          | está instalado en la consola.                    | het toestel geproduceerde                                                      | möjlighet till god                                                 | unidade forinstalada numa                                               |
| Handle the power cord                            | auf ein Regal gestellt wird.                                          | suffisante lors de                                                                    | calore quando installate l'unità                     | <ul> <li>Maneje el cordón de</li> </ul>          | warmte goed kan worden                                                         | värmeavledning vid                                                 | prateleira.                                                             |
| carefully.                                       | Gehen Sie vorsichtig mit dem                                          | l'installation sur une étagère.                                                       | in un mobile per componenti                          | energía con cuidado.                             | afgevoerd.                                                                     | montering i ett rack.                                              | Manusele o cabo de                                                      |
| Hold the plug when                               | Netzkabel um.                                                         | IVianipuler le cordon                                                                 | audio.                                               | Sostenga el enchute                              | Hanteer het netsnoer                                                           | Hantera natkabeln                                                  | alimentaçãocom cuidado.                                                 |
| unplugging the cord.                             | Halten Sie das Kabel am                                               | d'alimentation avec                                                                   | IVianneggiate II cavo di                             | cuando desconecte el                             | Voorzichtig.                                                                   | Varsamt.                                                           | Puxe pela ficha quando                                                  |
| Keep the unit free from     moisture, water, and | Stecker, wenn Sie den Stecker                                         | Topir la priso lors du                                                                | Topoto forma la spina guando                         | Mantonga ol oquino libro                         | Houd het shoer bij de stekker                                                  | Hall I kapeln har den                                              | desligar ocabo de                                                       |
| duct                                             | <ul> <li>Halton Sie das Gerät von</li> </ul>                          | débranchement du corden                                                               |                                                      | do humodad, aqua v                               | wordon can of losgekenneld                                                     | • Utsätt into apparaton för                                        | <ul> <li>Mantonha a unidado</li> </ul>                                  |
| <ul> <li>Upplug the power cord</li> </ul>        | Feuchtigkeit Wasser und Staub                                         | Protéger l'appareil contre                                                            | Tenete l'unità lontana                               | polyo                                            | Laat geen vochtigheid                                                          | fukt vatten och damm                                               | afastada dahumidade da                                                  |
| when not using the unit                          | fern.                                                                 | l'humidité. l'eau et la                                                               | dall'umidità, dall'acqua e dalla                     | Desconecte el cordón de                          | water of stof in het apparaat                                                  | <ul> <li>Koppla loss nätkabeln</li> </ul>                          | água e do pó                                                            |
| for long periods of time.                        | <ul> <li>Wenn das Gerät längere Zeit</li> </ul>                       | poussière.                                                                            | polvere.                                             | energía cuando no utilice                        | binnendringen.                                                                 | om apparaten inte                                                  | Desligue o cabo de                                                      |
| <ul> <li>Do not obstruct the</li> </ul>          | nicht verwendet werden soll,                                          | <ul> <li>Débrancher le cordon</li> </ul>                                              | <ul> <li>Scollegate il cavo di</li> </ul>            | el equipo por mucho                              | <ul> <li>Neem altijd het netsnoer uit</li> </ul>                               | kommer att användas i                                              | alimentaçãoguando não                                                   |
| ventilation holes.                               | trennen Sie das Netzkabel vom                                         | d'alimentation lorsque                                                                | alimentazione quando                                 | tiempo.                                          | het stopkontakt wanneer het                                                    | lång tid.                                                          | estiver a utilizar aunidade por                                         |
| <ul> <li>Do not let foreign</li> </ul>           | Netzstecker.                                                          | l'appareil n'est pas utilisé                                                          | prevedete di non utilizzare                          | <ul> <li>No obstruya los orificios</li> </ul>    | apparaat gedurende een lange                                                   | <ul> <li>Täpp inte till</li> </ul>                                 | longos períodos detempo.                                                |
| objects into the unit.                           | <ul> <li>Decken Sie den L</li></ul>                                   | pendant de longues                                                                    | l'unità per un lungo periodo di                      | de ventilación.                                  | periode niet wordt gebruikt.                                                   | ventilationsöppningarna.                                           | <ul> <li>Não obstrua os orifícios</li> </ul>                            |
| <ul> <li>Do not let insecticides,</li> </ul>     | nicht ab.                                                             | périodes.                                                                             | tempo.                                               | <ul> <li>No deje objetos extraños</li> </ul>     | <ul> <li>De ventilatieopeningen</li> </ul>                                     | <ul> <li>Se till att främmande</li> </ul>                          | deventilação.                                                           |
| benzene, and thinner                             | <ul> <li>Lassen Sie keine fremden</li> </ul>                          | <ul> <li>Ne pas obstruer les trous</li> </ul>                                         | <ul> <li>Non coprite i fori di</li> </ul>            | dentro del equipo.                               | mogen niet worden                                                              | föremål inte tränger in i                                          | estranhos dentro da                                                     |
| come in contact with                             | Gegenstände in das Gerät                                              | d'aération.                                                                           | ventilazione.                                        | No permita el contacto                           | beblokkeerd.                                                                   | apparaten.                                                         | unidade.                                                                |
| the unit.                                        | kommen.                                                               | Ne pas laisser des objets                                                             | Non inserite corpi estranei                          | de insecticidas, gasolina y                      | Laat geen vreemde                                                              | • Se till att inte                                                 | <ul> <li>Não permita que</li> </ul>                                     |
| Never disassemble or                             | Lassen Sie das Gerat nicht                                            | etrangers dans l'appareil.                                                            | all'interno dell'unità.                              | diluyentes con el equipo.                        | voorwerpen in dit apparaat                                                     | insektsmedel pa                                                    | insecticidas, benzina                                                   |
| modify the unit in any                           | Mit Insektiziden, Benzin oder                                         | <ul> <li>Ne pas mettre en contact<br/>des insectisidos, du banzòna</li> </ul>         | Assicuratevi che i unita non                         | INUnca desarme o     madifique al aquina da      | Vallen.                                                                        | spraybruk, bensen och                                              | e diluente entrem em                                                    |
| Value Vontilation should not                     | kommon                                                                | ot un dilugat avog l'apparoil                                                         | bonzolo o colventi                                   | ninguna manora                                   | <ul> <li>voorkom dat insecticiden,<br/>bonzoon of vorfvordunner met</li> </ul> | med apparators bölig                                               | Nunca desmonte ou                                                       |
| be impeded by covering                           | Versuchen Sie niemals das Gerät                                       | Ne jamais démonter ou                                                                 | Non smontate né modificate                           | La ventilación no debe                           | dit toestel in contact komen                                                   | Ta inte isär annaraten                                             | modifique dealguma forma                                                |
| the ventilation openings                         | auseinander zu nehmen oder zu                                         | modifier l'appareil d'une                                                             | l'unità in alcun modo                                | quedar obstruida por                             | Dit toestel mag niet                                                           | och försök inte bygga                                              | a unidade.                                                              |
| with items, such as                              | verändern.                                                            | manière ou d'une autre.                                                               | Le aperture di ventilazione                          | haberse cubierto las                             | gedemonteerd of aangepast                                                      | om den.                                                            | <ul> <li>A ventilação não deve<br/>sor obstruída, tapando as</li> </ul> |
| newspapers, tablecloths                          | <ul> <li>Die Belüftung sollte auf keinen</li> </ul>                   | Ne pas recouvrir les orifi                                                            | non devono essere ostruite                           | aperturas con objetos                            | worden.                                                                        | <ul> <li>Ventilationen bör</li> </ul>                              | aberturas de ventilação                                                 |
| or curtains.                                     | Fall durch das Abdecken der                                           | ces de ventilation avec des                                                           | coprendole con oggetti, guali                        | como periódicos,                                 | <ul> <li>De ventilatie mag niet</li> </ul>                                     | inte förhindras                                                    | com objectos, como                                                      |
| <ul> <li>Naked flame sources</li> </ul>          | Belüftungsöffnungen durch                                             | objets tels que des journaux,                                                         | giornali, tovaglie, tende e                          | manteles o cortinas.                             | worden belemmerd door                                                          | genom att täcka för                                                | jornais, toalhas ou cortinas.                                           |
| such as lighted candles                          | Gegenstände wie beispielsweise                                        | nappes ou rideaux. Cela                                                               | così via.                                            | <ul> <li>No deberán colocarse</li> </ul>         | de ventilatieopeningen af                                                      | ventilationsöppningarna                                            | Não devem ser colocadas                                                 |
| should not be placed on                          | Zeitungen, Tischtücher, Vorhänge                                      | entraverait la ventilation.                                                           | <ul> <li>Non posizionate sull'unità</li> </ul>       | sobre el aparato                                 | te dekken met bijvoorbeeld                                                     | med föremål såsom                                                  | chama aberta, como velas                                                |
| the unit.                                        | o. A. behindert werden.                                               | • Ne jamais placer de flamme                                                          | fi amme libere, come ad                              | fuentes inflamables sin                          | kranten, een tafelkleed of                                                     | tidningar, bordsdukar                                              | acesas.                                                                 |
| Observe and follow local                         | <ul> <li>Auf dem Gerät sollten keinerlei</li> </ul>                   | nue sur l'appareil, notamment                                                         | esempio candele accese.                              | protección, como velas                           | gordijnen.                                                                     | eller gardiner.                                                    | Respeite as                                                             |
| regulations regarding                            | direkte Feuerquellen wie                                              | des bougies allumées.                                                                 | <ul> <li>Prestate attenzione agli aspetti</li> </ul> | encendidas.                                      | Plaats geen open vlammen,                                                      | Placera inte oppen                                                 | regulamentações locais                                                  |
| battery disposal.                                | beispielsweise angezundete                                            | <ul> <li>Veillez a respecter les lois en<br/>vieueus les area vieue inter-</li> </ul> | legati alla tutela dell'ambiente                     | A la hora de desnacerse                          | bijvoorbeeld een brandende                                                     | eld, t.ex. tanda ljus, pa                                          | relativas à eliminação de                                               |
| Do not expose the unit                           | Rerzen aufgestellt werden.                                            | Vigueur iorsque vous jetez                                                            | hello smaltimento delle                              | de las plias, respete la                         | kaars, op net apparaat.                                                        | apparaten.                                                         | pilhas.                                                                 |
| fluide                                           | Bitte beachten Sie bei der                                            | e L'apparoil pa doit pas                                                              | L'apparecebiatura pop dovo                           | del medio ambiento                               | Houd u steeds aan de     miliouwoorschriften wennoor                           | <ul> <li>Tank på miljoaspekterna<br/>pår du bortskaffar</li> </ul> | <ul> <li>Não exponha a unidade a</li> </ul>                             |
| Do not place objects                             | die örtlich geltenden                                                 |                                                                                       | essere esposta a docciolii o                         | No exponer el aparato                            | u gebruikte batterijen                                                         | hatterier                                                          | gotejamento ou salpicos                                                 |
| filled with liquids such                         | Umweltbestimmungen                                                    | l'humidité                                                                            | spruzzi                                              | al goteo o salpicaduras                          | weadoet                                                                        | Apparaten får inte                                                 | de líquidos.                                                            |
| as vases, on the unit.                           | <ul> <li>Das Gerät sollte keiner tropfenden</li> </ul>                | Ne pas poser d'obiet                                                                  | Non posizionate sull'unità                           | cuando se utilice.                               | Stel het apparaat niet bloot                                                   | utsättas för vätska.                                               | Nao coloque objectos com                                                |
| • Do not handle the mains                        | oder spritzenden Flüssigkeit                                          | contenant du liquide, par                                                             | alcun oggetto contenente                             | <ul> <li>No colocar sobre el</li> </ul>          | aan druppels of spatten.                                                       | <ul> <li>Placera inte föremål</li> </ul>                           | liquidos, como jarras, em                                               |
| cord with wet hands.                             | ausgesetzt werden.                                                    | exemple un vase, sur                                                                  | liquidi, come ad esempio i                           | aparato objetos llenos de                        | Plaats geen voorwerpen                                                         | fyllda med vätska, t.ex.                                           |                                                                         |
| <ul> <li>When the switch is in</li> </ul>        | <ul> <li>Auf dem Gerät sollten keine mit</li> </ul>                   | l'appareil.                                                                           | vasi.                                                | líquido, como jarros.                            | gevuld met water,                                                              | vaser, på apparaten.                                               | alimentação com as mãos                                                 |
| the OFF (STANDBY)                                | Flüssigkeit gefüllten Behälter wie                                    | • Ne pas manipuler le cordon                                                          | <ul> <li>Non toccare il cavo di</li> </ul>           | No maneje el cable de                            | bijvoorbeeld een vaas, op het                                                  | <ul> <li>Hantera inte nätsladden</li> </ul>                        |                                                                         |
| position, the equipment                          | beispielsweise Vasen aufgestellt                                      | d'alimentation avec les                                                               | alimentazione con le mani                            | alimentación con las                             | apparaat.                                                                      | med våta händer.                                                   | moinadas.                                                               |
| is not completely                                | werden.                                                               | mains mouillées.                                                                      | bagnate.                                             | manos mojadas.                                   | <ul> <li>Raak het netsnoer niet met</li> </ul>                                 | <ul> <li>Aven om strömbrytaren</li> </ul>                          | se encontra na posição                                                  |
| switched off from                                | Das Netzkabel nicht mit feuchten                                      | Lorsque l'interrupteur                                                                | Quando l'interruttore è nella                        | Cuando el interruptor                            | natte handen aan.                                                              | står i det avstängda läget                                         |                                                                         |
| MAINS.                                           | oder nassen Händen anfassen.                                          | est sur la position OFF                                                               | posizione OFF (STANDBY),                             | está en la posición OFF                          | Als de schakelaar op OFF                                                       | OFF (STANDBY), så är                                               | equipamento não está                                                    |
| Ine equipment shall     be installed poor the    | Vvenn der Schalter ausgeschaltet     ist (OFF (STANDRY) Basitian) ist | (STANDBY), Tapparell                                                                  | l'apparecchiatura non e                              | (STANDBY), el equipo                             | (STANDBY) staat, is net                                                        | utrustningen inte neit                                             | completamente desligado                                                 |
| power supply so that the                         | das Gorät nicht vollständig vom                                       |                                                                                       |                                                      | desegneetade de la                               | apparaat niet volleuig                                                         | oloktricka pätot (MANS)                                            | da REDE ELÉCTRICA.                                                      |
| power supply so triat the                        |                                                                       | (MAINS)                                                                               | I annarecchio va installato                          | alimentación MAINS                               | netspanning (MAINS)                                                            | Iltrustningen ska                                                  | <ul> <li>O equipamento deve ser</li> </ul>                              |
| accessible                                       | Das Gerät sollte in der Nähe einer                                    | I 'appareil sera installé près                                                        | in prossimità della fonte di                         | <ul> <li>El equipo se instalará cerca</li> </ul> | De apparatuur wordt in de                                                      | vara installerad nära                                              | instalado junto da fonte de                                             |
|                                                  | Netzsteckdose aufgestellt werden                                      | de la source d'alimentation                                                           | alimentazione in modo che                            | de la fuente de alimentación                     | buurt van het stopcontact                                                      | strömuttaget så att                                                | alimentação, para que a                                                 |
|                                                  | damit es leicht an das Stromnetz                                      | de sorte que cette dernière                                                           | guest'ultima sia facilmente                          | de manera que resulte fácil                      | geïnstalleerd, zodat dit altiid                                                | strömförsörjningen är                                              | fonte de alimentação esteja                                             |
|                                                  | angeschlossen werden kann.                                            | soit facilement accessible.                                                           | accessibile.                                         | acceder a ella.                                  | gemakkelijk toegankelijk is.                                                   | lätt att tillgå.                                                   | tacilmente acessível.                                                   |

**SVENSKA** 

ESPAÑOL

ENGLISH

(Nederlands)

(Svenska)

# DECLARATION OF CONFORMITY

(English)

We declare under our sole responsibility that this product, to which this declaration relates, is in conformity with the following standards:

EN60065, EN55013, EN55020, EN61000-3-2 and EN61000-3-3.

Following the provisions of Low Voltage Directive 2006/95/EC and EMC Directive 2004/108/ EC, the EC regulation 1275/2008 and its frame work Directive 2009/125/EC for Energy-related Products (ErP).

# ÜBEREINSTIMMUNGSERKLÄRUNG

#### (Deutsch)

(Francais)

Wir erklären unter unserer Verantwortung, daß dieses Produkt, auf das sich diese Erklärung bezieht, den folgenden Standards entspricht:

EN60065, EN55013, EN55020, EN61000-3-2 und EN61000-3-3.

Gemäß den Bestimmungen der Niederspannungsrichtlinie 2006/95/EG und EMV Richtlinie 2004/108/EG, der Verordnung (EG) Nr. 1275/2008 der Kommission und deren Rahmenrichtlinie 2009/125/EG zu energieverbrauchsrelevanten Produkten (ErP).

#### DECLARATION DE CONFORMITE

Nous déclarons sous notre seule responsabilité que l'appareil, auquel se réfère cette déclaration, est conforme aux standards suivants:

EN60065, EN55013, EN55020, EN61000-3-2 et EN61000-3-3.

Selon la directive 2006/95/EC concernant la basse tension et la directive CEM 2004/108/EC. la réglementation européenne 1275/2008 et la directive 2009/125/EC établissant un cadre de travail applicable aux produits liés à l'énergie (ErP).

#### DICHIARAZIONE DI CONFORMITÀ

(Italiano)

Dichiariamo con piena responsabilità che questo prodotto, al quale la nostra dichiarazione si riferisce, è conforme alle seguenti normative:

EN60065, EN55013, EN55020, EN61000-3-2 e EN61000-3-3.

Facendo seguito alle disposizioni della direttiva sul basso voltaggio 2006/95/EC alla direttiva EMC 2004/108/EC, alla norma EC 1275/2008 e alla relativa legge quadro 2009/125/EC in materia di prodotti alimentati ad energia (ErP).

QUESTO PRODOTTO E' CONFORME AL D.M. 28/08/95 N. 548

**D&M Professional Europe** A division of D&M Europe B.V. Beemdstraat 11 5653 MA Eindhoven The Netherlands

# DECLARACIÓN DE CONFORMIDAD

(Español) Declaramos bajo nuestra exclusiva responsabilidad que este producto al que hace referencia esta declaración, está conforme con los siguientes estándares: EN60065, EN55013, EN55020, EN61000-3-2 y EN61000-3-3.

FRANCAIS

De acuerdo con la directiva sobre baja tensión 2006/95/CE y la directiva sobre CEM 2004/108/ CE, la normativa CE 1275/2008 y su directiva marco 2009/125/EC para productos relacionados con la energía (ErP).

#### EENVORMIGHEIDSVERKLARING

Wij verklaren uitsluitend op onze verantwoordelijkheid dat dit produkt, waarop deze verklaring betrekking heeft, in overeenstemming is met de volgende normen:

EN60065, EN55013, EN55020, EN61000-3-2 en EN61000-3-3.

Volgens de voorzieningen van lage spanningsrichtlijn 2006/95/EC en EMC-richtlijn 2004/108/ EC, de EU-richtlijn 1275/2008 en de kaderrichtlijn 2009/125/EC voor energieverbruikende producten (ErP).

# ÖVERENSSTÄMMELSESINTYG

Härmed intygas helt på eget ansvar att denna produkt, vilken detta intyg avser, uppfyller följande standarder:

EN60065, EN55013, EN55020, EN61000-3-2 och EN61000-3-3.

Uppfyller reglerna i lågspänningsdirektivet 2006/95/EC och EMC-direktivet 2004/108/ EC, EU-förordningen 1275/2008 och ramverksdirektivet 2009/125/EC för energirelaterade produkter (ErP).

#### DECLARAÇÃO DE CONFORMIDADE

(Português)

Declaramos sob nossa exclusiva responsabilidade que este produto, ao qual se refere esta declaração, se encontra em conformidade com as seguintes normas: EN60065, EN55013, EN55020, EN61000-3-2 e EN61000-3-3.

De acordo com as provisões da Directiva de Baixa Tensão 2006/95/CE e a Directiva CEM 2004/108/CE, o Regulamento (CE) 1275/2008 e a respectiva Directiva-Quadro 2009/125/CE para produtos relacionados com o consumo de energia (ErP).

# A NOTE ABOUT RECYCLING:

This product's packaging materials are recyclable and can be reused. Please dispose of any materials in accordance with the local recycling regulations.

FRANCAIS

When discarding the unit, comply with local rules or regulations.

Batteries should never be thrown away or incinerated but disposed of in accordance with the local regulations concerning battery disposal.

This product and the supplied accessories, excluding the batteries, constitute the applicable product according to the WEEE directive.

#### HINWEIS ZUM RECYCLING:

Das Verpackungsmaterial dieses Produktes ist zum Recyceln geeignet und kann wieder verwendet werden. Bitte entsorgen Sie alle Materialien entsprechend der örtlichen Recycling-Vorschriften.

Beachten Sie bei der Entsorgung des Gerätes die örtlichen Vorschriften und Bestimmungen. Die Batterien dürfen nicht in den Hausmüll geworfen oder verbrannt werden; bitte entsorgen Sie die Batterien gemäß der örtlichen Vorschriften.

Dieses Produkt und das im Lieferumfang enthaltene Zubehör (mit Ausnahme der Batterien!) entsprechen der WEEE-Direktive.

#### UNE REMARQUE CONCERNANT LE RECYCLAGE:

Les matériaux d'emballage de ce produit sont recyclables et peuvent être réutilisés. Veuillez disposer des matériaux conformément aux lois sur le recyclage en vigueur.

Lorsque vous mettez cet appareil au rebut, respectez les lois ou réglementations en vigueur.

Les piles ne doivent jamais être jetées ou incinérées, mais mises au rebut conformément aux lois en vigueur sur la mise au rebut des piles.

Ce produit et les accessoires inclus, à l'exception des piles, sont des produits conformes à la directive DEEE.

#### NOTA RELATIVA AL RICICLAGGIO:

I materiali di imballaggio di questo prodotto sono riutilizzabili e riciclabili. Smaltire i materiali conformemente alle normative locali sul riciclaggio.

Per lo smaltimento dell'unità, osservare le normative o le leggi locali in vigore.

Non gettare le batterie, né incenerirle, ma smaltirle conformemente alla normativa locale sui rifiuti chimici. Questo prodotto e gli accessori inclusi nell'imballaggio sono applicabili alla direttiva RAEE, ad eccezione delle batterie.

#### ACERCA DEL RECICLAJE:

Los materiales de embalaje de este producto son reciclables y se pueden volver a utilizar. Disponga de estos materiales siguiendo los reglamentos de reciclaje de su localidad.

Cuando se deshaga de la unidad, cumpla con las reglas o reglamentos locales.

Las pilas nunca deberán tirarse ni incinerarse. Deberá disponer de ellas siguiendo los reglamentos de su localidad relacionados con los desperdicios químicos.

Este producto junto con los accesorios empaquetados es el producto aplicable a la directiva RAEE excepto pilas.

#### EEN AANTEKENING MET BETREKKING TOT DE RECYCLING:

Het inpakmateriaal van dit product is recycleerbaar en kan opnieuw gebruikt worden. Er wordt verzocht om zich van elk afvalmateriaal te ontdoen volgens de plaatselijke voorschriften.

Volg voor het wegdoen van de speler de voorschriften voor de verwijdering van wit- en bruingoed op.

Batterijen mogen nooit worden weggegooid of verbrand, maar moeten volgens de plaatselijke voorschriften betreffende chemisch afval worden verwijderd.

Op dit product en de meegeleverde accessoires, m.u.v. de batterijen is de richtlijn voor afgedankte elektrische en elektronische apparaten (WEEE) van toepassing.

#### **OBSERVERA ANGÅENDE ÅTERVINNING:**

Produktens emballage är återvinningsbart och kan återanvändas. Kassera det enligt lokala återvinningsbestämmelser. När du kasserar enheten ska du göra det i överensstämmelse med lokala regler och bestämmelser.

Batterier får absolut inte kastas i soporna eller brännas. Kassera dem enligt lokala bestämmelser för kemiskt avfall. Denna apparat och de tillbehör som levereras med den uppfyller gällande WEEE-direktiv, med undantag av batterierna.

#### UMA NOTA SOBRE A RECICLAGEM:

Os materiais de embalagem deste produto são recicláveis e podem ser reutilizados. Elimine quaisquer materiais de acordo com as normas de reciclagem locais.

Quando eliminar a unidade, obedeça às regras ou normas locais.

As pilhas nunca devem ser deitadas fora ou incineradas, mas sim eliminadas de acordo com as normais locais relativas aos resíduos químicos.

Este produto e os respectivos acessórios embalados em conjunto constituem o produto aplicável de acordo com a directiva WEEE, excepto as pilhas.

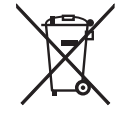

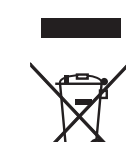

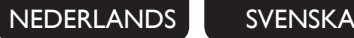

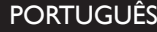

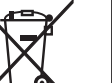

ESPAÑOL

ITALIANO

# Getting started Connections Basic

Advanced oper

operations

Index

# **Getting started**

Thank you for purchasing this DENON Professional product. To ensure proper operation, please read these owner's manual carefully before using the product. After reading them, be sure to keep them for future reference.

# Contents

# Getting started

| - |
|---|
| 2 |
| 2 |
| 2 |
| 3 |
| 3 |
| 3 |
| 3 |
| 3 |
|   |

# Connections

| Audio connections                     | .4 |
|---------------------------------------|----|
| Analog connections                    | .4 |
| Digital connections                   | .5 |
| Connecting headphones                 | .5 |
| Connecting an External control device | .5 |
| Connecting an antenna                 | .6 |
| Connecting to a network (LAN)         | .7 |
| Required system                       | .7 |
| Connecting the power cord             | .8 |

# Basic operations

| Preparations 8                                     |
|----------------------------------------------------|
| Turning the power on8                              |
| Turning the power to standby mode8                 |
| Operations possible during playback9               |
| Selecting the input source9                        |
| Switching the display's brightness9                |
| Network First Setup 10                             |
| ① Preparation (connection)10                       |
| ② Connecting to the access point10                 |
| ③ Setting the network standby11                    |
| To perform "Network First Setup" again11           |
| Network audio playback 12                          |
| Listening to internet radio12                      |
| Registering and receiving private radio stations14 |
| Playing files stored on a computer16               |
| Listening to Pandora <sup>®</sup> internet radio   |
| (U.S.A. and Canada models only)17                  |
| Listening to Rhapsody                              |
| (U.S.A. and Canada models only)18                  |

| Tuning in radio stations                            | 20 |
|-----------------------------------------------------|----|
| Listening to FM/AM broadcasts                       |    |
| Automatically presetting FM stations (Auto Preset)  |    |
| Presetting FM/AM stations manually                  | 21 |
| Listening to preset stations                        | 21 |
| Calling stations registered in Preset List          |    |
| Deleting stations registered in Preset List         | 21 |
| Favorite function                                   |    |
| Registering stations or files to the favorites list |    |
| Calling stations or files from the favorites list   |    |
| Calling the most recently played station or         |    |
| file from the favorites list                        |    |
| Deleting stations or files from the favorite list   |    |
| iPod <sup>®</sup> playback                          | 23 |
| Playing an iPod                                     | 23 |
| Disconnecting the iPod                              |    |
| USB memory device playback                          |    |
| Playing files stored on USB memory devices          |    |
| Removing the USB memory device                      |    |
| Playing repeatedly (Repeat playback)                |    |
| Playing random order (Random playback)              |    |
| AirPlay function                                    | 27 |
| Streaming music stored in iPhone or                 |    |
| iPod touch directly to the unit                     | 27 |
| Playing iTunes music on this unit                   | 27 |
| Remote operations                                   |    |

# Advanced operations

...8

| Menu map                      |    |
|-------------------------------|----|
| Setting the network [Network] |    |
| Connecting wired LAN          |    |
| Other network settings        |    |
| Update Notification           | 31 |
| Upgrade Notification          |    |
| Setting the others [Other]    |    |
| Auto Standby                  |    |
| Power on Play                 |    |
| IR Remote                     |    |
| Key Lock ·····                |    |
| Screen Saver                  |    |
| Firmware Update               |    |
| Add New Feature               |    |
| Language                      | 35 |

| Tuning in radio stations (Europe model only)       36         RDS (Radio Data System)       36 |
|------------------------------------------------------------------------------------------------|
| PTY (Program Type)36                                                                           |
| TP (Traffic Program)37                                                                         |
| RT (Radio Text)                                                                                |
| Other functions                                                                                |
| Inputting characters                                                                           |
| Last function memory39                                                                         |
| Locking operation buttons on the unit                                                          |
| Cancelling the operation button lock on the unit                                               |
| Restart39                                                                                      |
| Resetting the microprocessor                                                                   |
| Serial remote control function 40                                                              |
| RS-232C control                                                                                |
| IP Control (Ethernet)40                                                                        |
| Communication protocol40                                                                       |

# 

| Part names and functions | 46 |
|--------------------------|----|
| Front panel              |    |
| Rear panel               |    |
| Remote control           | 47 |
| iPod <sup>®</sup>        | 49 |
| USB memory device        |    |
| Important information    | 49 |
| Network audio            |    |
| Important information    | 50 |
|                          |    |

# 

# Troubleshooting

# Specifications

Index ...

.28

55

-56

# **Accessories**

Check that the following parts are supplied with the product.

| <ol> <li>Owner's manual (This manual)</li> <li>CD-ROM (Owner's manual)</li> </ol> | 1<br>1 |
|-----------------------------------------------------------------------------------|--------|
| ③ Warranty (for North America model only)                                         | 1      |
| (4) Power cord                                                                    | 1      |
| 5 Remote control unit (RC-1159)                                                   | 1      |
| 6 R03/AAA batteries                                                               | 2      |
| <li>⑦ Audio cable</li>                                                            | 1      |
| 8 AM loop antenna                                                                 | 1      |
| 9 FM indoor antenna                                                               | 1      |
|                                                                                   |        |
|                                                                                   |        |

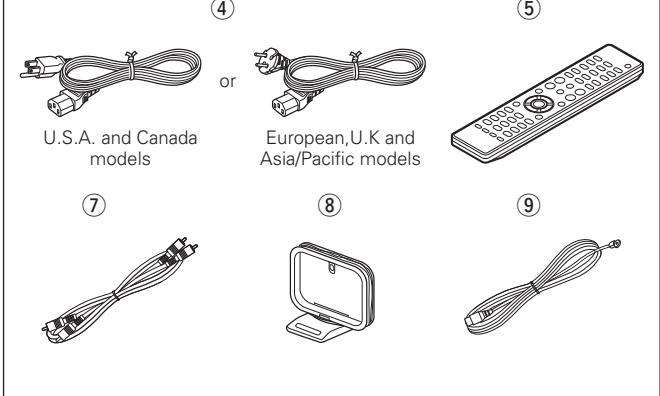

# **Main features**

Equipped with the AirPlay<sup>®</sup> function in addition to network functions such as Internet Radio (@page 27)

Compatible with "Denon Remote App" for performing basic operations of the unit with an iPhone or iPod touch

Equipped with a USB port that is compatible with playback from iPhone<sup>®</sup> and iPod<sup>®</sup> ( $\bigcirc$  page 23)

Equipped with an Audio output switch that switches off audio output to a connected external device whenever required, such as when setting the Tuner frequency etc.

Equipped with built-in speakers in the front panel for audio monitoring

Equipped with an LED navigation function that indicates the next operation with the button LEDs

3 Lines OELD (Organic Electroluminescence Display)

# Caution

This DN-700H incorporates an ability to play digitally streamed audio signals from all sources using internet radio formats, and is intended for use with your own internet radio stations and with third party public domain and authorized signal sources.

Certain audio streams, such as Online Music Services (Rhapsody, Pandora) may only be used if licensed and subject to restrictions preventing commercial retransmission or public performance of streamed signals.

You are required to ensure your compliance with any applicable terms or restrictions before using restricted third party signals of any type.

You are also responsible for complying with any rules or laws governing your use of Internet Radio, including copyright laws.

Information about registering and connecting to Private Radio Stations via this device is included on "Registering and receiving private radio stations" (CP page 14) of this owner's manual.

# **Cautions on handling**

#### · Before turning the power switch on

Check once again that all connections are correct and that there are no problems with the connection cables.

• Power is supplied to some of the circuitry even when the unit is set to the standby mode. When going on vacation or leaving home for long periods of time, be sure to unplug the power cord from the power outlet.

#### About condensation

If there is a major difference in temperature between the inside of the unit and its surroundings, condensation may form on parts inside the unit, causing it to fail to operate properly.

If this happens, let the unit sit for an hour or two with the power turned off and wait until there is little difference in temperature before using the unit.

#### Cautions on using mobile phones

Using a mobile phone near this unit may result in noise. If that occurs, move the mobile phone away from the unit when it is in use.

Moving the unit

Turn off the power and unplug the power cord from the power outlet. Next, disconnect the cables connected to other system units before moving the unit.

#### • Operable time for continuous use

This unit can be used continually for up to 24 hours. Continuing to use this unit for longer than 24 hours may result in operations failing to function correctly. To continue use for longer than 24 hours, restart the unit every 24 hours.

- Rack mount cautions (Required rack specifications for mounting) the DN-700H on a rack)
- EIA Standard 19 inch rack
- 1U Size installation compatible rack
- Rack that has a guide rail or shelf board that can support this device

# About this manual

# **Symbols**

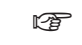

This symbol indicates a reference page on which related information is described.

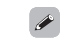

This symbol indicates a supplementary information

NOTE

and tips for operations. This symbol indicates points to remember operations

or function limitations.

# Illustrations

Note that the illustrations in this manual may differ from the actual unit for explanation purposes.

# **Remote operation**

# About the remote control unit

# □ Inserting the batteries

- (1) Remove the rear cover of the (2) Load the two batteries properly remote control unit.
  - as indicated by the marks in the battery compartment.

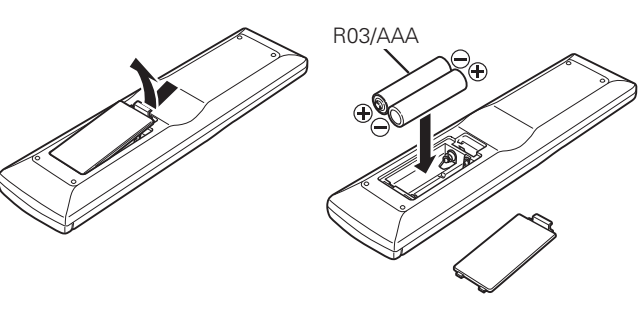

③ Put the rear cover back on.

NOTE

- Insert the specified batteries in the remote control unit.
- Replace the batteries with new ones if the set does not operate even when the remote control unit is operated close to the unit. (The supplied batteries are only for verifying operation.)
- When inserting the batteries, be sure to do so in the proper direction, following the  $\oplus$  and  $\Theta$  marks in the battery compartment.
- To prevent damage or leakage of battery fluid:
- Do not use a new battery together with an old one.
- Do not use two different types of batteries.
- Do not attempt to charge dry batteries.
- Do not short-circuit, disassemble, heat or dispose of batteries in flames.
- Do not keep the battery in a place exposed to direct sunlight or in places with extremely high temperatures, such as near a heater.
- If the battery fluid should leak, carefully wipe the fluid off the inside of the battery compartment and insert new batteries.
- Remove the batteries from the remote control unit if it will not be in use for long periods.
- Used batteries should be disposed of in accordance with the local regulations regarding battery disposal.
- The remote control unit may function improperly if rechargeable batteries are used

# **Operating range of the remote control**

Point the remote control unit at the remote sensor when operating it.

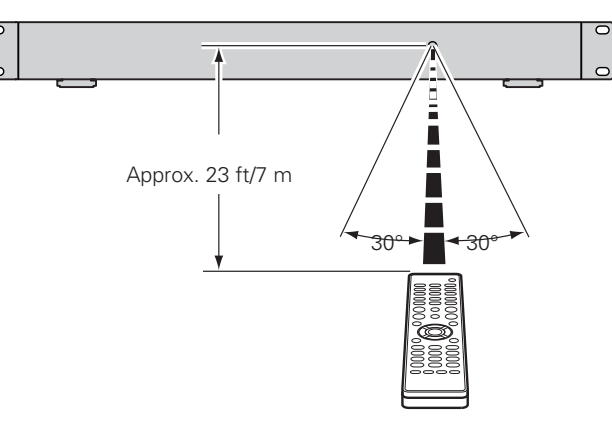

# NOTE

The set may function improperly or the remote control unit may not operate if the remote control sensor is exposed to direct sunlight, strong artificial light from an inverter type fluorescent lamp or infrared light.

# **Denon Remote App**

Denon Remote App is a unique application developed for the iPhone and iPod touch. Install the App onto your iPhone or iPod touch to control this device.

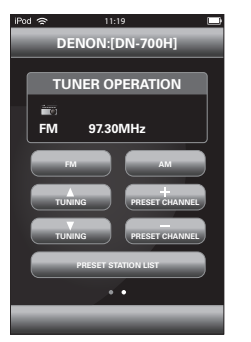

Specifications

Bidirectional communication is performed.

• The Denon Remote App can be downloaded for free from the App Store.

Getting started

Conn

ections

# **Connections**

# This section explains how to make connections for all of the supported audio signals.

# NOTE

- Do not plug in the power cord until all connections have been completed.
- When making connections, also refer to the owner's manual of the other components.
- Be sure to connect the left and right channels properly (left with left, right with right).
- Do not bundle power supply cords together with connection cables. Doing so can result in humming or noise.

# Audio connections

# **Analog connections**

Unbalanced connection (RCA)

# **Cables used for connections**

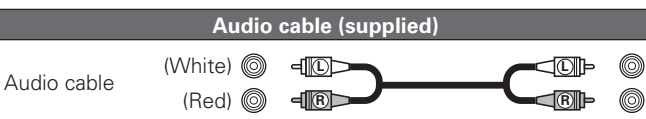

# □ Balanced connection (XLR)

# **Cables used for connections**

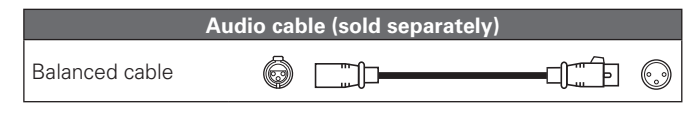

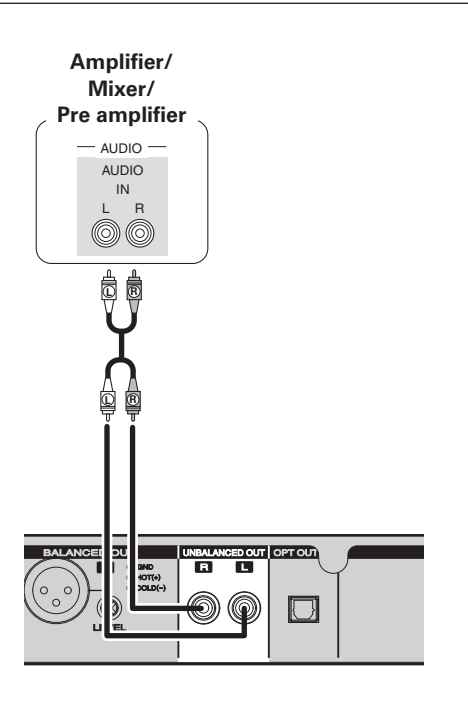

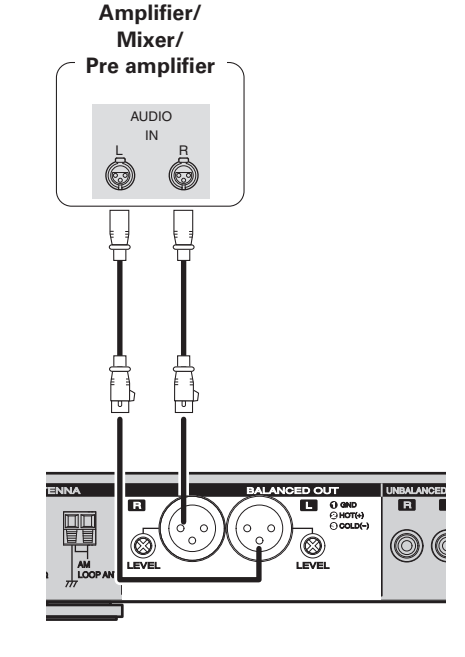

# NOTE

To output sound from the front speakers of this unit, turn the speaker output switch on the front panel "ON". To output sound from an external device connected to this unit, turn the OUTPUT switch on the front panel "ON". Audio is not output when the Speaker output switch or OUTPUT switch are " OFF".

# 

The volume level for balanced connection can be adjusted using the LEVEL knob on the rear panel.

# NOTE

To output sound from the front speakers of this unit, turn the speaker output switch on the front panel "ON". To output sound from an external device connected to this unit, turn the OUTPUT switch on the front panel "ON". Audio is not output when the Speaker output switch or OUTPUT switch are " OFF".

# **Digital connections**

Connect digital devices such as AV receivers and D/A converters with the unit to enjoy digital audio output from the unit. When connecting, use a commercially available optical cable.

Audio connections

# **Cables used for connections**

|               | Audio cable (sold separately) |   |
|---------------|-------------------------------|---|
| Optical cable |                               | 0 |

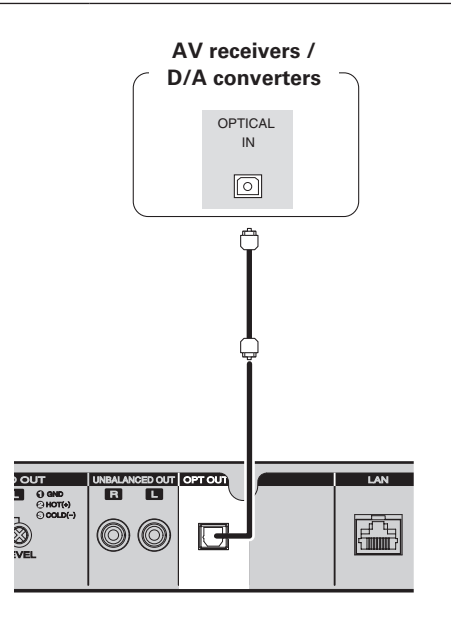

# When connecting the optical digital output connector with an optical transmission cable (sold separately)

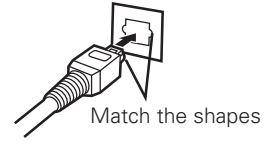

Match the shapes then insert firmly.

# **Connecting headphones**

Connect the headphones to the headphone jack (PHONES).

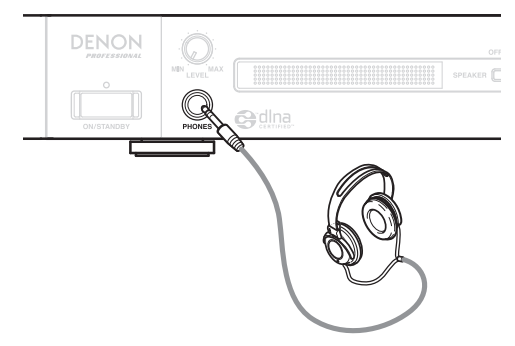

When you press the headphone/front speaker volume adjustment switch (LEVEL), the switch will spring out. After adjusting the volume, press the switch back in again.

# NOTE

To prevent hearing loss, do not raise the volume level excessively when using headphones.

# **Connecting an External control device**

Connect an external control device or other device for servicing. (Use a RS-232C straight cable with a 9-pin D-sub connector for the connection.)

RS-232C control allows you to perform external control from the host. For details on RS232C control, see "RS-232C control" (127 page 40).

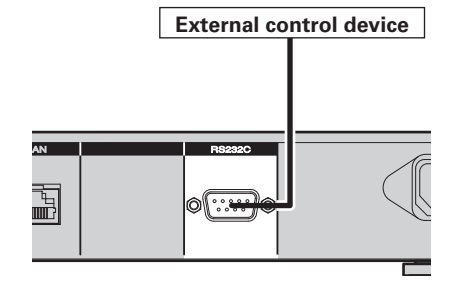

Getting

started

# **Connecting an antenna**

- Connect the FM antenna or AM loop antenna supplied with the unit to enjoy listening to radio broadcasts.
- After connecting the antenna and receiving a broadcast signal (27 page 20 "Listening to FM/AM broadcasts"), fix the antenna with tape in a position where the noise level becomes minimal.
- When listening to radio stations, always make analog connections (127 page 4 "Analog connections").

#### Direction of broadcasting station

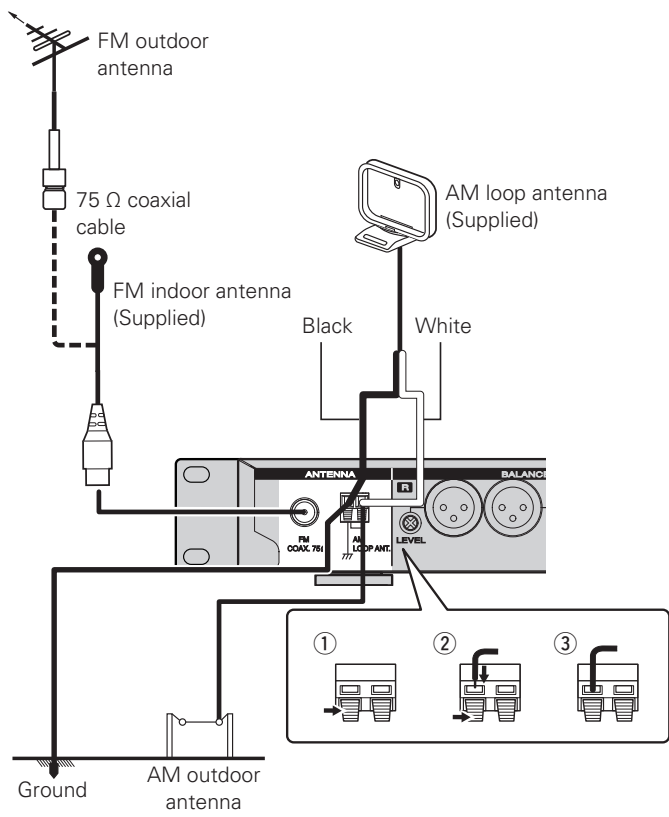

# □ AM loop antenna assembly

Put the stand section through the bottom of the loop antenna from the rear and bend it forward.
Insert the projecting part into the square hole in the stand.

# NOTE

- Do not connect two FM antennas simultaneously.
- Even if an external AM antenna is used, do not disconnect the AM loop antenna.
- Make sure the AM loop antenna lead terminals do not touch metal parts of the panel.
- If the signal has noise interference, connect the ground terminal (GND) to reduce noise.
- If you are unable to receive a good broadcast signal, we recommend installing an outdoor antenna. For details, inquire at the retail store where you purchased the unit.

# Using the AM loop antenna

# Suspending on a wall

Suspend directly on a wall without assembling.

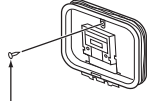

Nail, tack, etc.

# **Standing alone**

Use the procedure shown above to assemble.

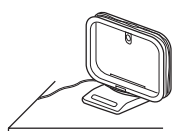

Getting

started

Connections

Basic

operations

Adva

ced oper

ations

Information

Explanation terms

# Connecting to a network (LAN)

- This unit lets you play via your network (LAN) music files stored on a computer and music content such as that from Internet radio.
- You can update by downloading the latest firmware from the D&M Professional website.
- For more information, see "Firmware Update" (😰 page 34).
- See "Setting the network [Network]" (Pppage 29) for more information on network setting.

# **Cables used for connections**

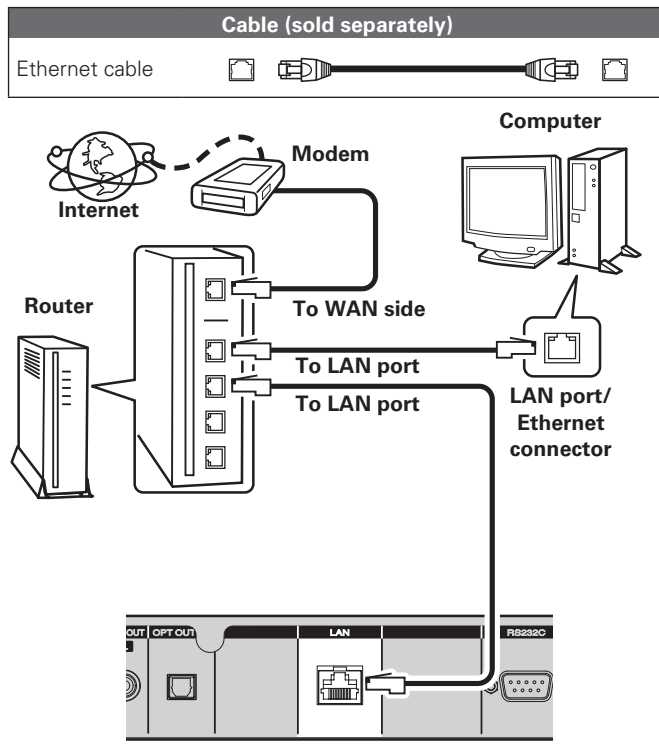

For connections to the Internet, contact an ISP (Internet Service Provider) or a computer shop.

# **Required system**

# Broadband internet connection

# 🗅 Modem

Device that connects to the broadband circuit and conducts communications on the Internet.

A type that is integrated with a router is also available.

# 🗆 Router

When using this unit, we recommend you use a router equipped with the following functions:

• Built-in DHCP server This function automatically assigns IP addresses on the LAN.

• Built-in 100BASE-TX switch When connecting multiple devices, we recommend a switching hub with a speed of 100 Mbps or greater.

# 🗆 PC

- Windows XP Service Pack2
- Windows Vista
- Windows 7

• 1 GHz processor or higher (32 bit or 64 bit Intel or AMD processor etc.)

# □ Internet browser

Microsoft Internet Explorer 6.0 or higher

# □ Ethernet cable (CAT-5 or greater recommended)

- Use only a shielded STP or ScTP LAN cable which is available at retailer.
- Some flat type Ethernet cables are easily affected by noise. We recommend using a normal type cable.

# 

- If you have an Internet provider contract for a line on which network settingsaremademanually, make the settings at "Network connecting (when "DHCP" settings are "Off")" (127 page 29).
- With this unit, it is possible to use the DHCP and Auto IP functions to make the network settings automatically.
- When using this unit with the broadband router's DHCP function enabled, this unit automatically performs the IP address setting and other settings.

When using this unit connected to a network with no DHCP function, make the settings for the IP address, etc., at "Network connecting (when "DHCP" settings are "Off")" (P page 29).

• When setting manually, check the setting contents with the network administrator.

# NOTE

- A contract with an ISP is required to connect to the Internet.
- No additional contract is needed if you already have a broadband connection to the Internet.
- The types of routers that can be used depend on the ISP. Contact an ISP or a computer shop for details.
- Depending on the condition of your Internet connection, the sound may cut out during playback, or operations may become unstable.
- D&M Professional assumes no responsibility whatsoever for any communication errors or troubles resulting from customer's network environment or connected devices.
- This unit is not compatible with PPPoE. A PPPoE-compatible router is required if you have a contract for a type of line set by PPPoE.
- Do not connect an LAN connector directly to the LAN port/ Ethernet connector on your computer.
- To listen to audio streaming, use a router that supports audio streaming.
- If you cannot connect to Internet radio or a music server, your Internet connection may have network security restrictions. Contact your network administrator.

# Connecting the power cord

When all of the connections are completed, insert the power plug into the power outlet.

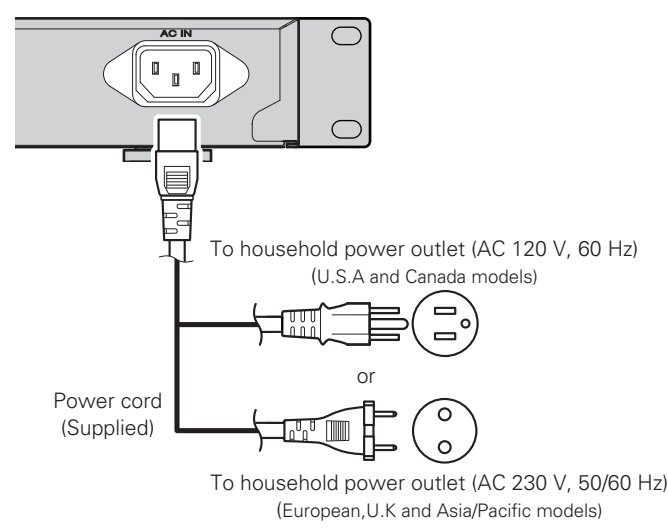

# NOTE

- Only use the supplied power cord.
- Be sure the power cord is unplugged from the power outlet before connecting or disconnecting it to the AC inlet.

# **Basic operations**

R

| - |                                                         |                      |
|---|---------------------------------------------------------|----------------------|
| È | Symbols used to indicate buttons in this manual -       |                      |
|   | Button located on both the main unit and the remote cor | ntrol                |
|   | Button only on the main unit                            | ION><br>ION><br>ION] |

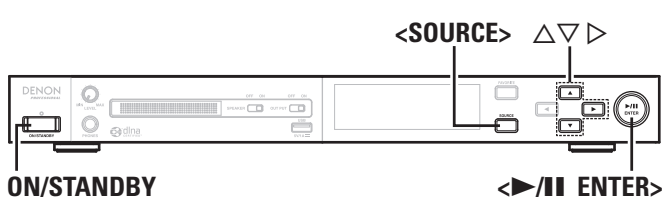

[INTERNET RADIO] **ON/STANDBY** [USB/iPod] [FAVORITE] [MUSIC SERVER] (INTERNET MUSIC RADIO SERVER [ONLINE MUSIC] TUNER [TUNER] ONLINE ) USB/iPod) (►/II)  $\Delta \nabla \triangleright$ [SEARCH] [DIMMER] DENON

This section provides information on basic operations such as settings and playback procedures. For other operations, see the sections below.

□ Setting the others [Other] (™ page 32)

# **Preparations**

# **Turning the power on**

# Press ON/STANDBY.

The DENON PROFESSIONAL logo on the front panel lights blue and the power turns on.

# 

- When you turn on the power of this unit for the first time after purchasing it, the "Network First Setup" menu starts up. For details on "Network First Setup" operations, see Page 10.
- If you cancelled "Network First Setup" menu or changed the network environment, perform "Menu" – "Network" – "Network First Setup".

# Turning the power to standby mode

# Press ON/STANDBY.

| The unit enters standby mode.       |         |
|-------------------------------------|---------|
| <ul> <li>Power indicator</li> </ul> |         |
| Standby                             | .Red    |
| Network standby                     | .Orange |
| Auto standby                        | .Off    |

# NOTE

Power continues to be supplied to some of the circuitry even when the power is in the standby mode. When leaving home for long periods of time, either press **ON/STANDBY** to turn off the power, or unplug the power cord from the power outlet.

Getting

started

Connections

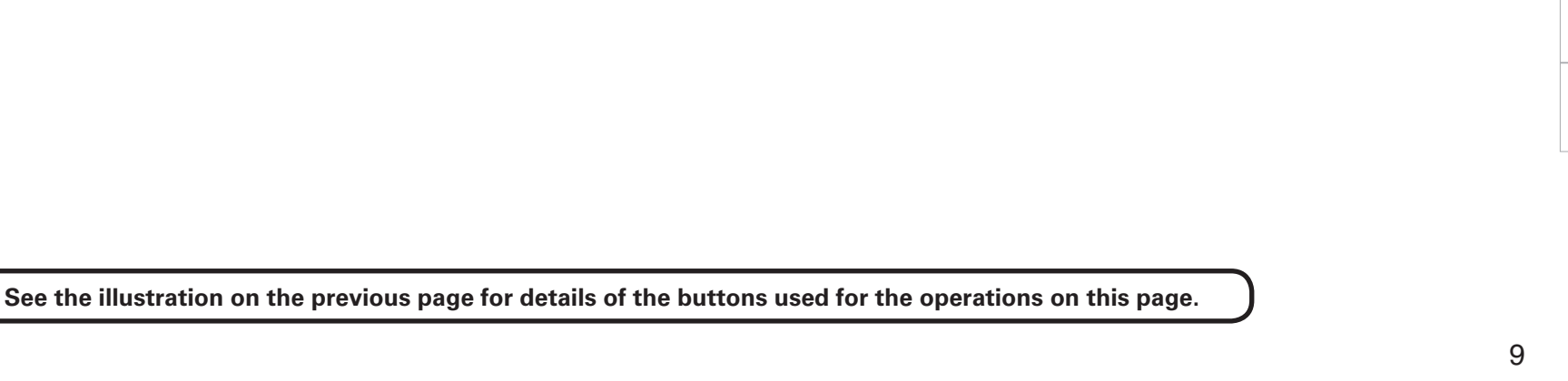

# Completely turning off the power

Unplug the power cord from the wall outlet.

# NOTE

The settings made for the various functions may be cleared if the power cord is left unplugged from a power outlet for an extended period of time.

# **Operations possible during playback**

# Selecting the input source

# □ Selecting the input source using unit operations

**1** Press <**SOURCE**>.

The display changes to the input source selection screen.

**2** Press  $\triangle \nabla$  to select the input source, then press  $\langle \blacktriangleright / \parallel \text{ ENTER} \rangle$  or  $\triangleright$ .

The input source is switched each time the button is pressed.

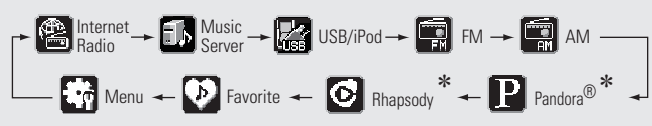

\* U.S.A. and Canada models only.

# <u>\_</u>

**Preparations** 

With the unit, you can play back music files stored on your iPhone/ iPod touch and music from iTunes (Ppage 27 "AirPlay function").

# Selecting the input source using the remote control

Press the input source select button ([FAVORITE], [INTERNET RADIO], [MUSIC SERVER], [ONLINE MUSIC], [USB/iPod] or [TUNER]).

The desired input source can be selected directly.

# Switching the display's brightness

# Press [DIMMER].

• The display brightness is adjusted each time **[DIMMER]** is pressed as shown below.

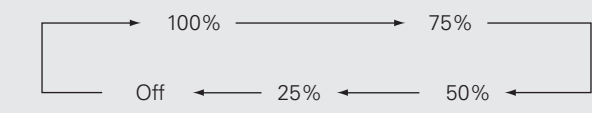

• Each time the display brightness is switched, the brightness of the DENON PROFESSIONAL logo on the front panel and of the operating buttons are also switched.

The DENON PROFESSIONAL logo and operating buttons are bright when this setting is 100 % or 75 %, and become darker when it is set to 50 %, 25 % or Off.

# *C*

If you operate the buttons when the display's brightness is set to "Off", the display temporarily lights at "25%" brightness level.

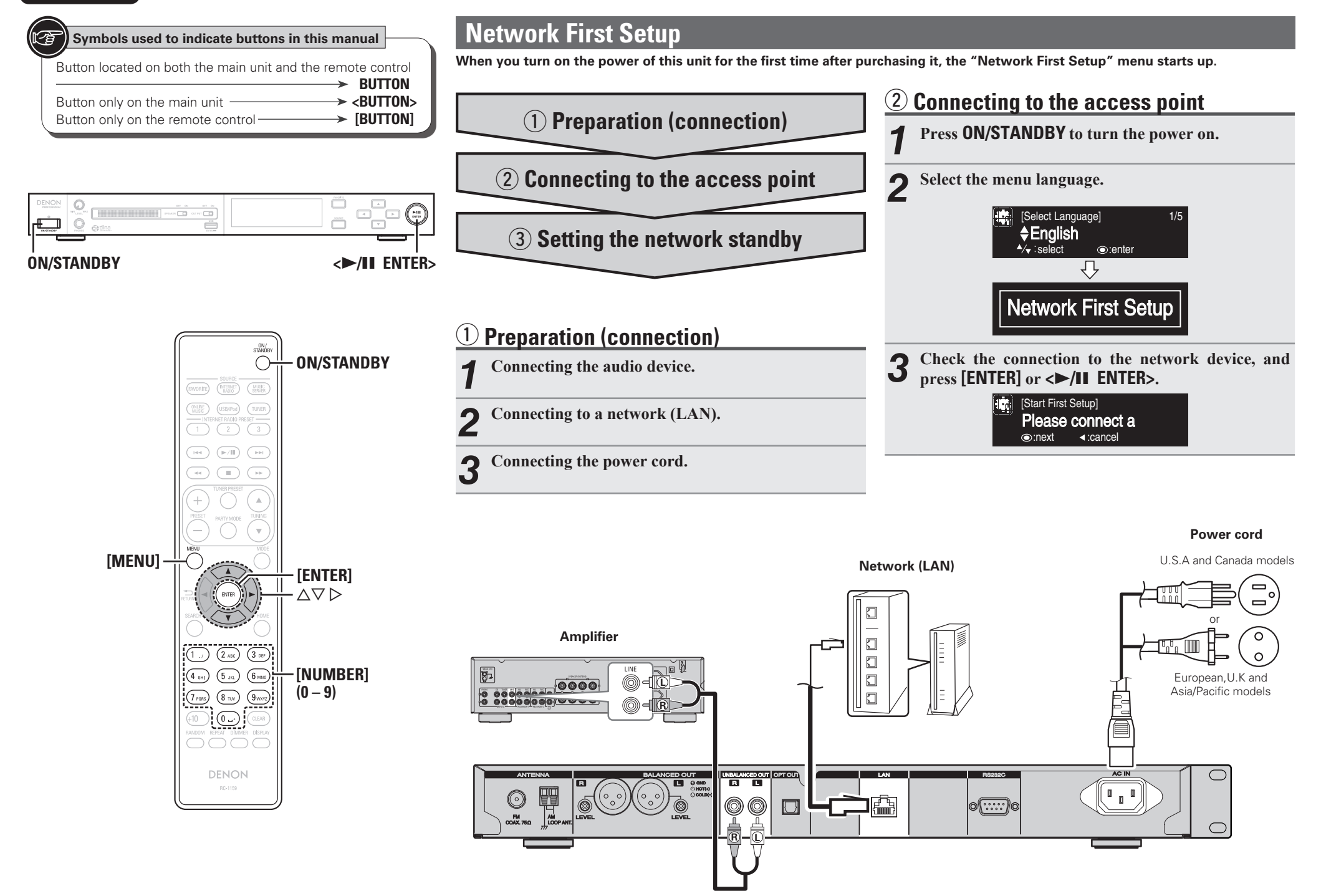

Network First Setup

Getting

started

Cor

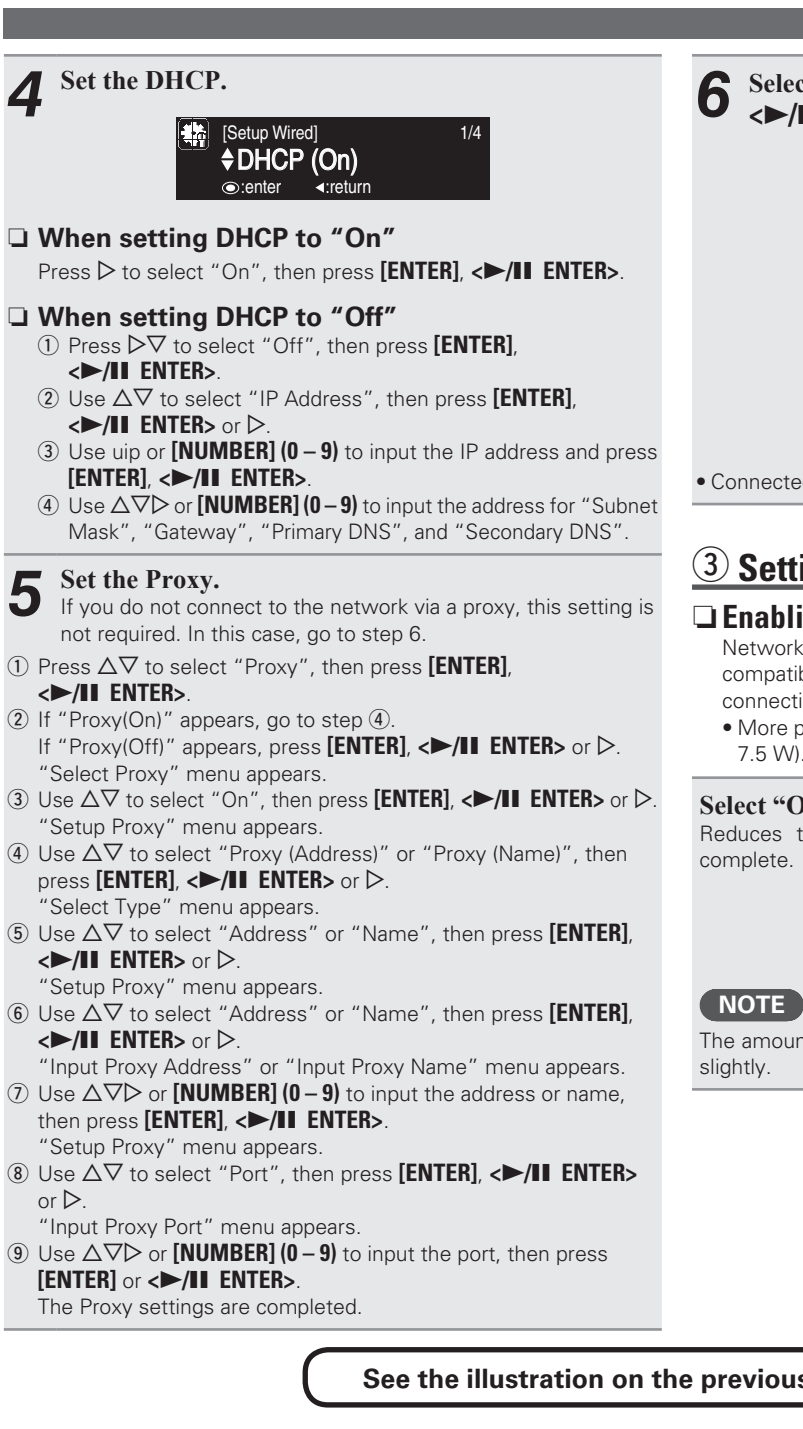

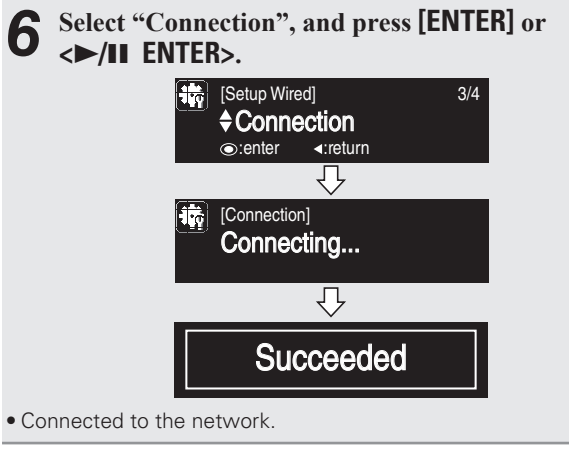

# **3 Setting the network standby**

# □ Enabling the network standby

Network is on during standby. Main unit operable with a network compatible controller. Shortens the time before the network connection is completed.

• More power is consumed when in standby (Power consumption: 7.5 W).

# Select "On", and press [ENTER] or <►/II ENTER>.

Reduces the amount of time until the network connection is complete.

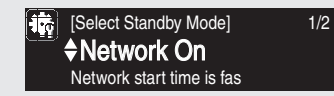

The amount of power consumption during standby mode increases slightly.

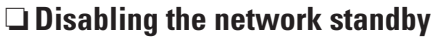

Suspend network function during standby. It will take slightly longer till the network connection is completed.

- The minimum amount of power is consumed when in standby (Power consumption: 0.2 W).
- This is the default setting.

# Select "Off", and press [ENTER] or <▶/II ENTER>.

The amount of power consumption during standby mode is as low as possible.

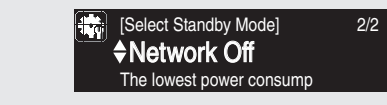

This completes the network connections and settings.

The network settings can also be configured in the "Network" – "Connection" menu. Refer to "Connecting wired LAN" (Pp page 29) for more information.

# To perform "Network First Setup" again

# Press [MENU].

The menu screen is displayed.

Select "Network", and press [ENTER] or <▶/II ENTER>.

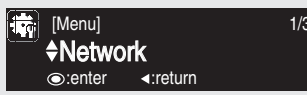

Select "Network First Setup", and press [ENTER] or <>/II ENTER>.

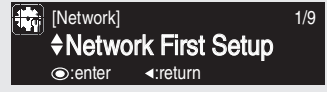

See the illustration on the previous page for details of the buttons used for the operations on this page.

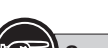

# Symbols used to indicate buttons in this manual Button located on both the main unit and the remote control Button only on the main unit Button only on the remote control Button only on the remote control Butt

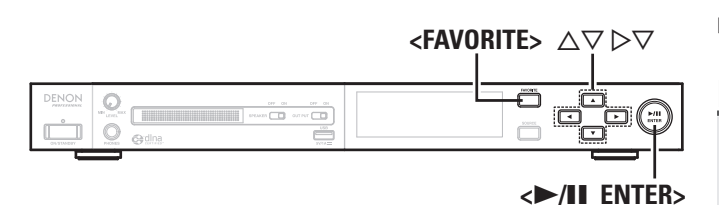

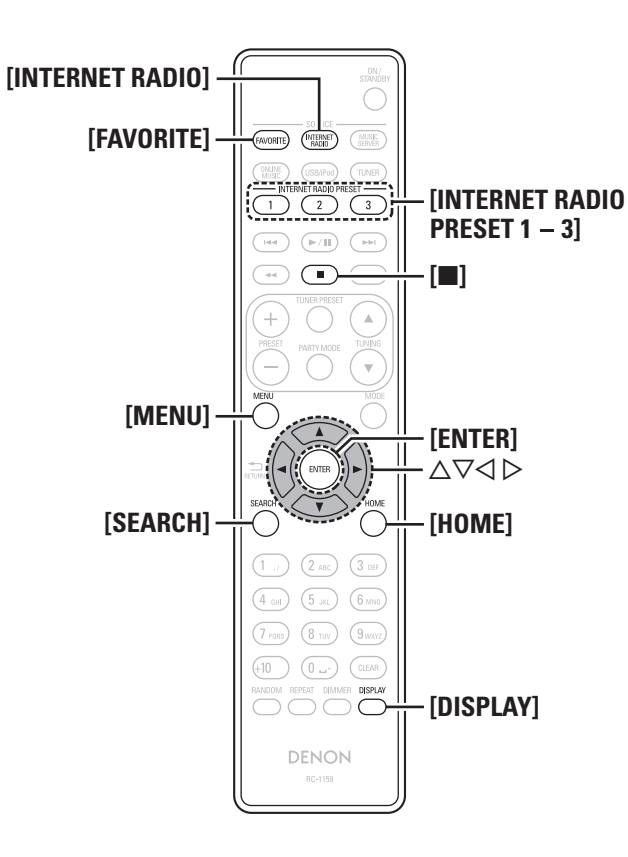

# Network audio playback

Follow this procedure to play Internet radio stations or music files stored on a computer.

# □ About the internet radio function (☞ page 50)

- ❑ Music server (☞ page 50)
- □ About Pandora<sup>®</sup> (☞ page 50)
- □ About Rhapsody (☞ page 50)

# Listening to internet radio 🖺

# Prepare for playback.

- Check the network environment, then turn on this unit's power (Ppage 8 "Turning the power on").
- If settings are required, make the "Setting the network [Network]" (127 page 29).

# **2** Press [INTERNET RADIO] to switch the input source to "Internet Radio".

• For details on selecting the input source using the unit buttons, see "Selecting the input source using unit operations" (P page 9).

# **3** Press $\triangle \nabla$ to select the item you want to play, then press [ENTER], <>/II ENTER> or $\triangleright$ .

- **4 Repeat step 3 until the station list is displayed.** The station list is displayed.
- Any characters that cannot be displayed are replaced with "." (period) or " " (space).

# **5** Press $\triangle \nabla$ to select the station, then press [ENTER], $\langle \mathbf{P} | \mathbf{II} | \mathbf{ENTER} \rangle$ or $\triangleright$ .

Playback starts once buffering reaches "100%".

# ø

• There are many Internet radio stations on the Internet, and the quality of the programs they broadcast as well as the bit rate of the tracks varies widely.

Generally, the higher the bit rate, the higher the sound quality, but depending on the communication lines and server traffic, the music or audio signals being streamed may be interrupted. Inversely, lower bit rates mean a lower sound quality but less tendency for the sound to be interrupted.

• "Server Full" or "Connection Down" is displayed if the station is busy or not broadcasting.

# Listening to preset internet radio stations

You can register your favorite radio stations to **[INTERNET RADIO PRESET 1 – 3]** to call them up easily.

# Registering Internet radio stations to INTERNET RADIO PRESET 1 – 3 buttons

# While playing back the internet radio station that you want to register, press and hold one of the [INTERNET RADIO PRESET 1 - 3].

The internet radio station is registered to the button that you held down.

# NOTE

If the internet radio station is registered to a number that has previously been registered, the previous registration details are deleted.

# Listening to an Internet radio station registered to a INTERNET RADIO PRESET 1 – 3 button

Press one of the registered [INTERNET RADIO PRESET 1 – 3]. Playback starts.

**Getting started** 

Conne

**lections** 

**Basic operations** 

Advanced

operations

Information

Explanation terms

Troubleshooting

**Specifications** 

#### Network audio playback

# **Switching the display**

# Press [DISPLAY] during Internet radio reception.

The broadcast station information and signal format bit rate are displayed.

# **Recently played internet radio stations**

Recently played internet radio stations can be selected from "Recently Played".

Up to 20 stations stored in "Recently Played".

# **1** Press $\Delta \nabla$ to select "Recently Played", then press **[ENTER]**, **<>/II ENTER>** or **>**.

**2** Press  $\triangle \nabla$  to select the item you want to play, then press [ENTER],  $\langle \blacktriangleright / II \rangle$  ENTER> or  $\triangleright$ .

# Searching stations by keyword (Alphabetic strings)

**1** Press △▽ to select "Search by Keyword", then press [ENTER], <►/II ENTER> or ▷.

# 2 Input the characters, then press [ENTER] or <►/II ENTER>.

• For character input, see page 38.

# Registering internet radio stations as your favorites

You can register your favorite broadcast stations in Favorite List (127 page 22).

# $\Box$ Internet radio operation

| <b>Operation buttons</b>                    | Function                                                |  |  |
|---------------------------------------------|---------------------------------------------------------|--|--|
| [FAVORITE]                                  | Calls the Favorite function                             |  |  |
| <favorite></favorite>                       | Plays back the radio station or                         |  |  |
| (Press and release)                         | file at the top of the Favorite List                    |  |  |
| <favorite></favorite>                       | Registers the radio station currently being played back |  |  |
| (Press and hold)                            | to the Favorite List                                    |  |  |
| [■]                                         | Stop                                                    |  |  |
| [MENU]                                      | Menu                                                    |  |  |
| $\triangleleft \rhd \triangleleft \Diamond$ | Cursor operation (Up/Down/Left/Right)                   |  |  |
| ENTER                                       | Enter                                                   |  |  |
| [SEARCH]                                    | Character search*                                       |  |  |
| [HOME]                                      | Return to top page                                      |  |  |
|                                             |                                                         |  |  |

\* Press [SEARCH], then press [ENTER] to select the first letter you want to search mode.

If the list is not in alphabetical order, you may not be able to perform a character search.

# NOTE

• The internet radio function on this unit uses the vTuner (comprehensive directory site of internet radio stations) public stations.

D&M cannot be responsible for any problems, damages, or losses that occur from the commercial use of these stations.

 If you want to use internet radio for commercial use, register a radio station you have created yourself, or register a radio station that is approved for commercial use.

For details on how to register and receive such radio stations, see "Registering and receiving private radio stations" (127 page 14).

See the illustration on the previous page for details of the buttons used for the operations on this page.

| r | Symbols used to indicate buttons in this manual        |       |
|---|--------------------------------------------------------|-------|
| 1 |                                                        | I     |
|   | Button located on both the main unit and the remote co | ntrol |
|   | → BUT                                                  | TON   |
|   | Button only on the main unit                           | TON>  |
|   | Button only on the remote control                      | TON]  |

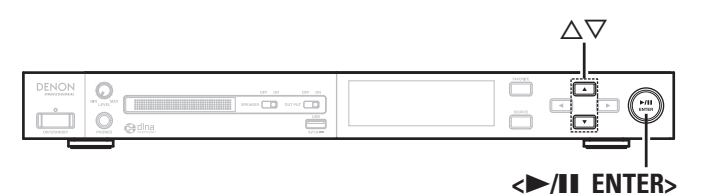

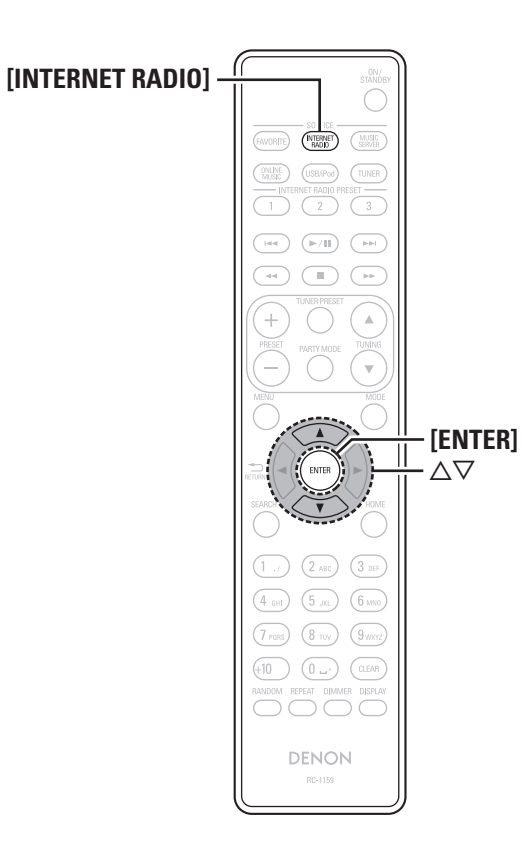

# Registering and receiving private radio stations

You can receive radio stations on this unit that are not registered in vTuner or a private radio station that you have established yourself by accessing the DENON internet radio URL from a computer Web browser.

In order to register and receive a private radio station, you need to register your customer ID (MAC address) and E-mail address. Exclusive URL: http://www.radiodenon.com

# Check the ID (MAC address) of this unit

- Press [INTERNET RADIO] to switch the input source to "Internet Radio".
- Press  $\Delta \nabla$  to select "radiodenon.com", then press [ENTER] or <►/II ENTER>. A 12-digit ID is displayed.

# Preparation

- Use your computer Web browser to access the
- exclusive DENON internet radio URL (http://www. radiodenon.com).

The following screen is displayed:

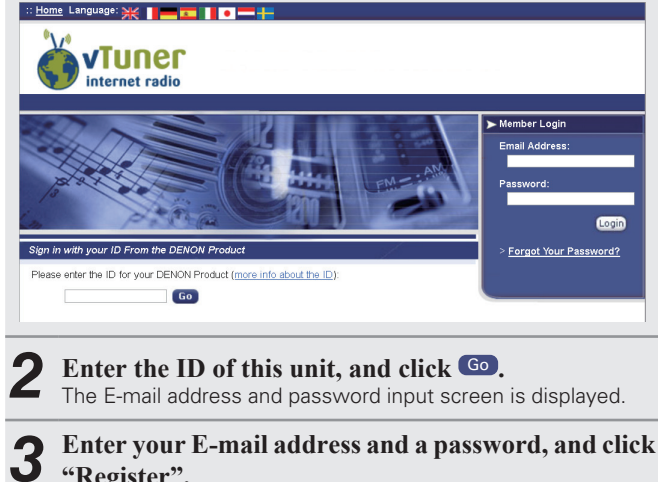

Enter your E-mail address and a password, and click "Register".

Registration is complete.

Network audio playback

# **Basic operations** Adva operations Information Explanation terms Troublesho oting Specifications

Index

Getting

sta

rted

Con

# **Registering a private radio station**

- **1** Use your computer Web browser to access the exclusive DENON internet radio URL (http://www.radiodenon.com).
- **2** Enter your E-mail address and a password, and click "Login".

Private radio stations registered to "My Added Stations" are displayed.

# **?** Click **GO** in the "My Added Stations" screen.

The private radio station registration screen is displayed.

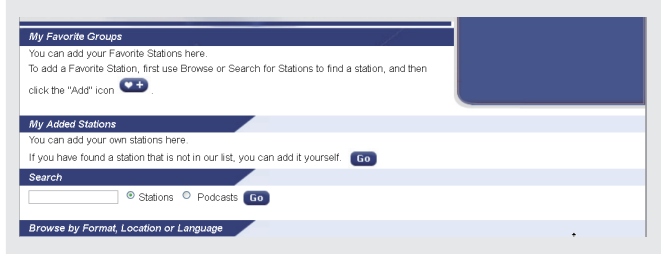

Enter the "Station Name" (optional), "Station URL" (required), "Location" (country name), "Genre" and "Type" (file compression method), and click Go. Registration is complete.

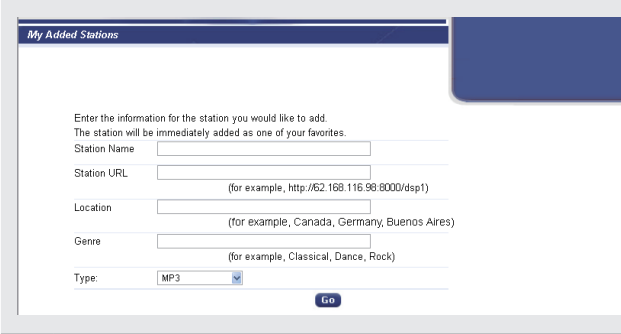

# NOTE

The private radio station is only displayed on registered devices. The registered radio station cannot be found on other devices.

| Rece | iving | private | radio | stations |  |
|------|-------|---------|-------|----------|--|
|      |       |         |       |          |  |

- Press [INTERNET RADIO] to switch the input source to "Internet Radio".
- **2** Press  $\triangle \nabla$  to select "radiodenon.com", then press [ENTER] or  $\langle \bullet \rangle$  [II ENTER>.

"Added stations" is displayed on the display of this unit.

**3** Press  $\Delta \nabla$  to select "Added stations", then press [ENTER] or < $\rightarrow$ /II ENTER>.

Private radio stations that are registered are displayed in the display of this unit.

- **1** Press  $\Delta \nabla$  to select the private radio station that
- you want to receive, then press [ENTER] or <►/II ENTER>.

The selected radio station is received.

# NOTE

The private radio station is only displayed on registered devices. The registered radio station cannot be received on other devices.

| Deleting | stations | registered | as | private | radio |
|----------|----------|------------|----|---------|-------|
| stations |          |            |    |         |       |

- **1** Use your computer Web browser to access the exclusive DENON internet radio URL (http://www.radiodenon.com).
- 2 Enter your E-mail address and a password, and click "Login".

Private radio stations registered to "My Added Stations" are displayed.

- **3** Click **c** at the side of the station name that you want to delete.
  - The selected radio station is deleted.

See the illustration on the previous page for details of the buttons used for the operations on this page.

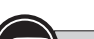

# Symbols used to indicate buttons in this manual Button located on both the main unit and the remote control Button only on the main unit Button only on the main unit Button only on the remote control Button only on the remote control Button only on the remote control

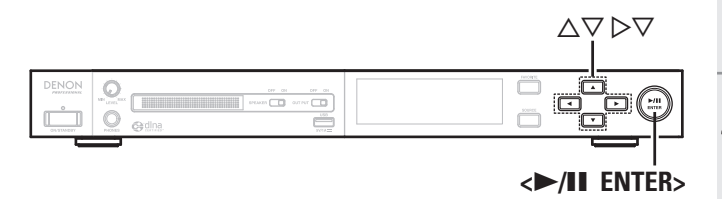

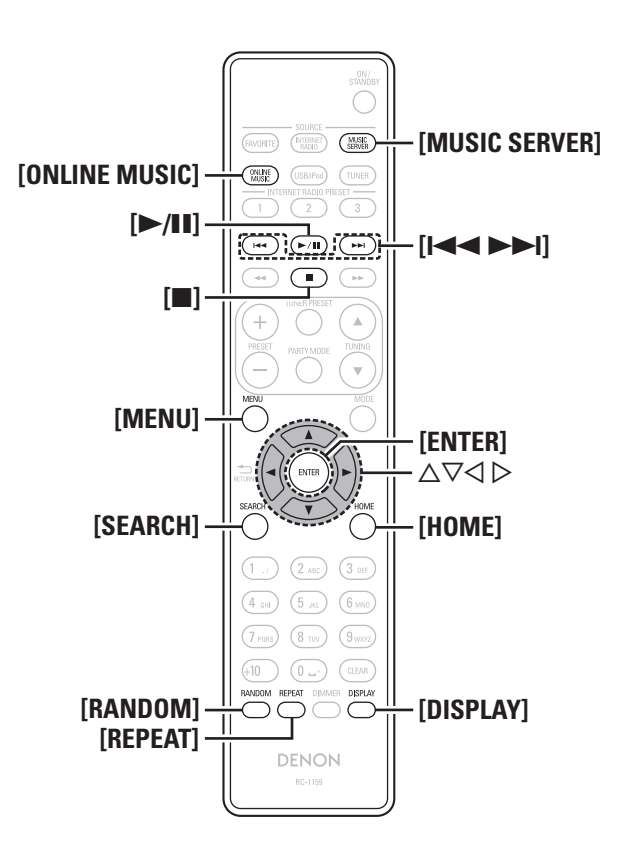

# Playing files stored on a computer 🌆

Use this procedure to play music files or playlists.

## **1** Prepare for playback.

- Check the network environment, then turn on this unit's power (Ppage 8 "Turning the power on").
- ② If settings are required, make the "Setting the network [Network]" (Cppage 29).
- ③ Prepare the computer (2) page 50 "Music server").

# **2** Press [MUSIC SERVER] to switch the input source to "Music Server".

- For details on selecting the input source using the unit buttons, see "Selecting the input source using unit operations" (@page 9).
- **3** Press  $\triangle \nabla$  to select the server including the file to be played, then press [ENTER], <>/II ENTER> or  $\triangleright$ .
- **4** Press  $\triangle \nabla$  to select the search item or folder, then press [ENTER], <>/II ENTER> or  $\triangleright$ .
- **5** Repeat step 4 until the file is displayed.
- **6** Press  $\triangle \nabla$  to select the file, then press [ENTER],  $\langle \blacktriangleright / II \rangle$  ENTER> or  $\triangleright$ .

Playback starts once buffering reaches "100%".

• Connections to the required system and specific settings must be made in order to play music files (127) page 7).

- Before starting, you must launch the computer's server software and set the files as server contents. For details, see the operating instructions of your server software.
- The order in which the tracks/files are displayed depends on the server specifications. If the tracks/files are not displayed in alphabetical order due to the server specifications, searching by the first letter may not work properly.
- WMA Lossless files can be played when using a server supporting transcoding, such as Windows Media Player Ver. 11 or later.

# Switching the display

# During playback, Press [DISPLAY].

• The display switches each time [DISPLAY] is pressed.

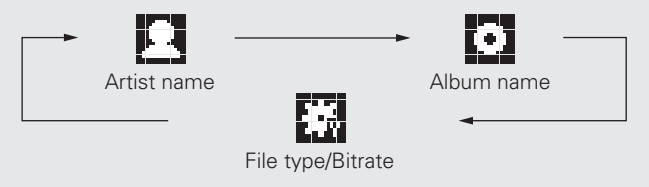

Network audio playback

# Music server operation

| <b>Operation buttons</b>                       | Function                                                            |  |  |
|------------------------------------------------|---------------------------------------------------------------------|--|--|
|                                                | Auto search (cue)                                                   |  |  |
| ►/II                                           | Playback / Pause                                                    |  |  |
| [■]                                            | Stop                                                                |  |  |
| [MENU]                                         | Menu                                                                |  |  |
| $\triangleleft \rhd \bigtriangledown \Diamond$ | Cursor operation ( $\Delta \nabla \triangleleft \triangleright$ ) / |  |  |
|                                                | Auto search (cue, $\Delta \nabla$ )                                 |  |  |
| ENTER                                          | Enter                                                               |  |  |
| [SEARCH]                                       | Character search*1                                                  |  |  |
| [HOME]                                         | Return to top page                                                  |  |  |
| [REPEAT]                                       | Repeat playback (🖅 page 26)                                         |  |  |
| [RANDOM]                                       | Random playback (🖙 page 26) *                                       |  |  |

- \*1 Press [SEARCH], then press [ENTER] to select the first letter you want to search mode.
- \*2 When playing files stored on a computer using the random play function, when a track has finished playing, the next track is selected at random from all of the tracks on the computer. For this reason, the same track may be played back to back.

Network audio playback

# Connections Basic operations Advanced operations Info

Getting

rted

Information Explanation terms Troublesho

oting

# 17

Listening to Pandora<sup>®</sup> internet radio **P** (U.S.A. and Canada models only)

 $\mathsf{Pandora}^{\mathbb{R}}$  is only available in the U.S.

#### **1** Prepare for playback.

- Check the network environment, then turn on this unit's power (
   page 8 "Turning the power on").
- ② If settings are required, make the "Setting the network [Network]" (2) page 29).

# **2** Press [ONLINE MUSIC] to switch the input source to "Pandora".

• For details on selecting the input source using the unit buttons, see "Selecting the input source using unit operations" (127 page 9).

Browse to the Pandora $^{\textcircled{B}}$  activation URL from your PC and follow the on-screen instructions for creating a new account.

# **3** If you have a Pandora<sup>®</sup> account, press △▽ to select "I have a Pandora account", then press [ENTER], <►/II ENTER> or ▷.

**4** Input "Email address" and "Password".

• For character input, see page 38.

5 After inputting the "Email address" and "Password", select "login", then press [ENTER], <►/II ENTER> or ▷.

If the "Email address" and "Password" match, the top menu for  $\mathsf{Pandora}^{\textcircled{0}}$  is displayed.

# NOTE

Press [HOME] to cancel the input.

**Creating a Personalized radio station** 

You can create up to 100 personalized radio stations.

**1** Use  $\Delta \nabla$  to select "New Station", then press [ENTER],  $\langle \rangle$ /II ENTER> or  $\triangleright$ .

**2** Input a "Track Name" or "Artist Name", then press [ENTER], <►/II ENTER> or ▷.

• For character input, see page 38.

3 Use △▽ to select "Search by artist" or "Search by track", then press [ENTER], <►/II ENTER> or ▷. You can search and display a list by track or artist.

# **4** Press △▽, select search result (e.g. D&M2) from the list, and press [ENTER], <►/II ENTER> or ▷.

Selected file is played back.

"Radio" is added to the end of a filename, and your original radio station is created (e.g. D&M2 Radio).

# Listening to a personalized radio station

Listening to a personalized radio station (e.g. D&M2 Radio)

Press  $\triangle \nabla$  and select the radio station ("D&M2 Radio") that you want to listen to, and press [ENTER], <>/II ENTER> or  $\triangleright$ .

When you specify your favorite track, artist or comedian, Pandora<sup>®</sup> will create a personalized radio station that plays your favorite and choices similar to your favorite.

# Listening to tracks at random

- Press △▽ and select the radio station ("D&M2 Radio") that you want to listen to, and press [ENTER], <▶/II ENTER> or ▷.
- Use  $\triangle \nabla \triangleleft \triangleright$  to select "Quick Mix", then press [ENTER],  $\triangleleft \triangleright$ /II ENTER> or  $\triangleright$ .

Created radio stations are selected shuffled, and tracks are streamed.

See the illustration on the previous page for details of the buttons used for the operations on this page.

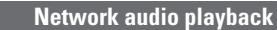

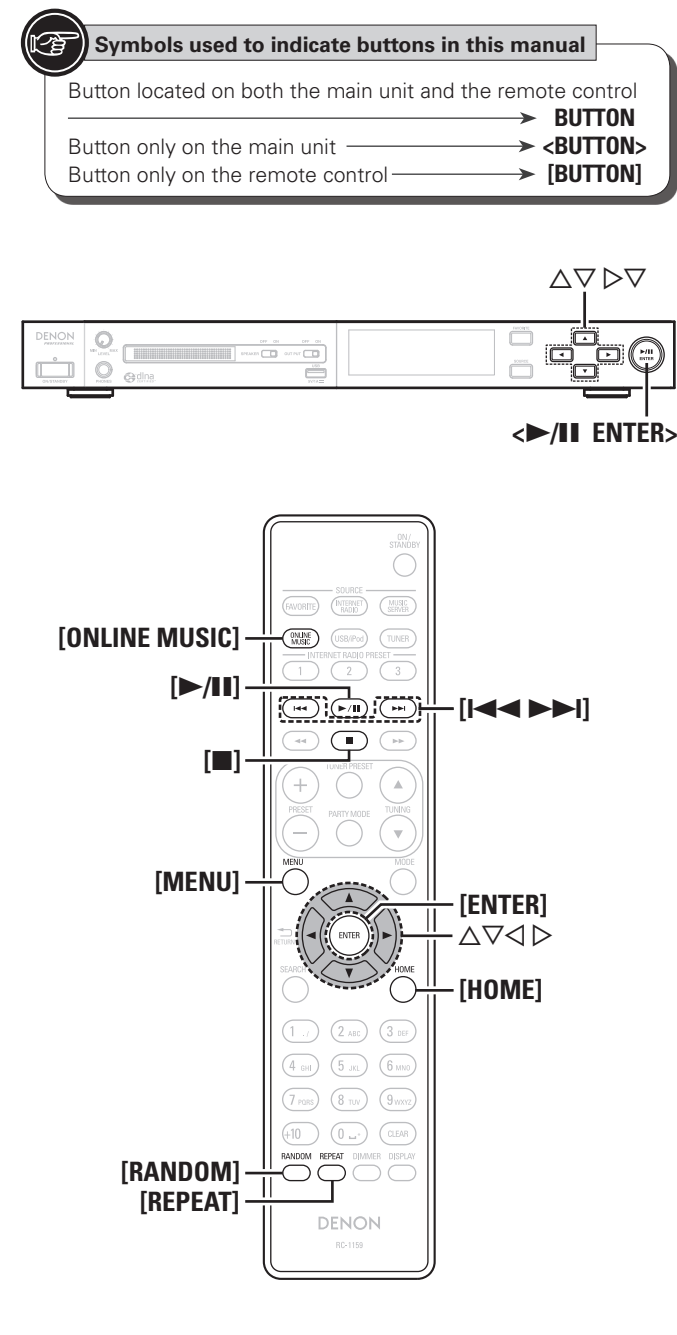

# □ Providing feedback on tracks within radio stations

You can further personalize your radio stations by providing feedback on tracks. To provide feedback, open the Pandora<sup>®</sup> menu screen while a track is playing.

# Press $\triangleright$ while a track is playing.

The Pandora<sup>®</sup> menu is displayed.

- I like this track Press when you like the track that is being played.
  - It will return to the Play Screen.
     (Thumbs up) icon is displayed.
- I don't like this track • Press when you don't like the track that is being played.
  - It will return to the Play Screen, (Thumbs down icon) is displayed and Pandora<sup>®</sup> will skip to the next track.
- Creates a Station for the Track or Artist being played.
- Bookmark this track • You can check your bookmarks at Pandora.c
  - You can check your bookmarks at <u>Pandora.com.</u>
     For details, see the Pandora<sup>®</sup> FAQ at <u>http://blog.</u> pandora.com/fag/.
- **Delete this** station • Press when you want to delete the station that is being played.

# NOTE

- You can Skip up to 6 Tracks per Station, per hour. Even if you run out of Skips, you can give a Track a "thumbs down". The Track will keep playing, but Pandora<sup>®</sup> will still use the feedback to personalize your radio station.
- You can create up to 100 New Stations (radio stations).

# □ Sign out

Disassociate this unit from your Pandora<sup>®</sup> account.

- **1** While the Pandora<sup>®</sup> top menu is displayed, press  $\triangleleft$ .
- **2** When the popup menu appears, press  $\Delta \nabla$  to select "Yes".

# $\Box$ Switching the display

# During playback, press [DISPLAY].

The file type/bit rate, artist name and album name are displayed.

# $\Box$ Pandora<sup>®</sup> operation

| <b>Operation buttons</b>                           | Function                                   |  |
|----------------------------------------------------|--------------------------------------------|--|
| [►►I]                                              | Auto search (cue)                          |  |
| ►II                                                | Play / Pause                               |  |
| [■]                                                | Stop                                       |  |
| [MENU]                                             | Menu                                       |  |
| ${\triangleleft} {\triangleleft} {\triangleright}$ | Auto search (cue,▽)                        |  |
| ENTER                                              | Enter                                      |  |
| [HOME]                                             | Return to Pandora <sup>®</sup> 's top menu |  |

# Listening to Rhapsody 🖸 (U.S.A. and Canada models only)

Rhapsody is not available in all countries.

#### Prepare for playback.

- Check the network environment, then turn on this unit's power (Ppage 8 "Turning the power on").
- If settings are required, make the "Setting the network [Network]" (Ppage 29).

# **Press [ONLINE MUSIC]** to switch the input source to "Rhapsody".

• For details on selecting the input source using the unit buttons, see "Selecting the input source using unit operations" (127 page 9).

**B** Use  $\triangle \nabla$  to select "Sign in to your account", then press [ENTER],  $\langle \blacktriangleright / II \rangle$  ENTER> or  $\triangleright$ .

Input Username and Password.

• For character input, see page 38.

5 After inputting the "Username" and "Password", select "OK", then press [ENTER] or <►/II ENTER>. If the "Username" and "Password" match, the top menu for Rhapsody is displayed.

# NOTE

- The password should be no longer than 99 characters.
- Press [HOME] to cancel the input.

Getting

sta

rted

**Basic operations** 

rations

Informa

ation

Explanation terms

Troublesho

oting

Network audio playback

# □ Select the search mode

- $\bigcirc$  **(1)** Search from Rhapsody latest information
- **1** Use  $\triangle \nabla$  to select "Rhapsody Music Guide", then press [ENTER],  $\langle \blacktriangleright / II \rangle$  ENTER> or  $\triangleright$ .
- **2** Press △▽ to select the information for track selection, then press [ENTER], <►/II ENTER> or ▷.
- **Repeat step 2 until the track is displayed.**
- **4** Use  $\triangle \nabla$  to select the track, then press [ENTER],  $\langle \rangle$  (II ENTER> or  $\triangleright$ .
- 2 Enter a character search for the track you want to listen to
- **1** Use  $\Delta \nabla$  to select "Search", then press [ENTER],  $\langle \rangle$ /II ENTER> or  $\triangleright$ .
- 2 Use △▽ to select the search item, then press [ENTER], <►/II ENTER> or ▷. The search display appears.

• You can search by artist name, album name, track name or keyword.

**3** Enter the characters, then press [ENTER] or <>/II ENTER>.

- **3** Search from the Rhapsody internet radio station
- **1** Use  $\triangle \nabla$  to select "Rhapsody Channels", then press [ENTER],  $\langle \blacktriangleright \rangle$  [II ENTER> or  $\triangleright$ .
- **2** Repeat step 1 until the radio station is displayed.
- 3 Use △▽ to select radio station, then press [ENTER], <▶/II ENTER> or ▷. The search display appears.

- (4) Listening to tracks registered in my library
- Use △▽ to select "My Library", then press [ENTER],
   <>/II ENTER> or ▷.
- **2** Repeat step 1 until the track is displayed.
- **3** Use △▽ to select the information or track, then press [ENTER], <►/II ENTER> or ▷. After selecting, the information is displayed.

# 🗆 Track menu

Press  $\triangleright$  during playback to display the track menu.

# 1 Search from the similar music

Use  $\triangle \nabla$  to select the search item, then press [ENTER],  $\langle \rightarrow / \parallel$  ENTER> or  $\triangleright$ .

# (2) Registering tracks in my library

Use  $\Delta \nabla$  to select "Add Track to my library", then press **[ENTER]**, **<>/II** ENTER> or **>**. The track is entered in the library.

# **3** Rating function

- **1** Use  $\Delta \nabla$  to select "Rating", then press [ENTER],  $\langle \rangle$  (II ENTER> or  $\rangle$ .
- 2 Use  $\triangleleft \triangleright$  to select the rating, then press [ENTER] or  $\langle \succ \rangle$  [II ENTER>.

# **Switching the display**

During playback, press [DISPLAY].

The file type/bit rate, artist name and album name are displayed.

# □ Rhapsody operation

| <b>Operation buttons</b>                                               | Function                                               |  |  |
|------------------------------------------------------------------------|--------------------------------------------------------|--|--|
|                                                                        | Auto search (cue)                                      |  |  |
| ►/II                                                                   | Playback / Pause                                       |  |  |
| [■]                                                                    | Stop                                                   |  |  |
| [MENU]                                                                 | Menu                                                   |  |  |
| ${\bigtriangleup} {\bigtriangledown} {\triangleleft} {\triangleright}$ | Cursor operation / Auto search (cue, $\Delta \nabla$ ) |  |  |
| ENTER                                                                  | Enter                                                  |  |  |
| [HOME]                                                                 | Return to top page                                     |  |  |
| [REPEAT]                                                               | Repeat playback (🖅 page 26)                            |  |  |
| [RANDOM]                                                               | Random playback (🖙 page 26)                            |  |  |
|                                                                        |                                                        |  |  |

Specifications | Index

See the illustration on the previous page for details of the buttons used for the operations on this page.

| ~ |                                                             |    |
|---|-------------------------------------------------------------|----|
| 9 | Symbols used to indicate buttons in this manual             |    |
|   |                                                             |    |
|   | Button located on both the main unit and the remote control | ol |
|   | → BUTTO                                                     | N  |
|   | Button only on the main unit                                | N. |
|   | Button only on the remete central                           |    |
|   |                                                             | мŢ |
|   |                                                             |    |
|   |                                                             |    |

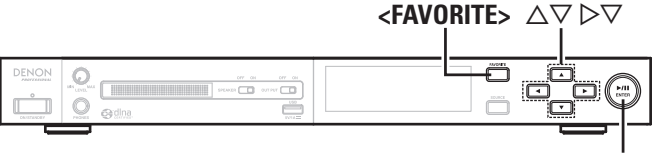

# <►/II ENTER>

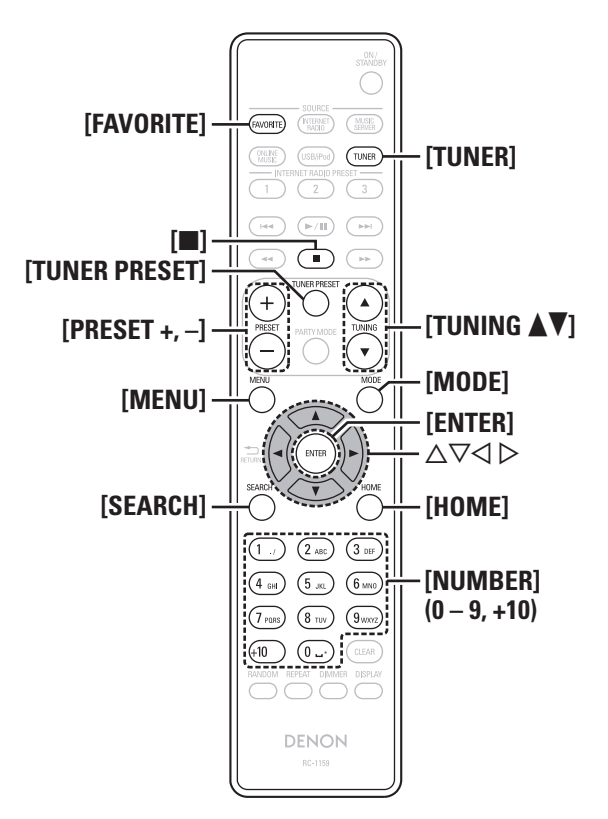

# 🗐 🗐 Tuning in radio stations

Connect the antenna beforehand (2 page 6).

# Listening to FM/AM broadcasts

# Press [TUNER] to select the reception band.

- The reception band is toggled as shown below each time [TUNER] is pressed.
- FM When listening to an FM broadcast.
- AM When listening to an AM broadcast.
- The reception band can also be selected by pressing **<SOURCE>** (Cr page 9).

# Tune in the desired broadcast station.

When a station is received, the **When** will light.

Auto tuning To tune in automatically.

(1) Press [MODE], and "AUTO" lights in the display.

2 Press [TUNING ▲] or [TUNING▼] to select the station you want to hear.

Manual tuning To tune in manually.

- 1 Press [MODE], and "AUTO" goes out in the display.
- 2 Press [TUNING ▲] or [TUNING▼] to select the station you want to hear.

# (

- If the desired station cannot be tuned in with auto tuning, tune it in manually.
- When tuning in stations manually, press and hold **[TUNING ]** or **[TUNING V]** to change frequencies continuously.
- A humming sound may be heard when using a TV nearby while receiving AM programs. If this happens, move the system as far from the TV as possible.

# □ To stop auto tuning

Press [TUNING ▲] or [TUNING ▼].

# Automatically presetting FM stations (Auto Preset)

- This unit can be preset with a total of 99, FM broadcast stations
- Perform this operation when tuned to an FM broadcast station.

# NOTE

Auto preset is not possible with AM broadcast stations.

# Press [SEARCH].

"Auto Preset" menu appears.

#### Use $\Delta \nabla$ to select "Start", then press [ENTER], Z $<\blacktriangleright$ /II ENTER> or $\triangleright$ .

"Searching" appears in the display, and the unit searches for radio stations. When the search is complete, "Complete !!" appears.

#### Canceling auto presetting Press [].

# NOTE

- Broadcast stations whose antenna signal are weak cannot be preset automatically. If you wish to preset such stations, tune them in manually.
- If number that was already assigned as a preset is selected, the old preset information is overwritten with the new information.

# Giving station names to preset channels

Names of up to 8 characters can be input.

Tune in the preset channel you want to name.

Press and hold [TUNER PRESET].

Ζ The display switches to the station name input display.

Input the station name.

For character input, see page 38.

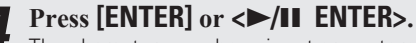

The characters you have input are entered.

• To give names to other stations, repeat steps 1 to 4.

**Tuning in radio stations** 

# **Basic operations** Adva operations Information Explanation terms Troubleshooting Specifications

Index

Getting

started

Coni

# This unit can be preset with a total of 99 FM and AM broadcast stations. Tune in the station you want to preset. Press [TUNER PRESET]. "Preset" menu appears. Use $\Delta \nabla$ to select "Add to Preset", then press [ENTER]. $\langle \blacktriangleright / II \rangle$ ENTER> or $\triangleright$ . Use $\Delta \nabla$ to select the number to be preset, then press [ENTER] or <►/II ENTER>. The reception frequency and reception mode are preset and the display switches to the station name input display. 5 Input the station name. • For character input, see page 38. • If you do not want to input a station name, press [ENTER] or <>/II ENTER> without inputting anything else. • If you make a mistake inputting, re-input the correct station name. Whatever was previously input is overwritten.

**Presetting FM/AM stations manually** 

6 Press [ENTER] or <►/II ENTER>. The characters you have input are entered

The characters you have input are entered.

• To give names to other stations, repeat steps 1 to 5.

# Listening to preset stations

Use [NUMBER] (0 – 9, +10), [PRESET +, –] or  $\triangle \nabla$  to select the preset number.

# **Calling stations registered in Preset List**

**Press [TUNER PRESET].** "Preset" menu appears.

Use △▽ to select "Call Preset", then press [ENTER],
→/II ENTER> or ▷.
The Preset list appears.

**3** Use  $\triangle \nabla$  to select the station, and then press [ENTER], <**>**/II ENTER> or  $\triangleright$ .

# Deleting stations registered in Preset List

**Press [TUNER PRESET].** "Preset" menu appears.

- 2 Use △▽ to select "Delete Preset", then press [ENTER], <►/II ENTER> or ▷. The Preset list appears.
- **3** Use  $\triangle \nabla$  to select the station, and then press [ENTER], <>/II ENTER> or  $\triangleright$ .

4 When the prompt "Delete?" appears, press [ENTER], <►/II ENTER> or ▷.

 $\bullet$  To cancel the operation, press <

# □ Tuner (FM/AM) operation

| <b>Operation buttons</b>                       | Function                                                |  |  |
|------------------------------------------------|---------------------------------------------------------|--|--|
| [FAVORITE]                                     | Calls the Favorite function                             |  |  |
| <favorite></favorite>                          | Plays back the radio station or                         |  |  |
| (Press and release)                            | file at the top of the Favorite List                    |  |  |
| <favorite></favorite>                          | Registers the radio station currently being played back |  |  |
| (Press and hold)                               | to the Favorite List                                    |  |  |
| [PRESET +, -]                                  | Preset channel selection                                |  |  |
| [TUNER PRESET]                                 | Preset menu                                             |  |  |
| [■]                                            | Stop                                                    |  |  |
| [TUNING ▲▼]                                    | Tuning (up/down)                                        |  |  |
| [MENU]                                         | Menu                                                    |  |  |
| [MODE]                                         | Switch search modes                                     |  |  |
| $\triangleleft \rhd \bigtriangledown \Diamond$ | Cursor operation (Up/Down/Left/Right)                   |  |  |
| ENTER                                          | Enter                                                   |  |  |
| [SEARCH]                                       | RDS search*/RTY search*/TP search*/Auto preset          |  |  |
| [HOME]                                         | Return to top page                                      |  |  |
| [0 – 9, +10]                                   | Preset channel selection                                |  |  |

\* Europe model only.

See the illustration on the previous page for details of the buttons used for the operations on this page.

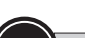

# Symbols used to indicate buttons in this manual Button located on both the main unit and the remote control Button only on the main unit Button only on the main unit Button only on the remote control Button only on the remote control

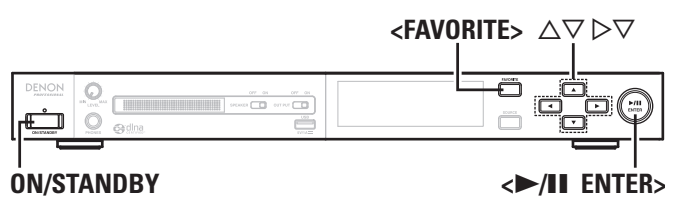

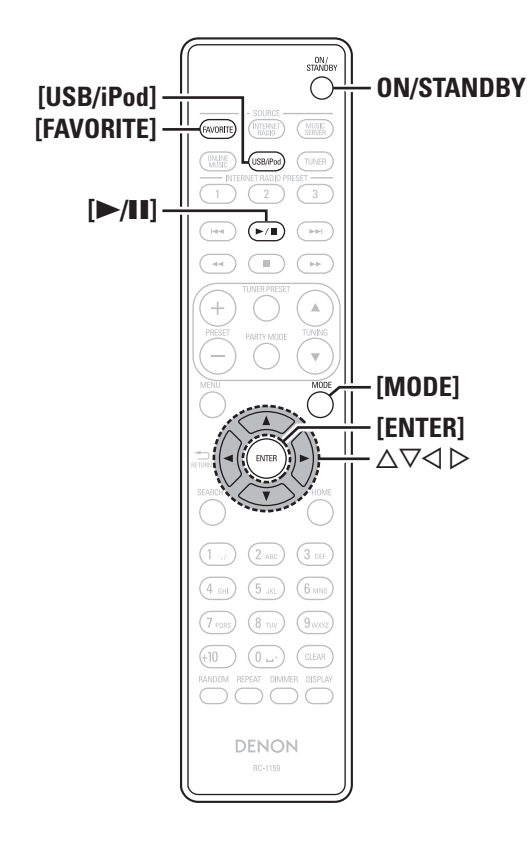

# Favorite function

#### This section provides information on the Favorite function.

- The Favorite function allows you to register your favorite broadcast stations and files in Favorite List in advance so that you can call and listen to the stations or files right away, whenever you want.
- The contents that you can register and call are Internet radio station and tuner.
- You can register up to 50 items in Favorite List.
- When the 51st item is registered, the least frequently accessed radio station is replaced by the new item.
- When you select a station from Favorite List, the top of the list is displayed.

# **Registering stations or files to the favorites list**

# $\Box$ Registering with the remote control

- **1** Press [FAVORITE] while the Internet radio station,
- tuners or file to register is played back.
- "Favorite" menu appears.
- **2** Use  $\triangle \nabla$  to select "Add to Favorite", then press [ENTER] or  $\triangleright$ .

When the station, server, or tuner is registered, "Add to Favorite" appears.

# **Registering with the main unit**

Press and hold **<FAVORITE>** for at least 1 seconds while the Internet radio station, tuners or file to register is played back.

When registered, the station or file is displayed at the top of the favorites list.

# **Calling stations or files from the favorites list**

Press [FAVORITE]. "Favorite" menu appears.

Use  $\triangle \nabla$  to select "Call Favorite", then press [ENTER],  $\langle \blacktriangleright \rangle$  [III ENTER> or  $\triangleright$ . The Favorite list appears

The Favorite list appears.

**3** Press △∇ to select the station or file that you want to call, and press [ENTER], <►/II ENTER> or ▷. The respective function starts up and playback starts.

# Calling the most recently played station or file from the favorites list

# Press <**FAVORITE**>.

The respective function starts up and playback starts.

# **Deleting stations or files from the favorite list**

Press [FAVORITE]. "Favorite" menu appears.

**2** Use  $\triangle \nabla$  to select "Delete Favorite", then press [ENTER],  $\langle \blacktriangleright / \amalg$  ENTER> or  $\triangleright$ .

The Favorite list appears.

Press  $\Delta \nabla$  to select the station or file that you want to delete, and press [ENTER],  $\langle \triangleright / II \rangle$  ENTER> or  $\triangleright$ .

When the prompt "Delete?" appears, press [ENTER], <►/II ENTER> or ▷.

 $\bullet$  To cancel the operation, press  $\triangleleft$ 

# iPod<sup>®</sup> playback

You can use the USB cable provided with the iPod to connect the iPod with the unit's USB port and enjoy music stored on the iPod. The unit can play back music stored on iPod/iPod touch/iPod classic/ iPod nano (the fifth or later generation only).

# □ iPod<sup>®</sup> (☞ page 49)

# **Playing an iPod**

Connect the iPod to the USB port using the USB cable that was supplied with the iPod.

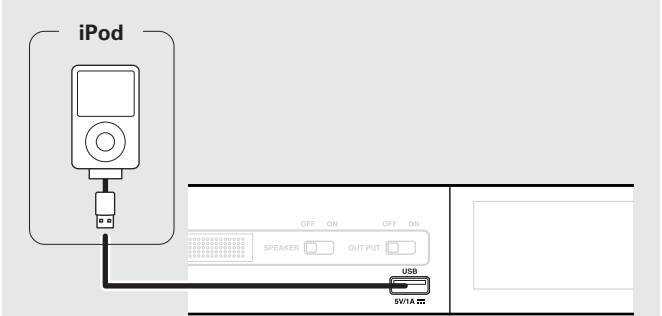

- Press ON/STANDBY to turn on power to the main unit.
- Press [USB/iPod] to switch the input source to "USB/iPod".
- For details on selecting the input source using the unit buttons, see "Selecting the input source using unit operations" (Page 9).

#### Press [MODE] to select the display mode. 4

The display mode switches each time [MODE] is pressed.

• There are two modes for displaying the contents recorded on the iPod.

Browse mode Display iPod information on the display of this unit.

- **Remote mode** Display iPod information on the iPod screen.
  - "Remote iPod" is displayed on the display of this unit.

| Display mode     |                                 | Browse mode       | Remote mode  |
|------------------|---------------------------------|-------------------|--------------|
| Display location |                                 | Main unit display | iPod display |
| Playable         | Audio file                      | ✓                 | ✓            |
| files            | Video file                      |                   | √*           |
| Active           | Remote control<br>and main unit | ✓                 | ✓            |
| buttonis         | iPod                            |                   | ✓            |

\* Only audio is played back.

• The default display mode setting is "Remote mode".

- **5** Use  $\triangle \nabla$  to select the item, then press [ENTER] or  $(\frown A)$  [ENTER] to select the music file to be played. <►/II ENTER> to select the music file to be played.
- Press [▶/II] or <▶/II ENTER>. Plavback starts.

# NOTE

- 1st generation iPod nano and iPod video do not have remote mode support.
- D&M will accept no responsibility whatsoever for any loss of iPod data.
- Depending on the type of iPod and the software version, some functions may not operate.
- This unit does not support playback on an iPad. Do not connect an iPad to the unit.
- When connecting an iPhone to this unit, keep the iPhone at least 20 cm away from this unit. If the iPhone is kept closer to this unit and a telephone call is received by the iPhone, noise may be output from this device.
- If the iPod is connected using an iPod cable (commercially available) that is longer than 2 m (6.6 ft), sound may not be played correctly. In this case, use a genuine iPod cable, or a cable that is shorter than 1 m (3.3 ft).
- If the size of the image registered to the music file as album artwork is larger than 500 x 500 pixel, the music file cannot be played correctly. In this case, delete the album artwork from iTunes.

See the illustration on the previous page for details of the buttons used for the operations on this page.

Explanation terms

Troubleshooting

Getting

sta

rted

ections

िव Symbols used to indicate buttons in this manual **Supported iPod Models** Button located on both the main unit and the remote control Made for BUTTON • iPod touch (4th generation) → <BUTTON> Button only on the main unit • iPod touch (3rd generation) Button only on the remote control ➤ [BUTTON] • iPod touch (2nd generation) • iPod touch (1st generation) • iPod classic • iPod with video  $\triangle \nabla \triangleright \nabla$ • iPod nano (6th generation) • iPod nano (5th generation) Ö • iPod nano (4th generation) 0 -----• iPod nano (3rd generation) 0 c • iPod nano (2nd generation) • iPod nano (1st generation) <►/II ENTER> **ON/STANDBY**  iPhone • iPhone 3G • iPhone 3GS • iPhone 4 **ON/STANDBY** [USB/iPod] \_ \* -0 iPod touch iPod nano iPhone iPod classic [►/II] 1st generation 3rd generation (video) (++) (**-**/**I**) (++) [\_] . ۲ 0 0 iPhone 3G iPod touch iPod iPod nano [MODE] 5th generation 2nd generation 4th generation (video) (video) [ENTER]  $\Box \nabla \Box \Box$ [HOME] . . 0 6 0 0 iPhone 3GS iPod touch iPod nano iPod nano 5th generation (video camera) 3rd generation 1st generation \* [RANDOM] [DISPLAY]  $\bigcirc$ [REPEAT] <u>\_</u> 0 DENON iPod nano iPhone 4 iPod touch iPod nano 2nd generation 6th generation 4th generation (aluminum)

# **Remote control and iPod button relations**

| Remote control<br>buttons | iPod buttons     | Operation on this unit                                |
|---------------------------|------------------|-------------------------------------------------------|
| <b>I≪</b> ⊲, ►►I          |                  | Play the track from the beginning/Play the next track |
| ►/II                      | ►II              | Play the track / Pause the track                      |
| (Press and hold)          | (Press and hold) | Fast-reverse the track/Fast-forward the track         |
|                           | _                | Stop the track                                        |
| MODE                      | -                | Switch between the browse mode and the remote mode    |
| $\Delta \nabla$           | Click Wheel      | Cursor operation (up /down)                           |
| $\triangleleft$           | MENU             | Display the menu or return to the previous menu       |
| ENTER or $\triangleright$ | Select           | Enter the selection or plays the track                |
| HOME                      | _                | Return to top menu (in Browse mode)                   |
| REPEAT                    | _                | Switch the repeat function                            |
| RANDOM                    | _                | Switch the shuffle function                           |

# **Switching the display**

# During playback, Press [DISPLAY].

• The display switches each time **[DISPLAY]** is pressed (Browse mode only).

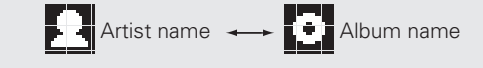

Getting

sta

rted

Connecti

SUO

**Basic operations** 

ations

Informa

10

#### iPod<sup>®</sup> playback

# **Disconnecting the iPod**

**1** Press **ON/STANDBY** to set the standby mode.

**2** Disconnect the iPod from the USB port.

# USB memory device playback

You can playback music stored on a USB memory device using this unit.

# 🖵 USB memory device (🖙 page 49)

# Playing files stored on USB memory devices

**1** Connect the USB memory device to the USB port.

# 

**2** Press **ON/STANDBY** to turn on power to the main unit.

- **3** Press [USB/iPod] to switch the input source to "USB/iPod".
- For details on selecting the input source using the unit buttons, see "Selecting the input source using unit operations" (@ page 9).
- **4** Press  $\triangle \nabla$  to select the file or folder, then press [ENTER], <>/II ENTER> or  $\triangleright$ .
- **5** Press △∇ to select the file, then press [ENTER], <▶/II ENTER>, ▷ or [▶/II]. Playback starts.

- If the USB memory device is divided into multiple partitions, only the top partition can be selected.
- This unit is compatible with MP3 files conforming to "MPEG-1 Audio Layer-3" standards.
- D&M does not guarantee that all USB memory devices will operate or receive power. When using a portable USB connection type HDD of the kind to which an AC adapter can be connected to supply power, use the AC adapter.

# NOTE

Ó

- USB memory devices will not work via a USB hub.
- It is not possible to connect and use a computer via the USB port of this unit using a USB cable.
- Do not use an extension cable when connecting a USB memory device. This may cause radio interference with other devices.
- Note that D&M will accept no responsibility whatsoever for any problems arising with the data on a USB memory device when using this unit in conjunction with the USB memory device.

# Removing the USB memory device

- Press ON/STANDBY to set the standby mode.
- **2** Check that the communication indicator on the USB memory device is not flashing, then pull out the USB memory device.

# NOTE

Do not remove the USB memory device from the unit when the USB memory communication indicator is flashing. Doing so may damage the USB memory device, or may corrupt the files recorded on the USB memory device.

Index

See the illustration on the previous page for details of the buttons used for the operations on this page.

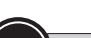

िव

# Symbols used to indicate buttons in this manual

Button located on both the main unit and the remote control
Button only on the main unit
Button only on the remote control
Button only on the remote control
Button only on the remote control
Button only on the remote control
Button only on the remote control
Button only on the remote control
Button only on the remote control
Button only on the remote control
Button only on the remote control
Button only on the remote control
Button only on the remote control
Button only on the remote control
Button only on the remote control
Button only on the remote control
Button only on the remote control
Button only on the remote control
Button only on the remote control
Button only on the remote control
Button only on the remote control
Button only on the remote control
Button only on the remote control
Button only on the remote control
Button only on the remote control
Button only on the remote control
Button only on the remote control
Button only on the remote control
Button only on the remote control
Button only on the remote control
Button only on the remote control
Button only on the remote control
Button only on the remote control
Button only on the remote control
Button only on the remote control
Button only on the remote control
Button only on the remote control
Button only on the remote control
Button only on the remote control
Button only on the remote control
Button only on the remote control
Button only on the remote control
Button only on the remote control
Button only on the remote control
Button only on the remote control
Button only on the remote control
Button only on the remote control
Button only on the remote control
Button only on the remote control
Button only on the remote control
Button only on the remote control
Button only on the remote control
Button only on the remote control
Button only on the remote control
Button only on the remote control
Button only on the remote control
Button only on the remote control
Button only on the remote control
Button only on the remote control
Button only on the

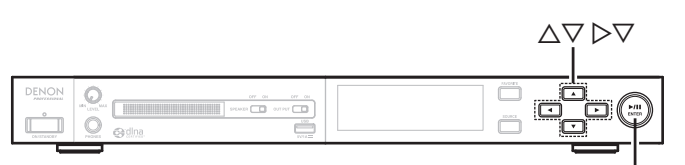

# <►/II ENTER>

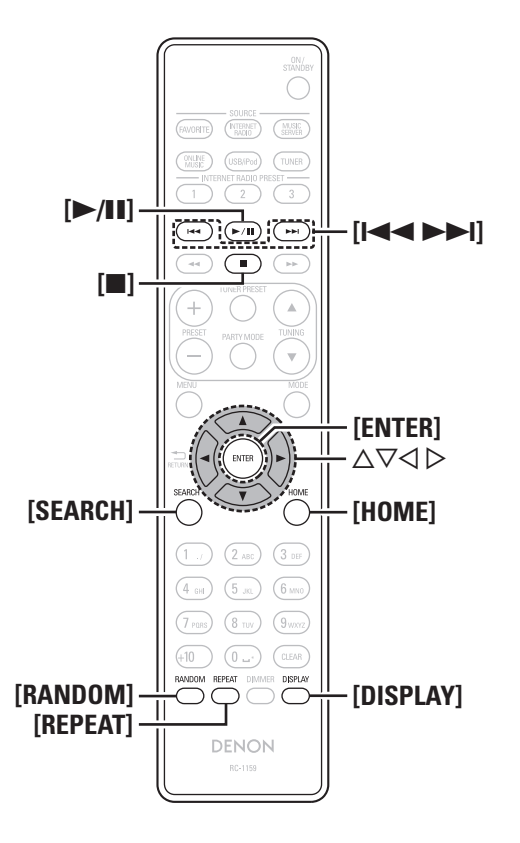

# Playing repeatedly (Repeat playback)

# Press [REPEAT].

Repeat playback starts.

• Each time you press [REPEAT], the repeat mode is toggled as shown below.

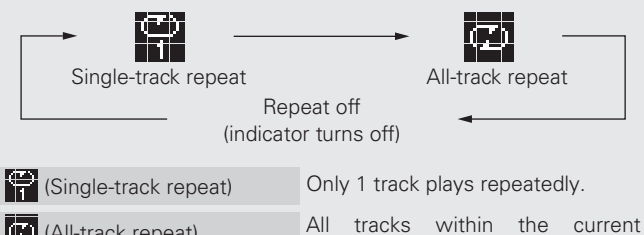

(All-track repeat) All tracks within the cur playback folder are repeated.

Repeat off (indicator turns off) Normal playback resumes.

# Playing random order (Random playback)

# Press [RANDOM].

# Press <►/II ENTER> or [►/II].

■ The X indicator lights in the display, and random playback starts.

# $\Box$ Canceling random playback

Press [RANDOM].

The  $\mathbf{X}$  indicator on the display turns off.

# $\Box$ USB operation

| •                 |                                                 |
|-------------------|-------------------------------------------------|
| Operation buttons | Function                                        |
|                   | Auto search (cue)                               |
| ►/II              | Playback / Pause                                |
| [■]               | Stop                                            |
| $\nabla \nabla$   | Cursor operation /                              |
|                   | Auto search (cue, $\Delta \nabla$ )             |
| ENTER or ⊳        | Enter / Playback                                |
| $\triangleleft$   | Display the menu or return to the previous menu |
| [SEARCH]          | Character search * 1                            |
| [HOME]            | Return to top page                              |
| [REPEAT]          | Repeat playback                                 |
| [RANDOM]          | Random playback*2                               |
|                   |                                                 |

USB memory device playback

\*1 Press **[SEARCH]**, then press **[ENTER]** to select the first letter you want to search mode.

\*2 When playing files stored on a USB memory device using the random play function, when a track has finished playing, the next track is selected at random from all of the tracks on the device. For this reason, the same track may be played back to back.

# □ Switching the display

# During playback, Press [DISPLAY].

• The display switches each time [DISPLAY] is pressed.

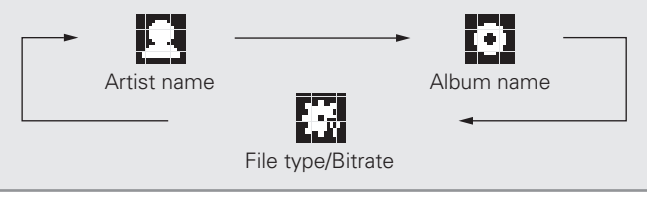

# **AirPlay function**

You can play back your iTunes music library through this unit. You can also use the Apple Remote app\* on your iPhone or iPod touch to control your iTunes music library on the same network.

\* Available as a free download from the App Store.

# Streaming music stored in iPhone or iPod touch directly to the unit

If you update your "iPhone/iPod touch" to iOS 4.2.1 or later, you can stream music stored in your "iPhone/iPod touch" directly to this unit.

# Start the music mode on the iPhone or iPod touch.

is displayed on the iPhone or iPod touch screen.

# **7** Tap the AirPlay icon

 Set "Network Standby" (Ppage 30) to "Network On" for this unit.

# NOTE

When "Network Standby" is set to "Network On", the unit consumes more standby power.

# **2** Select the speaker you want to use.

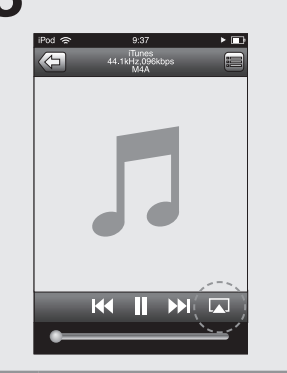

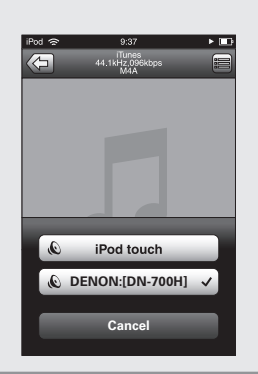

# Playing iTunes music on this unit

Install iTunes 10, or later, on a Mac or PC that is connected to the same network as this unit.

## Turn this unit ON.

Set "Network Standby" (Pppage 30) to "Network On" for this unit.

NOTE

When "Network Standby" is set to "Network On", the unit consumes more standby power.

- **3** Launch iTunes and click the AirPlay icon displayed in the lower right of the window and select
- displayed in the lower right of the window and select this unit from the list.

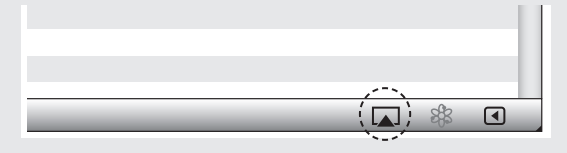

**Choose a song and click play in iTunes.** The music will stream to this unit.

# □ Multiple speakers

You can easily stream music from iTunes to multiple speakers in your home.

**1** Click the AirPlay icon **and select** "Multiple Speakers" from the list.

**7** Check the speakers you want to use.

| Master Volume   |             |
|-----------------|-------------|
| My Computer     | <b>(</b> )) |
| This Computer   | ())         |
| DENON:[DN-700H] | (•))        |

# **Remote operations** You can use your DENON remote cont

You can use your DENON remote control to play and pause iTunes, as well as skip to next and previous tracks.

| <b>Open Preferences</b> | in | iTunes, | and | click | "Devices' | ". |
|-------------------------|----|---------|-----|-------|-----------|----|
|-------------------------|----|---------|-----|-------|-----------|----|

Check "Allow iTunes control from remote speakers".

| Devices                                                      | ×                     |
|--------------------------------------------------------------|-----------------------|
| General Playback Sharing Store Parental                      | Devices               |
| Device backups:                                              |                       |
|                                                              |                       |
|                                                              |                       |
|                                                              |                       |
|                                                              | Delete <u>B</u> ackup |
| Prevent iPods, iPhones, and iPads from syncing automatically |                       |
| Warn when more than 5% of the data on this comp              | outer will be changed |
| iTunes is not paired with any Remotes                        | Forget All Remotes    |
| Reset Sync <u>H</u> istory                                   |                       |
| ?                                                            | OK Cancel             |

- Source input will be switched to "AirPlay" when AirPlay playback is started.
- $\bullet$  You can stop AirPlay playback by pressing the  $\triangleleft$  or choosing other input source.
- To see artist name or album name together, press the **[DISPLAY]**.
- For information about how to use iTunes, also see the Help for iTunes.
- The screen may differ depending on the OS and software versions.

See the illustration on the previous page for details of the buttons used for the operations on this page.

Index

# **Advanced operations**

# Menu map

| Setting items       |                     | Detailed             | items        | Description                                                                          | Page |  |
|---------------------|---------------------|----------------------|--------------|--------------------------------------------------------------------------------------|------|--|
| Network             | Network First Setup |                      |              | Performs the network settings using a Wizard style window.                           | _    |  |
|                     |                     |                      |              | Performs the wired connection settings.                                              | 29   |  |
| [Network] 1/9       |                     | DHCP (On) o          | r DHCP (Off) | Performs the DHCP setting.                                                           | 29   |  |
| Network First Setup |                     | IP Address*1         |              | Performs the IP address setting.                                                     | 29   |  |
| Senter <:return     |                     | Subnet Mask*1        |              | Performs the subnet mask setting.                                                    | 29   |  |
|                     | Connection          | Gateway*1            |              | Performs the gateway setting.                                                        | 29   |  |
|                     |                     | Primary DNS*1        |              | Performs the primary DNS setting.                                                    | 29   |  |
|                     |                     | Secondary D          | <b>NS</b> *1 | Performs the secondary DNS setting.                                                  | 29   |  |
|                     |                     | Proxy                |              | Performs the proxy setting.                                                          | 30   |  |
|                     |                     | Connection           |              | Performs the wired LAN connection.                                                   | 29   |  |
|                     | Pandora Account*2   |                      |              | Performs the Pandora account setting again.                                          | 17   |  |
|                     | Rhapsody Account*2  |                      |              | Performs the Rhapsody account setting again.                                         | 18   |  |
|                     |                     |                      |              | Performs other network settings.                                                     | 30   |  |
|                     |                     | Network Standby      |              | Performs the ON/OFF settings for the network function when in standby mode.          | 30   |  |
|                     | Other Network       | PC Language          |              | Selects the language to be used for displaying the Internet sites.                   | 31   |  |
|                     |                     | Friendly Name Edit   |              | Edits a name displayed on the Internet.                                              | 31   |  |
|                     |                     | Update Notification  |              | Set the Update notification on/off.                                                  | 31   |  |
|                     |                     | Upgrade Notification |              | Set the Upgrade notification on/off.                                                 | 31   |  |
|                     | Network Info        |                      |              | Displays various information about the network.                                      | -    |  |
| Other               | Auto Standby        |                      |              | Sets the unit power to standby when the unit is not in use.                          | 32   |  |
|                     | Davida and Diavi    |                      |              | Automatically receives Internet Radio, USB memory device, AM and FM when the primary | 22   |  |
| [Other] 1/5         | Power on Play       |                      |              | power is on.                                                                         | 32   |  |
| Auto Standby        | IR Remote           |                      |              | Disables reception on the IR remote controller.                                      | 33   |  |
| ⊚:enter <:return    |                     |                      |              | Performs key lock settings.                                                          | 33   |  |
|                     |                     | All                  |              | The operation of the front panel is invalidated.                                     | 33   |  |
|                     |                     |                      |              | Performs key lock of each buttons.                                                   | 33   |  |
|                     | Key Lock            |                      | PLAY/PAUSE   | The operation of the <b>II</b> /ENTER button is invalidated.                         | 33   |  |
|                     |                     | Manual               | Cursor       | The operation of the <b>Cursor</b> button is invalidated.                            | 33   |  |
|                     |                     |                      | SOURCE       | The operation of the <b>SOURCE</b> button is invalidated.                            | 33   |  |
|                     |                     |                      | FAVORITE     | The operation of the <b>FAVORITE</b> button is invalidated.                          | 33   |  |
|                     | Screen Saver        |                      |              | Activates the screen saver.                                                          | 33   |  |
|                     | Firmware Update     |                      |              | Updates the firmware.                                                                | 34   |  |
|                     | Add New Feature     |                      |              | Displays new functions that can be downloaded, and upgrades functions.               | 34   |  |
|                     |                     |                      |              | Sets the language.                                                                   | 35   |  |

\*1 Displayed when the "DHCP" setting (Pp page 29) is "Off".
\*2 U.S.A. and Canada models only.

Getting

started

ections

Bas

operations

Advanced operations

Information

Explan

ation terms

Troubleshooting

**Specifications** 

Index

Symbols used to indicate buttons in this manual

Button located on both the main unit and the remote control BUTTON ➤ <BUTTON> Button only on the main unit -➤ [BUTTON] Button only on the remote control-

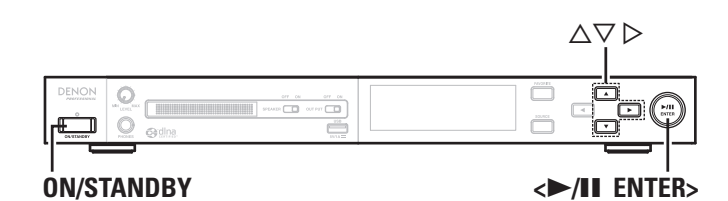

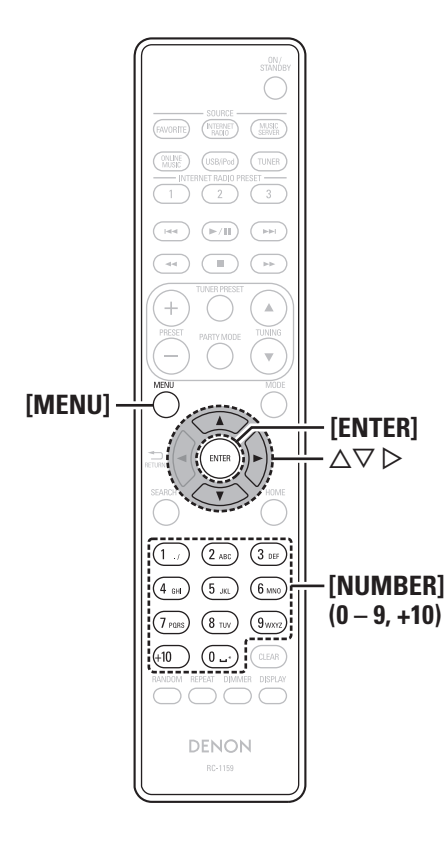

# Setting the network [Network]

• For details on "Network First Setup" (12 page 10).

• If you cancelled "Network First Setup" menu or changed the network environment, perform "Menu" - "Network" - "Network First Setup".

# Connecting wired LAN

Use this procedure to configure the wired LAN settings.

# Network connecting (when "DHCP" settings are "On")

When using this unit with the broadband router's DHCP function enabled, this unit automatically performs the IP address setting and other settings.

Connect the ETHERNET cable ( page 7 "Connecting to a network (LAN)").

Press **ON/STANDBY** to turn on power to the main unit.

# **3** Press [MENU]. Turns on the Mer

Turns on the Menu settings mode and the Menu appears on the display ( page 28 "Menu map").

Use  $\Delta \nabla$  to select "Network" – "Connection" – "DHCP (On)", then press [ENTER], <►/II ENTER> or ⊳. "Select DHCP" menu appears.

**5** Use  $\Delta \nabla$  to select "On", then press [ENTER],  $<\blacktriangleright$ /II ENTER> or  $\triangleright$ . "Setup Wired" menu appears.

**6** Use  $\Delta \nabla$  to select "Connection", then press [ENTER],  $<\blacktriangleright$ /II ENTER> or  $\triangleright$ . "Connecting" is displayed, and the unit starts connecting to

the LAN.

- When the connection is made successfully, "Succeeded" appears.
- If the connection cannot be established, "Connection Failed" is displayed. Perform steps 1 - 5 again.

You may need to set the network connection manually, depending on the provider you use. To set the connection manually, use the setting procedure of "Network connecting (when "DHCP" settings are "Off")".

# □ Network connecting

# (when "DHCP" settings are "Off")

This section explains the settings when connecting this unit to a network that does not have a DHCP function.

# 

To configure the settings manually, check the setting details with your network administrator.

Perform steps 1 – 4 of the "Network connecting (when "DHCP"settings are "On")" procedure and select "Off" in step 5.

"Select DHCP" menu appears.

Use  $\Delta \nabla$  to select "IP Address", then press [ENTER],  $<\blacktriangleright$ /II ENTER> or  $\triangleright$ .

"Input IP Address" menu appears.

- **3** Use  $\triangle \nabla \triangleright$  or [NUMBER] (0 9) to input the IP address and press [ENTER] or <►/II ENTER>.
- **4** Use  $\triangle \nabla \triangleright$  or [NUMBER] (0 9) to input the address for "Subnet Mask", "Gateway", "Primary DNS", and "Secondary DNS".

# **5** Use $\Delta \nabla$ to select "Connection", then press [ENTER], $<\blacktriangleright$ /II ENTER> or $\triangleright$ .

"Connecting" is displayed, and the unit starts connecting to the LAN.

• When the connection is made successfully, "Succeeded" appears. • If the connection cannot be established, "Connection Failed" is displayed. Perform steps 1 - 4 again.

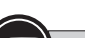

# Symbols used to indicate buttons in this manual

Button located on both the main unit and the remote control
Button only on the main unit
Button only on the remote control
Button only on the remote control
Button only on the remote control
Button

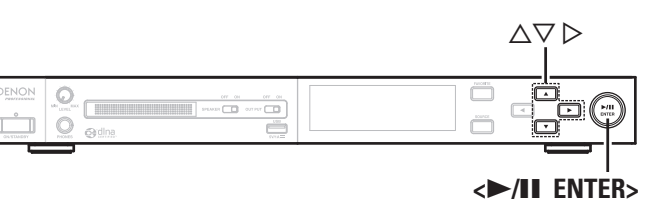

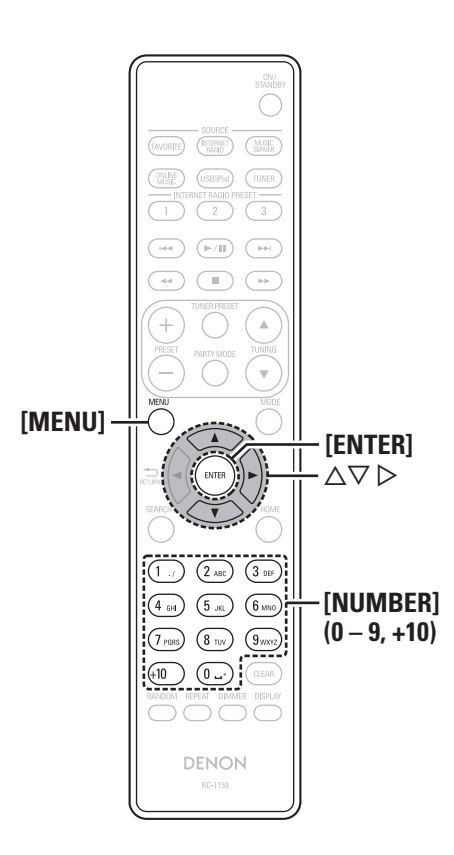

# Proxv settings Configure these settings to connect to the internet via a proxy server. Press [MENU]. Turns on the Menu settings mode and the Menu appears on the display ( page 28 "Menu map"). Use $\Delta \nabla$ to select "Network" – "Connection" – "Proxy", then press [ENTER], <►/II ENTER> or ▷. "Setup Proxy" menu appears. **3** If "Proxy(On)" appears, go to step 5. If "Proxy(Off)" appears If "Proxy(Off)" appears, press [ENTER], $<\blacktriangleright$ /II ENTER> or $\triangleright$ . "Select Proxy" menu appears. Use $\Delta \nabla$ to select "On", then press [ENTER], < >/ II ENTER > or >."Setup Proxy" menu appears. **5** Use $\Delta \nabla$ to select "Proxy (Address)" or "Proxy (Name)" the select "Forty of the select "Proxy (Address)" or "Proxy (Name)" the select "Proxy (Address)" or "Proxy (Address)" or "Proxy (Address) (Name)", then press [ENTER], <►/II ENTER> or ▷. "Select Type" menu appears. 6 Use $\Delta \nabla$ to select "Address" or "Name", then press [ENTER]. $\langle \blacktriangleright / \blacksquare$ ENTER> or $\triangleright$ . "Setup Proxy" menu appears. Use $\Delta \nabla$ to select "Address" or "Name", then press [ENTER]. $\langle \blacktriangleright / II \rangle$ ENTER> or $\triangleright$ . "Input Proxy Address" or "Input Proxy Name" menu appears. Use $\triangle \nabla \triangleright$ or [NUMBER] (0 – 9) to input the address $( \circ )$ or name, then press [ENTER] or <►/II ENTER>. "Setup Proxy" menu appears. Use $\Delta \nabla$ to select "Port", then press [ENTER], 9 $<\blacktriangleright$ /II ENTER> or $\triangleright$ . "Input Proxy Port" menu appears.

10 Use △▽▷ or [NUMBER] (0 – 9) to input the port, then press [ENTER] or <►/II ENTER>. The Proxy settings are completed.

## Setting the network [Network]

# Other network settings

# □ Network Standby

Set the network function On/Off during standby.

# Press [MENU].

Turns on the Menu settings mode and the Menu appears on the display (B) page 28 "Menu map").

Use △▽ to select "Network" – "Other Network" – "Network Standby", then press [ENTER],
<►/II ENTER> or ▷.
"Network Standby" menu appears.

# **3** Use $\triangle \nabla$ to "Network On", then press [ENTER], **>** (**-**/II ENTER> or $\triangleright$ .

- **Network On** Network is on during standby. Main unit operable with a network compatible controller. Shortens the time before the network connection is completed.
  - When "Network Standby" is set to "Network On", the power display lights orange.
  - More power is consumed when in standby (Power consumption: 7.5 W).

**Network Off** Suspend network function during standby. It will take slightly longer till the network connection is completed.

- The minimum amount of power is consumed when in standby (Power consumption: 0.2 W).
- This is the default setting.

Press [MENU]. The display returns to normal.

Setting the network [Network]

# ections Basic operations Advanced operatid

Getting

rted

Cor

Information Explanation terms

Troubleshooting Specifications

Index

# **PC** Language

Selects the language to be used for displaying the Internet sites.

#### Press [MENU].

Turns on the Menu settings mode and the Menu appears on the display (2 page 28 "Menu map").

#### 2 Use △▽ to select "Network" – "Other Network" – "PC Language", then press [ENTER], <▶/II ENTER> or ▷. "PC Language" setting menu appears.

**3** Use  $\Delta \nabla$  to select computer environment language, then press [ENTER],  $\langle \mathbf{P} / \mathbf{H} \rangle$  ENTER> or  $\triangleright$ .

# □ Friendly Name Edit

The Friendly Name is the name of this unit displayed on the network (Maximum 63 characters).

## Press [MENU].

Turns on the Menu settings mode and the Menu appears on the display (@page 28 "Menu map").

2 Use △▽ to select "Network" – "Other Network" – "Friendly Name Edit", then press [ENTER], <▶/II ENTER> or ▷.

"Friendly Name Edit" menu appears.

3 Select the friendly name (DENON:[DN-700H]), and press [ENTER], <►/II ENTER> or ▷.

**A** Edit a friendly name.

• For character input, see page 38.

# **Update Notification**

Displays a notification message on this unit's menu screen when the latest firmware is released with "Firmware Update".

Connect to broadband Internet ( $\mathbb{CP}$  page 7) when using this function.

# Press [MENU]. Turns on the Menu settings mode and the Menu appears on the display (☞ page 28 "Menu map"). Use Δ∇ to select "Network" – "Other Network" – "Update Notification", then press [ENTER], >/II ENTER> or ▷. "Update Notification" menu appears.

# **3** Use $\triangle \nabla$ to "On", then press [ENTER], $\langle \mathbf{P} \rangle$ [II ENTER> or $\triangleright$ .

**On** Display update message.

**Off** Do not display update message.

# • When you press **[ENTER]** or **<▶/III ENTER>** during display of the notification message, the "Check for Update" is displayed. (Refer to page 34 for more information on "Firmware Update".)

 $\bullet$  Press  $\lhd$  to erase the notification message.

# **Upgrade Notification**

Display a notification message on this unit's menu screen when downloadable firmware is released with "Add New Feature".

Connect to broadband Internet (Ppage 7) when using this function.

# Press [MENU].

Turns on the Menu settings mode and the Menu appears on the display (12) page 28 "Menu map").

- 2 Use △▽ to select "Network" "Other Network" "Upgrade Notification", then press [ENTER], <►/II ENTER> or ▷. "Upgrade Notification" menu appears.
- **3** Use  $\triangle \nabla$  to "On", then press [ENTER],  $\langle \rightarrow \rangle$  || ENTER> or  $\triangleright$ .

**On** Display upgrade message.

Off Do not display upgrade message.

# ø

- When you press **[ENTER]** or **<>/II ENTER>** during display of the notification message, the "Add New Feature" is displayed. (Refer to page 34 for more information on "Add New Feature".)
- $\bullet$  Press  $\triangleleft$  to erase the notification message.

See the illustration on the previous page for details of the buttons used for the operations on this page.

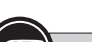

# Symbols used to indicate buttons in this manual Button located on both the main unit and the remote control Button only on the main unit Button only on the remote control Button only on the remote control Butt

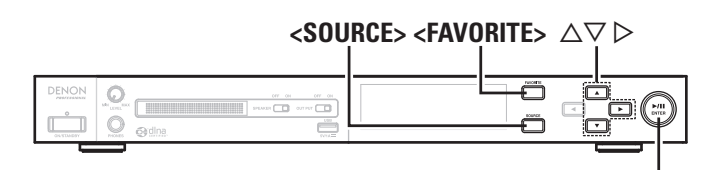

# 

# Setting the others [Other]

# **Auto Standby**

With the Auto Standby ON, this unit will automatically enter the standby mode after about 30 continuous minutes of stop mode with no operation.

• The default setting is "On".

# Press [MENU].

Turns on the Menu settings mode and the Menu appears on the display (12) page 28 "Menu map").

**2** Use △▽ to select "Other" – "Auto Standby", then press [ENTER], <►/II ENTER> or ▷. "Select Auto Standby" menu appears.

The setting is entered.

# NOTE

<>/II ENTER>

- In the following situations, the Auto standby function does not operate.
- When an iPod or USB memory device is connected to the USB port on the unit.
- When the input source is "TUNER".
- When the input source being played is "Internet Radio", "Music Server", "Pandora" or "Rhapsody".

# Power on Play

When the power plug is inserted into the power outlet, the power switches on automatically and the last received radio station is played back.

• The default setting is "Off".

# Press [MENU].

Turns on the Menu settings mode and the Menu appears on the display (B page 28 "Menu map").

2 Use △▽ to select "Other" – "Power on Play", then press [ENTER], <►/II ENTER> or ▷. "Power on Play" menu appears.

# **3** Use $\Delta \nabla$ to select "On", then press [ENTER], < /11 ENTER> or $\triangleright$ .

On When Internet Radio or AM/FM broadcast was received last, the power switches on automatically and the station received last is played. If USB memory device was played last, the power switches on automatically, and the file from the first folder in the root

directory of the USB memory device is played.

**Off** The unit remains in standby mode.

# NOTE

- The only input sources that can be played by the Power on play function are "Internet Radio", "USB", "AM" and "FM". All other input sources are stopped at their first respective screen.
- If there is no file in the first folder in the root directory of the USB memory, files in the USB memory cannot be played using the Power on Play function.

Getting

sta

rted

Coni

SUO

Basic

Advanced operations

Information

# Setting the others [Other]

# **IR Remote**

To prevent mistaken operation, you can disable the remote signal sensor function for the supplied remote control.

• The default setting is "Enable".

# Press [MENU].

Turns on the Menu settings mode and the Menu appears on the display (1277 page 28 "Menu map").

**2** Use △∇ to select "Other" – "IR Remote", then press [ENTER], <►/II ENTER> or ▷. "IR Setting" menu appears.

**3** Use  $\Delta \nabla$  to select "Disable", then press [ENTER],  $\langle \rangle$  /II ENTER> or  $\rangle$ .

**Enable** Enables the remote control signal sensor function.

**Disable** Disables the remote control signal sensor function.

# NOTE

When "Disable" is selected, the remote control cannot be used to operate this unit.

# Key Lock

To prevent mistaken operation, you can lock the operation buttons on the main unit to disable operation from the main unit. You can select whether to lock all buttons or to lock specific buttons. • The default setting is "Enable".

The default setting is "Enable"

# Press [MENU].

Turns on the Menu settings mode and the Menu appears on the display (repage 28 "Menu map").

**2** Use  $\Delta \nabla$  to select "Other" – "Key Lock", then press [ENTER], <>/II ENTER> or  $\triangleright$ .

"Key Lock" menu appears.

# **3** Use △▽ to select "All" or "Manual Lock", then press [ENTER], <►/II ENTER> or ▷.

All Locks all operation buttons on the main unit.

Manual Locks selected operation buttons on the main unit.

# 4 [When "Manual Lock" is selected] Press △▽ to select the buttons that you want to lock, then press [ENTER], <►/II ENTER> or ▷.

**PLAY/PAUSE** Locks the **<►/II ENTER>** button.

- **Cursor** Locks the  $\Delta \nabla \triangleleft \triangleright$  buttons.
- **SOURCE** Locks the **<SOURCE>** button.
- FAVORITE Locks the <FAVORITE> button.

5 Use  $\Delta \nabla$  to select "Disable", then press [ENTER],  $\langle \triangleright / II \rangle$  ENTER> or  $\triangleright$ .

Enable Enables the selected operation buttons.

**Disable** Disables the selected operation buttons.

# ø

Press and hold **<SOURCE>** for at least 1 second to lock all of the operation buttons on the unit, and disable operations from the unit (IGP page 39 "Locking operation buttons on the unit"). When all of the buttons are locked, press and hold **<SOURCE>** for at least 1 second to cancel the lock, and enable operations from the unit (IGP page 39 "Cancelling the operation button lock on the unit").

# Screen Saver

Use the following procedure to set the screen saver.

When the Screen Saver is set to "On", if no operations are performed for more than 30 minutes, the Screen Saver function operates. When the Screen Saver function operates, the source icon at the top

left of the display flashes.

When a button on the unit or remote control is pressed, the Screen Saver function is cancelled.

• The default setting is "Off".

# Press [MENU].

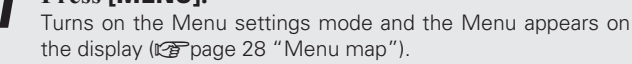

- Use △▽ to select "Other" "Screen Saver", then press [ENTER], <►/II ENTER> or ▷. "Screen Saver" menu appears.

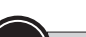

#### Symbols used to indicate buttons in this manual

Button located on both the main unit and the remote control
Button only on the main unit
Button only on the remote control
Button only on the remote control
Button only on the remote control
Button only on the remote control
Button only on the remote control
Button only on the remote control
Button only on the remote control
Button only on the remote control
Button only on the remote control
Button only on the remote control
Button only on the remote control
Button only on the remote control
Button only on the remote control
Button only on the remote control
Button only on the remote control
Button only on the remote control
Button only on the remote control
Button only on the remote control
Button only on the remote control
Button only on the remote control
Button only on the remote control
Button only on the remote control
Button only on the remote control
Button only on the remote control
Button only on the remote control
Button only on the remote control
Button only on the remote control
Button only on the remote control
Button only on the remote control
Button only on the remote control
Button only on the remote control
Button only on the remote control
Button only on the remote control
Button only on the remote control
Button only on the remote control
Button only on the remote control
Button only on the remote control
Button only on the remote control
Button only on the remote control
Button only on the remote control
Button only on the remote control
Button only on the remote control
Button only on the remote control
Button only on the remote control
Button only on the remote control
Button only on the remote control
Button only on the remote control
Button only on the remote control
Button only on the remote control
Button only on the remote control
Button only on the remote control
Button only on the remote control
Button only on the remote control
Button only on the remote control
Button only on the remote control
Button only on the remote control
Button only on the remote control
Button only on the

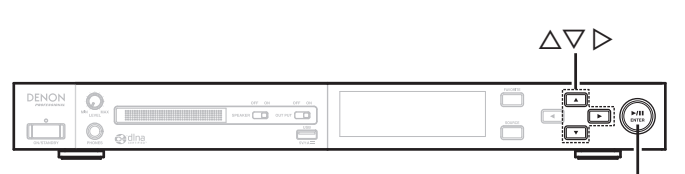

<►/II ENTER>

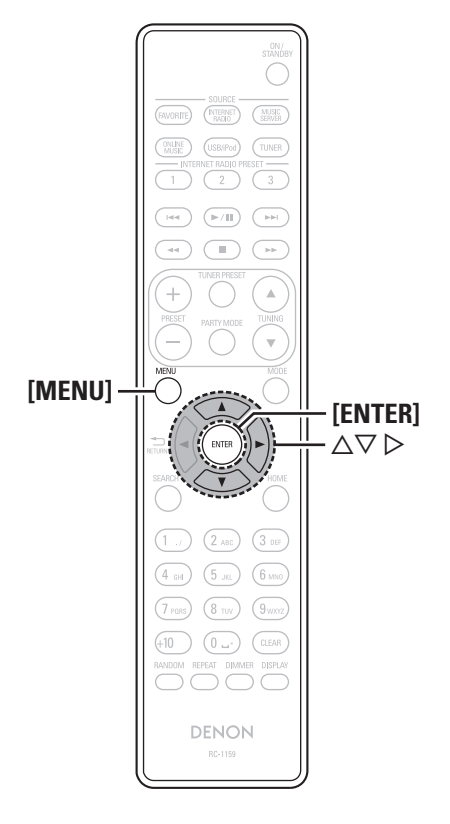

# **Firmware Update**

- In order to update the firmware, the environment and settings required for connecting to broadband internet are needed (127 page 7).
- Perform the firmware update operation after at least 2 minutes has elapsed since turning this unit's power ON.

# Press [MENU].

Turns on the Menu settings mode and the Menu appears on the display (12) page 28 "Menu map").

# **2** Use $\Delta \nabla$ to select "Other" – "Firmware Update", then press [ENTER], <**>**/II ENTER> or **>**.

**Check for Update** Check for firmware updates. You can also check approximately how long it will take to complete an update.

Start Execute the update process.

 If updating fails, the set automatically retries, but if updating is still not possible, one of the messages shown below is displayed. If the display reads as shown below, check the settings and network environment, then update again.

| Display         | Description                                  |
|-----------------|----------------------------------------------|
| Updating fail   | Updating failed.                             |
| Login failed    | Failure to log into server.                  |
| Server is busy  | Server is busy. Wait a while then try again. |
| Connection fail | Failure in connecting to server.             |
| Download fail   | Downloading of the firmware has failed.      |
|                 |                                              |

# Setting the others [Other]

# Add New Feature

- In order to add new functions, the environment and settings required for connecting to broadband internet are needed (1297 page 7).
- Perform the add new feature operation after at least 2 minutes has elapsed since turning this unit's power on.

# Press [MENU].

Turns on the Menu settings mode and the Menu appears on the display (12) page 28 "Menu map").

# **2** Use $\Delta \nabla$ to select "Other" – "Add New Feature", then press [ENTER], <>/II ENTER> or $\triangleright$ .

Start Upgrade Execute the upgrade process.

• If the upgrade is not successful, an error message identical to those in "Firmware Update" (127 page 34) will appear on the display. Check the settings and network environment, then update again.

| Upgrade Status | Display a list of the additional functions provided |
|----------------|-----------------------------------------------------|
|                | by the upgrade.                                     |

Upgrade ID The ID number shown on this screen is needed when carrying out the procedure.

See the D&M Professional website for details about updates. When the procedure is complete, "Registered" is displayed and updates can be carried out. If the procedure has not been carried out, "Not Registered" is displayed.

**Getting started** 

Connections

Basic

operations

Advanced operations

Information

Explanation terms

Troubleshooting

**Specifications** 

Index

Setting the others [Other]

# [Notes concerning use of "Firmware Update" and "Add New Feature"]

- Do not turn off the power until updating or upgrading is completed.
- Even with a broadband connection to the Internet, approximately 20 minutes is required for the updating/upgrading procedure to be completed.
- Once updating/upgrade starts, normal operations on this unit cannot be performed until updating/upgrading is completed.
- Furthermore, updating/upgrading the firmware may reset the backup data for the parameters, etc. set for this unit.
- If the update or upgrade fails, remove and re-insert the power cord. "Update Retry" appears on the display and update restarts from the point at which update failed. If the error continues despite this, check the network environment.

# 

- Information regarding the "Firmware Update" function and "Add New Feature" will be announced on the D&M Professional web site each time related plans are defined.
- When usable new firmware is released with "Firmware Update" or "Add New Feature", a notification message is displayed on the menu screen. When you do not want to be notified, set "Update Notification" (Page 31) and "Upgrade Notification" (Page 31) to "Off".

# <u>Language</u>

Sets the language for display the menu.

• The factory language setting is "English".

# Press [MENU].

Turns on the Menu settings mode and the Menu appears on the display (127 page 28 "Menu map").

**2** Use  $\triangle \nabla$  to select "Other" – "Language", then press [ENTER],  $\langle \blacktriangleright \rangle$  [II ENTER> or  $\triangleright$ .

English / Deutsch / Français / Italiano / Spanish

See the illustration on the previous page for details of the buttons used for the operations on this page.

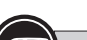

| Ē | Symbols used to indicate buttons in this manual         |                  |
|---|---------------------------------------------------------|------------------|
|   | Button located on both the main unit and the remote con | trol             |
|   | Button only on the main unit                            | on<br>on><br>on] |

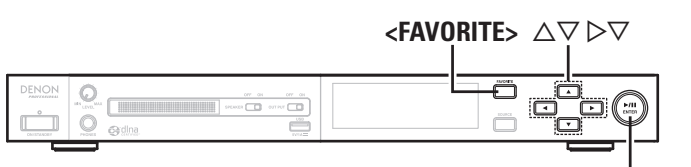

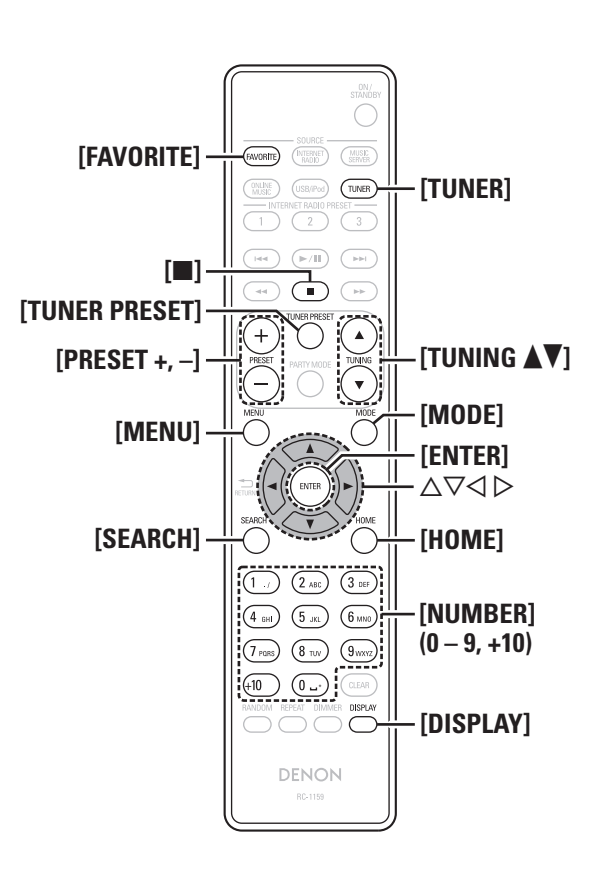

# Tuning in radio stations (Europe model only)

# **RDS (Radio Data System)**

Note that the RDS function only works when receiving RDS compatible stations.

RDS (works only on the FM band) is a broadcasting service which allows a station to send additional information along with the regular radio program signal.

The following four types of RDS information can be received with this unit:

# **RDS Search**

<>/II ENTER>

Use this function to automatically tune to FM stations that provide the RDS service.

# Press [TUNER] to switch the input source to "TUNER (FM)".

• For details on selecting the input source using the unit buttons, see "Selecting the input source using unit operations" ( page 9).

# Press [SEARCH].

# Use $\Delta \nabla$ to select "RDS Search", then press [ENTER], $\langle \blacktriangleright / II \rangle$ ENTER> or $\triangleright$ .

Automatically begin the RDS search operation.

• If no RDS station is found, "No Programme" is displayed.

# Viewing information during reception

Press [DISPLAY] while receiving a RDS to display the information currently being broadcast.

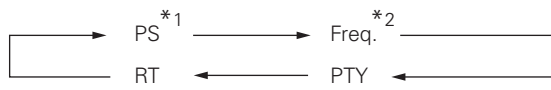

- \*1 Program service name If a station name is entered, it is displayed.
- \*2 Frequency

# **PTY** (Program Type)

PTY identifies the type of RDS program. The program types and their displays are as follows:

| NEWS     | News              | WEATHER  | Weather        |
|----------|-------------------|----------|----------------|
| AFFAIRS  | Current Affairs   | FINANCE  | Finance        |
| INFO     | Information       |          | Children's     |
| SPORT    | Sports            | CHILDREN | programmes     |
| EDUCATE  | Education         | SOCIAL   | Social Affairs |
| DRAMA    | Drama             | RELIGION | Religion       |
| CULTURE  | Culture           | PHONE IN | Phone In       |
| SCIENCE  | Science           | TRAVEL   | Travel         |
| VARIED   | Varied            | LEISURE  | Leisure        |
| POP M    | Pop Music         | JAZZ     | Jazz Music     |
| ROCK M   | Rock Music        | COUNTRY  | Country Music  |
|          | Easy Listening    | NATION M | National Music |
| EASY IVI | Music             | OLDIES   | Oldies Music   |
| LIGHT M  | Light Classical   | FOLK M   | Folk Music     |
| CLASSICS | Serious Classical | DOCUMENT | Documentary    |
| OTHER M  | Other Music       |          |                |

# PTY Search

Use this function to find RDS stations broadcasting a designated program type (PTY).

For a description of each program type, refer to "PTY (Program Type)".

# Press [TUNER] to switch the input source to "TUNER (FM)".

• For details on selecting the input source using the unit buttons, see "Selecting the input source using unit operations" (@page 9).

Press [SEARCH].

- Use  $\Delta \nabla$  to select "PTY Search", then press [ENTER],  $<\blacktriangleright$ /II ENTER> or  $\triangleright$ .
- Use  $\Delta \nabla$  to call out the desired program type, then press [ENTER],  $\langle \blacktriangleright / II \rangle$  ENTER> or  $\triangleright$ . Automatically begin the PTY search operation.

• If no program of the specified type is found, "No Programme" is displayed.

**Getting started** 

Connections

Basic

operations

Advanced operations

Information

Explanation terms

Troubleshooting

Specifications

Index

# **TP (Traffic Program)**

TP identifies programs that carry traffic announcements. This allows you to easily find out the latest traffic conditions in your area before leaving home.

# **TP Search**

Use this function to find RDS stations broadcasting traffic programs (TP stations).

# **1** Press **[TUNER]** to switch the input source to "TUNER (FM)".

• For details on selecting the input source using the unit buttons, see "Selecting the input source using unit operations" (27 page 9).

# **2** Press [SEARCH].

# **3** Use $\Delta \nabla$ to select "TP Search", then press [ENTER], $\langle \rangle$ (II ENTER> or $\rangle$ .

Automatically begin the TP search operation.

• "No Programme" is displayed when there is no traffic information broadcast station.

# RT (Radio Text)

 $\operatorname{RT}$  allows RDS stations to send text messages that appear on the display.

- When the RT mode is turned on while an RDS broadcast station not offering an RT service is tuned in, "NO TEXT" is displayed on the display.
- The RT mode cannot be set in the AM band or for FM stations not offering RDS broadcasts.

# NOTE

The operations described below selecting "RDS Search" will not function in areas in which there are no RDS broadcasts.

# □ Tuner (FM/AM) operation

| Operation buttons                              | Function                                                |
|------------------------------------------------|---------------------------------------------------------|
| [FAVORITE]                                     | Calls the Favorite function                             |
| <favorite></favorite>                          | Plays back the radio station or                         |
| (Press and release)                            | file at the top of the Favorite List                    |
| <favorite></favorite>                          | Registers the radio station currently being played back |
| (Press and hold)                               | to the Favorite List                                    |
| [PRESET +, -]                                  | Preset channel selection                                |
| [TUNER PRESET]                                 | Preset menu                                             |
| [■]                                            | Stop                                                    |
| [TUNING ▲▼]                                    | Tuning (up/down)                                        |
| [MENU]                                         | Menu                                                    |
| [MODE]                                         | Switch search modes                                     |
| $\triangleleft \rhd \bigtriangledown \Diamond$ | Cursor operation (Up/Down/Left/Right)                   |
| ENTER                                          | Enter                                                   |
| [SEARCH]                                       | RDS search / PTY search / TP search / Auto preset       |
| [HOME]                                         | Return to top page                                      |
| [0 – 9, +10]                                   | Preset channel selection                                |

See the illustration on the previous page for details of the buttons used for the operations on this page.

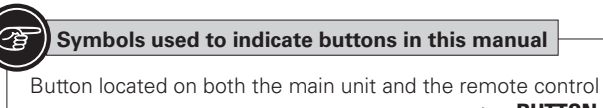

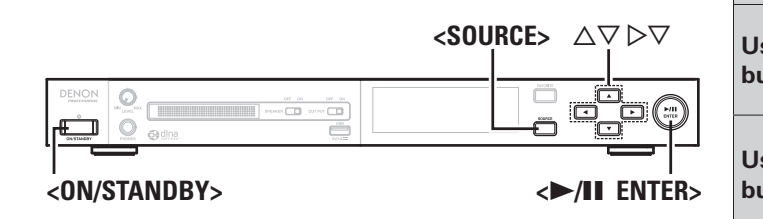

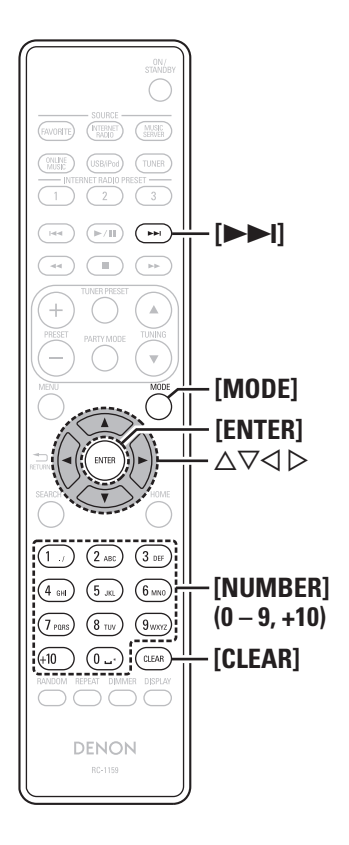

# **Other functions**

# **Inputting characters**

On this unit, the names displayed for "Giving station names to preset channels" (@page 20) etc., screens can be changed as desired. For inputting characters, there are two methods, as shown below.

| Method                    | Operations                                                                                                    |
|---------------------------|----------------------------------------------------------------------------------------------------|
| sing the number<br>uttons | <ul> <li>Operating with the remote control unit.</li> <li>Multiple characters are assigned to a button, and each time the button is pressed, a character is switched.</li> </ul> |
| sing the cursor<br>uttons | <ul> <li>Operating with the remote control unit or the main unit.</li> <li>Use ムマイ ▷ and [ENTER] or</li> <li>→/II ENTER&gt; to input characters.</li> </ul>                      |

# Display of an input screen

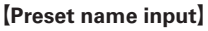

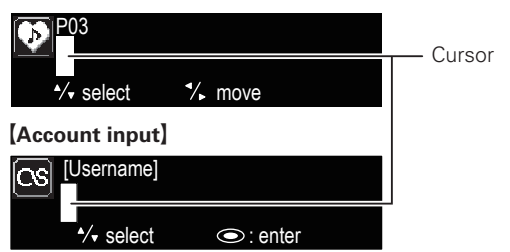

# Using the number buttons

- Display the screen for inputting characters.
- **2** Place the cursor at the character to be changed with  $\triangleleft \triangleright$  and press [NUMBER] (0 9) until the desired character is displayed.

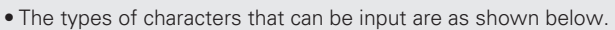

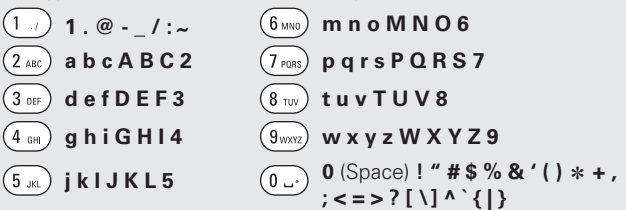

- The input character type can be switched by pressing [MODE] while the display name is being changed.
- Press [CLEAR] to delete the character.
- For entering the characters assigned to one number button continuously, press ▷ to move the cursor to the right after entering a character then enter the next character.
- For entering characters assigned to separate buttons, press the number button continuously. The cursor automatically moves to the next position, and the entered character is registered.

# **3** Repeat step 2 to change the name then press [ENTER] or <>/II ENTER> to register it.

Example: For changing characters from "POPS" to "ROCK"

| 1 Place the cursor at "P".                                                           | ▶ <b>P</b> OPS         |
|--------------------------------------------------------------------------------------|------------------------|
| <ol> <li>Press (7 ross) seven times.</li> <li>"P" changes to "R".</li> </ol>         | ▶ <b>R</b> OP S        |
| ③ Press ▷ twice.<br>"R" is automatically registered, and the cursor<br>placed "P".   | ► R O P S              |
| <ul> <li>Press (2 ME) six times.</li> <li>"P" changes to "C".</li> </ul>             | ► R O <mark>C</mark> S |
| <ul> <li>⑤ Press ▷.</li> <li>"C" is registered and the cursor placed "S".</li> </ul> | ▶ ROC <mark>S</mark>   |
| 6 Press 5 five times.<br>"S" changes to "K".                                         | ▶ R O C <mark>K</mark> |
|                                                                                      |                        |

⑦ Press [ENTER] or <►/II ENTER> to register the input name.

Other functions

Getting

started

Coni

ections

Basic

operations

Advanced operations

Information

Explanation terms

Troubleshooting

Specifications

# Using the cursor buttons

**1** Display the screen for inputting characters.

**2** Use  $\triangleleft \triangleright$  to set the cursor to the character you want to change.

# **3** Use $\triangle \nabla$ to change the character.

• The types of characters that can be input are as shown below.

[Lower case characters]
abcdefghijklmnopqrstuvwxyz
[Upper case characters]
ABCDEFGHIJKLMNOPQRSTUVWXYZ
[Symbols] ! " # \$ % & ' () \* + , - . / :; <=>? @ [\]^\_`{|}~
[Numbers] 0123456789 (Space)

• The input character type can be switched by pressing [MODE] while the display name is being changed.

- Press [CLEAR] to delete the character.
- Press [>>] to insert a space.

**4** Repeat steps 2 and 3 to change the name then press [ENTER] or <►/II ENTER> to register it.

Last function memory

This stores the settings as they were immediately before going into the standby mode.

When the power is turned back on, the settings are restored to as they were immediately before going into the standby mode.

# Locking operation buttons on the unit

# Press and hold **<SOURCE>** for at least 1 seconds.

This locks all operation buttons on the main unit.

- All of the operation buttons on the unit turn off.
- If any of the buttons on the unit are pressed when the operation buttons are locked, "Key Locked" is displayed.

To set the lock for individual buttons, see "Key Lock" (127 page 33).

# Cancelling the operation button lock on the unit

When the operation buttons are locked, press and hold **<SOURCE>** for more than 1 second.

The lock is cancelled for the operation buttons on the unit, and operation for all of the buttons is enabled.

# **Restart**

If for some reason the unit does not respond during use, or the power cannot be switched ON/OFF, restart the unit.

**Press and hold <ON/STANDBY> for at least 5 seconds.** The unit automatically restarts.

• If the unit does not restart when the operation above is performed, disconnect the power cord from the rear panel of the unit, re-connect it and then switch the power on.

If operations still cannot be performed correctly, reset the microprocessor.

• This unit can be used continually for up to 24 hours. Continuing to use this unit for longer than 24 hours may result in operations failing to function correctly. To continue use for longer than 24 hours, restart the unit every 24 hours.

# **Resetting the microprocessor**

Perform this procedure if the display is abnormal or if operations cannot be performed.

When the microprocessor is reset, all the settings are reset to their default values.

| 1 | Pull the power | cord out of the power outlet. |
|---|----------------|-------------------------------|
|   |                |                               |

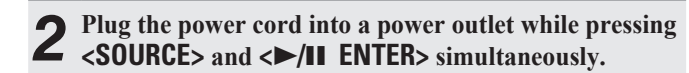

**3** When the power indicator lights green, release the buttons.

"Initialized" appears in the display.

Þ

If "Initialized" does not display in step 3, start over from step 1.

See the illustration on the previous page for details of the buttons used for the operations on this page.

# Serial remote control function

In the Serial remote control function, a host such as a computer is connected to the unit. By sending control commands from the host to the unit, the unit can be operated, and the status information of the unit can be checked both on the unit and host. There are 2 methods for connecting the host and unit, namely RS-232C control and IP Control.

# **RS-232C control**

You will be able to perform the three control functions from the host by connecting an RS-232C straight cable to the RS-232C serial terminal (9-pin D-sub) connector.

#### [Three control functions]

- (1) Controlling and operating DN-700H from the host (127 page 41)
- ② Sending the status information to the host when DN-700H receives a status request command from the host (127 page 41)
- 3 Automatically sending the status information to the host when there is a change to the DN-700H status (Page 41)

# **Communication format**

- Compatible Connector: 9-pin D-sub (male)
- Communication speed: 9,600 Bps
- Data Bit: 8 Bit
- Parity: None
- Stop Bit: 1 Bit
- Flow Control: None

# **Pin Arrangement**

| Pin Number | Signal Name |
|------------|-------------|
| 1          | Ground      |
| 6          | NC          |
| 2          | TxD         |
| 7          | NC          |
| 3          | RxD         |
| 8          | NC          |
| 4          | NC          |
| 9          | NC          |
| 5          | S. Ground   |

# $\Box$ Connections

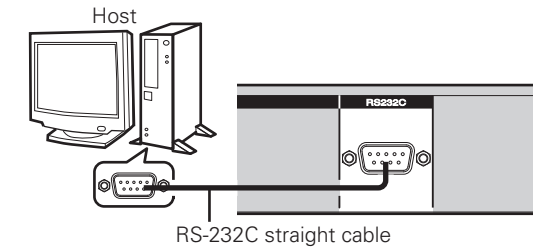

# **IP Control (Ethernet)**

You will be able to perform the three control functions from the host by connecting an ethernet cable to the ethernet connector (Connector type:RJ-45 (10BASE-T/100BASE-TX).

# **Communication format:**

- Communication system: A full duplex
- Communication speed: 10Mbps/100Mbps
- Communication port: TCP port 23 (telnet)
- Communication data length: 135bytes (maximum)

# $\Box$ Connections

**(1)** Connecting the unit and host directly

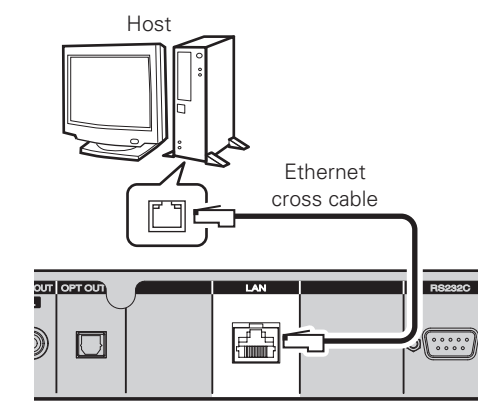

2 Connecting the unit and host via a hub

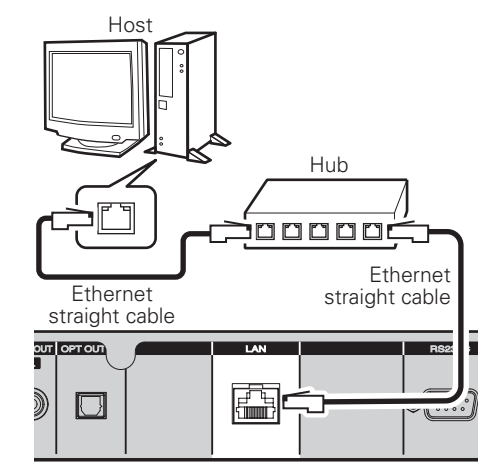

# **Communication protocol**

The following three data forms are defined.

# COMMAND

The message sent to a system from a host.

A command to a system is given from a host.

Refer to the following table for the contents of "Control command code table" (127 page 42).

# RESPONSE

The message is sent to a host from a system.

If the 'request command' (COMMAND+?+CR(0x0D)) has came from a host.

The RESPONSE should be sent within 200ms of receiving the COMMAND.

The form of RESPONSE presupposes that it is the same as that of EVENT.

Refer to the following table for the contents of "Status request and status information code table" (127 page 44).

# **EVENT**

The message sent to a host from a system.

The result is sent, when a system is operated directly and a state changes.

The form of  $\ensuremath{\mathsf{EVENT}}$  presupposes that it is the same as that of  $\ensuremath{\mathsf{COMMAND}}.$ 

Refer to the following table for the contents of "Event Status Command table" (127 page 45).

# Basic specification

The command by ASCII CODE, parameter expression

# NOTE

ASCII CODE which can be used is from 0x20 to 0x7F: the alphabet and the number of 0-9, and space (0x20), some signs, AND carriage return (0x0D) — It is used only as a pause sign.

#### **Serial Remote Control**

# Structure of Control Commands

Each packet of a control command begins with the COMMAND and ends with the End Character "0x0D" as shown below.

|         |           | // |                  |
|---------|-----------|----|------------------|
| COMMAND | PARAMETER | 1  | End<br>Character |
|         | L/.       |    | CR (0x0D)        |

COMMAND + PARAMETER + CR (0x0D)

**COMMAND**: ASCII CODE of 2 characters **PARAMETER**: ASCII CODE (up to 25 characters)

# NOTE

To confirm the status information of the unit, send COMMAND + ? + CR to the unit from the host.

The unit status information is sent to the host.

For "Status request and status information code table" (@ page 44).

# □ Structure of Command Codes

| ltem          | Value<br>(the hex value is indicated in parentheses) |
|---------------|------------------------------------------------------|
| Command       | Indicate a description of the command.               |
| Parameter     | Indicate a description of the parameter.             |
| End character | 'CR'(0 x 0D)                                         |

The response timeout is 200 msec.

# 

- When a command is received, DN-700H responds within 200 msec.
- If DN-700H does not respond with either command even after 200 msec have elapsed, the next command is accepted.
- COMMAND is receivable also during transmission of EVENT.
- The RESPONSE should be sent as opposed to the request command by all the commands with which an EVENT exists, not need to the another request commands (ex. SV command).
- 1 seconds later, please transmit the next COMMAND after transmitting a power on COMMAND (PWON).

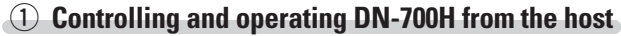

When DN-700H receives a control command from the host, the unit executes the command.

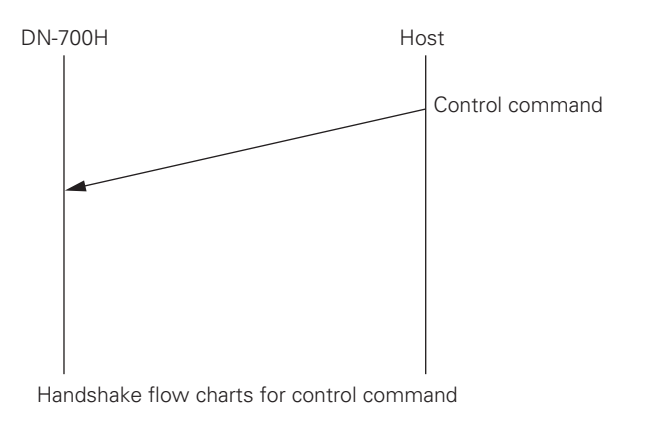

For "Control command code table" (127 page 42).

# **2** Sending the status information for a status request command from the host

When DN-700H receives a status request command from the host, the unit responds the status information.

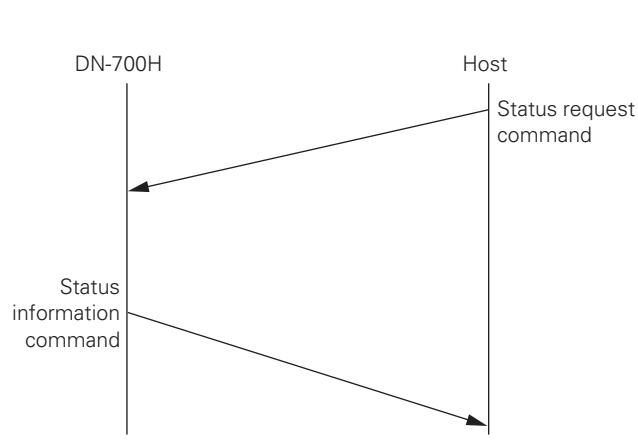

**③** Automatically sending the status information when there is a change to the DN-700H status

When there is a change to the DN-700H status, DN-700H automatically sends the status information to the host.

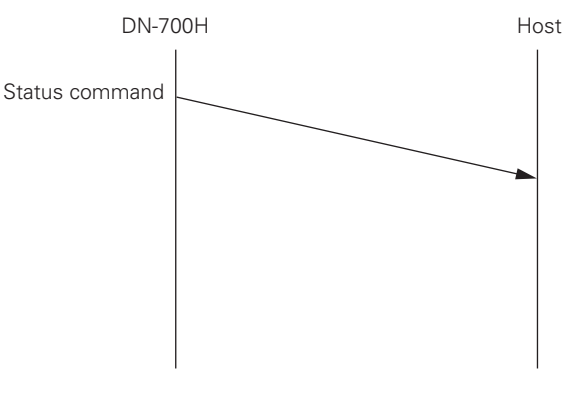

Handshake flow charts for status command

The commands used for sending status information are the same as the status information commands used for ②.

For "Status request and status information code table" (P page 44).

Getting started

Conn

rections

Basic

ope

Advanced operations

Informa

tion

Handshake flow charts for status request command

For "Status request and status information code table" (12 page 44).

# Control command code table

| CATEGORY                 | CONTENTS                            | COMMAND | PARAMETER           | CODE                  | REMARKS                                                                                                    |
|--------------------------|-------------------------------------|---------|---------------------|-----------------------|----------------------------------------------------------------------------------------------------|
| DOWED                    | POWER ON                            |         | ON                  | PWON <cr></cr>        | Operation is only possible using IP Control                                                                                                    |
| POWER                    | STANDBY                             | PVV     | STANDBY             | PWSTANDBY <cr></cr>   |                                                                                                    |
|                          | Internet Radio                      |         | InternetRadio       | SIIRADIO <cr></cr>    |                                                                                                    |
|                          | Music Server                        |         | MusicServer         | SISERVER <cr></cr>    |                                                                                                    |
| lanut Caunaa             | USB                                 | SI      | USB                 | SIUSB <cr></cr>       |                                                                                                    |
| Input Source             | Analog Tuner (AM/FM)                |         | Analog Tuner(AM/FM) | SITUNER <cr></cr>     |                                                                                                    |
|                          | RHAPSODY                            |         | RHAPSODY            | SIRHAPSODY <cr></cr>  | Operation is only for U.S.A. and Canada models.                                                                                                    |
|                          | PANDORA                             |         | PANDORA             | SIPANDORA <cr></cr>   | Operation is only for U.S.A. and Canada models.                                                                                                    |
|                          | FAVORITE direct change to No.**     | FV      | **                  | FV** <cr></cr>        | **: Favorite No                                                                                                    |
|                          | "Cursor Up" Control                 |         | CUP                 | MNCUP <cr></cr>       |                                                                                                    |
|                          | "Cursor Down" Control               |         | CDN                 | MNCDN <cr></cr>       |                                                                                                    |
|                          | "Cursor Left" Control               |         | CLT                 | MNCLT <cr></cr>       |                                                                                                    |
| Favorite                 | "Cursor Right" Control              | MN      | CRT                 | MNCRT <cr></cr>       |                                                                                                    |
|                          | "Enter" Control                     |         | ENT                 | MNENT <cr></cr>       |                                                                                                    |
|                          | "FAVORITE ON"                       |         | FAV ON              | MNFAVON <cr></cr>     |                                                                                                    |
|                          | "FAVORITE OFF"                      |         | FAV OFF             | MNFAVOFF <cr></cr>    |                                                                                                    |
|                          | TUNER Frequency UP                  |         | ANUP                | TFANUP <cr></cr>      | TF COMMAND: '*' parameters can NOT operate when<br>INPUT source isn't TUNER.                                                                                                    |
|                          | TUNER Frequency DOWN                |         | ANDOWN              | TFANDOWN <cr></cr>    |                                                                                                    |
|                          | TUNER Frequency direct change       | TF      | AN*****             | TFAN******< <cr></cr> | ****.** kHz at AM band (>050000 is AM.)(6 digits)<br>*Only enabled when receiving AM broadcasts<br>****.** MHz at FM band (<050000 is FM.)(6 digits)<br>*Only enabled when receiving FM broadcasts |
|                          | TUNER PRESET CHANNEL UP             |         | ANUP                | TPANUP <cr></cr>      | TP COMMAND: '*' parameters can NOT operate when INPUT source isn't TUNER.                                                                                                    |
| Analog Tuner (AIVI/FIVI) | TUNER PRESET CHANNEL DOWN           | TP      | ANDOWN              | TPANDOWN <cr></cr>    |                                                                                                    |
|                          | TUNER PRESET direct change to No.** |         | (PRESET No.)        | TPAN** <cr></cr>      | **: TUNER PRESET No                                                                                                    |
|                          | TUNER PRESET MEMORY                 |         | ANMEM**             | TPANMEM** <cr></cr>   |                                                                                                    |
|                          | Band set to AM                      |         | ANAM                | TMANAM <cr></cr>      |                                                                                                    |
|                          | Band set to FM                      |         | ANFM                | TMANFM <cr></cr>      |                                                                                                    |
|                          | Return TM Status                    | TM      | ?                   | TM? <cr></cr>         |                                                                                                    |
|                          | Tuning mode set to AUTO mode        |         | ANAUTO              | TMANAUTO <cr></cr>    |                                                                                                    |
|                          | Tuning mode set to MANUAL mode      |         | ANMANUAL            | TMANMANUAL <cr></cr>  |                                                                                                    |

Getting started

Connections

**Basic operations** 

Advanced operations

Information Explanation terms Troubleshooting

|                    |                                                                                            |         |           |                         | Serial Remote Control        |
|--------------------|--------------------------------------------------------------------------------------------|---------|-----------|-------------------------|------------------------------|
| CATEGORY           | CONTENTS                                                                                   | COMMAND | PARAMETER | CODE                    | REMARKS                      |
|                    | "Play" Control<br>(Internet Radio/Music Server /USB)<br>"Play/Pause" Control (iPod Direct) | @TP     | PLAY      | @TPPLAY                 |                              |
|                    | "Pause" Control<br>"Play/Pause" Control (iPod Direct)                                      |         | PLAYPAUSE | @TPPLAYPAUSE            |                              |
|                    | "Stop" Control                                                                             |         | STOP      | @TPSTOP                 |                              |
|                    | "Skip Plus" Control                                                                        | -       | JUMP+     | @TPJUMP+                |                              |
|                    | "Skip Minus" Control                                                                       |         | JUMP-     | @TPJUMP-                |                              |
|                    | "Cursor Up" Control                                                                        |         | 90        | NS90 <cr></cr>          |                              |
|                    | "Cursor Down" Control                                                                      |         | 91        | NS91 <cr></cr>          |                              |
|                    | "Cursor Left" Control                                                                      |         | 92        | NS92 <cr></cr>          |                              |
|                    | "Cursor Right" Control                                                                     | NS      | 93        | NS93 <cr></cr>          |                              |
|                    | "Repeat One"                                                                               |         | 9H        | NS9H <cr></cr>          | USB/iPod DIRECT/Music Server |
| Internet Radio     | "Repeat All"                                                                               |         | 91        | NS9I <cr></cr>          | USB/iPod DIRECT/Music Server |
| Music Server       | "Repeat Off"                                                                               |         | 9J        | NS9J <cr></cr>          | USB/iPod DIRECT/Music Server |
| USB<br>iBad direct | "Random On/Repeat ALL"                                                                     |         | 9К        | NSOK CP.                | USB/ Music Server            |
| Online Service     | "Shuffle Songs" Control                                                                    |         |           | NS9K <ch></ch>          | iPod Direct Only             |
|                    | "Random Off"                                                                               |         | 014       | NS9M <cr></cr>          | USB/ Music Server            |
|                    | "Shuffle Off" Control                                                                      |         | 9101      |                         | iPod Direct Only             |
|                    | "Browse Mode/Remote Mode" Control                                                          |         | 9W        | NS9W <cr></cr>          | iPod Direct Only             |
|                    | Preset1 Call                                                                               |         | P1        | NSP1 <cr></cr>          |                              |
|                    | Preset2 Call                                                                               |         | P2        | NSP2 <cr></cr>          |                              |
|                    | Preset3 Call                                                                               |         | P3        | NSP3 <cr></cr>          |                              |
|                    | Preset1 Memory                                                                             |         | P1 MEM    | NSP1 MEM <cr></cr>      |                              |
|                    | Preset2 Memory                                                                             | NSP     | P2 MEM    | NSP2 MEM <cr></cr>      |                              |
|                    | Preset3 Memory                                                                             |         | P3 MEM    | NSP3 MEM <cr></cr>      |                              |
|                    | Preset Name: P1                                                                            |         | *         | NSP01******** <cr></cr> | ***********: 20 digits       |
|                    | Preset Name: P2                                                                            |         | *         | NSP02********           | **********: 20 digits        |
|                    | Preset Name: P3                                                                            |         | *         | NSP03******** <cr></cr> | **********: 20 digits        |
|                    | "Direct Character Search" (except iPod Direct)                                             | NSD     | *         | NSD* <cr></cr>          | *: 0-9, A-Z                  |

Specifications

❑ Status request and status information code table When the DN-700H receives a status request command from the host, it sends the status information to the host. When there is a change to the DN-700H status, the DN-700H automatically sends the status information to the host.

| Statrus request command (Host $ ightarrow$ DN-700H) |                                     |                      | Status infomation c                 | REMARKS                                |                                                                                                    |  |
|-----------------------------------------------------|-------------------------------------|----------------------|-------------------------------------|----------------------------------------|----------------------------------------------------------------------------------------------------|--|
|                                                     | Request.                            | Command              | Response                            | Command                                | nemaniko                                                                                                    |  |
|                                                     | DW/ Status                          |                      | ON                                  | PWON <cr></cr>                         |                                                                                                    |  |
| FOWEN                                               | FVV Status                          | FVV: <ch></ch>       | STANDBY                             | PWSTANDBY <cr></cr>                    |                                                                                                    |  |
|                                                     |                                     |                      | TUNER                               | SITUNER <cr></cr>                      |                                                                                                    |  |
| Innut Course                                        | Input Course Status                 |                      | InternetRadio                       | SIIRADIO <cr></cr>                     |                                                                                                    |  |
| input Source                                        |                                     | 31:<00>              | MusicServer                         | SISERVER <cr></cr>                     |                                                                                                    |  |
|                                                     |                                     |                      | USB                                 | SIUSB <cr></cr>                        |                                                                                                    |  |
| Favorite                                            | Favorite number status              | FV? <cr></cr>        | Favorite number No.**               | FV** <cr></cr>                         |                                                                                                    |  |
| Analog Tuner (AM/FM)                                | Frequency Status                    | TFAN? <cr></cr>      | Frequency                           | TFAN******< <cr></cr>                  | <ul> <li>****.** kHz at AM band (&gt;050000 is AM.)</li> <li>(6 digits)</li> <li>*Only enabled when receiving AM broadcasts</li> <li>****.** MHz at FM band (&lt;050000 is FM.)</li> <li>(6 digits)</li> <li>*Only enabled when receiving FM broadcasts</li> </ul> |  |
|                                                     | Preset Status                       | TPAN? <cr></cr>      | Preset number                       | TPAN** <cr></cr>                       | **: TUNER PRESET No                                                                                                    |  |
|                                                     | Mode Status                         |                      | Auto mode                           | TMANAUTO <cr></cr>                     |                                                                                                    |  |
|                                                     |                                     |                      | Manual mode                         | TMANMANUAL <cr></cr>                   |                                                                                                    |  |
|                                                     |                                     |                      |                                     | NSE0***********_???? <cr></cr>         |                                                                                                    |  |
|                                                     |                                     |                      |                                     | NSE1 ****************_????? <cr></cr>  | 2. Don't Care (The character after Null                                                                                                    |  |
|                                                     |                                     |                      |                                     | NSE2 ****************_????? <cr></cr>  | should be disregarded)                                                                                                    |  |
|                                                     |                                     |                      |                                     | NSE3 ****************_????? <cr></cr>  | _: Null                                                                                                    |  |
| Internet Radio                                      | Operan Diaplay Information List     | NSE <cr></cr>        | Displays current screen             | NSE4 ****************_????? <cr></cr>  | *: Cursor&Playable Music                                                                                                    |  |
| IVIUSIC Server                                      |                                     | UTF-8 CODE Character | information                         | NSE5 ****************_????? <cr></cr>  | Bit1: Playable Music =1                                                                                                    |  |
| iPod direct                                         |                                     |                      |                                     | NSE6 *****************_????? <cr></cr> | Bit2, 3: Don't Care                                                                                                    |  |
| Online Service                                      |                                     |                      |                                     | NSE7***************_????? <cr></cr>    | Bit4: CURSOR SELECT=1<br>Bit5, 6, 7, 8: Don't Care                                                                                                    |  |
|                                                     |                                     |                      |                                     | NSE8****************_???? <cr></cr>    |                                                                                                    |  |
|                                                     |                                     |                      |                                     | NSE9****************_???? <cr></cr>    |                                                                                                    |  |
|                                                     | Net Audio Preset 1-3 status (UTF-8) | NSP <cr></cr>        | Displays the registered Preset name | NSP01 - NSP03                          |                                                                                                    |  |

Getting started

Connections

**Basic operations** 

Advanced operations

Information Explanation terms Troubleshooting

Specifications

Index

# **D** Event Status Command table

Unit event information is displayed.

| EVENT                | CONTENTS                                                  | EVENT | PARAMETER           | CODE                                                    | REMARKS                                                         |
|----------------------|-----------------------------------------------------------|-------|---------------------|---------------------------------------------------------|-----------------------------------------------------------------|
| DOWED                | POWER ON                                                  |       | ON                  | PWON <cr></cr>                                          |                                                                 |
| POWER                | STANDBY                                                   | PVV   | STANDBY             | PWSTANDBY <cr></cr>                                     |                                                                 |
|                      | InternetRadio                                             |       | InternetRadio       | SIIRADIO <cr></cr>                                      |                                                                 |
|                      | MusicServer                                               |       | MusicServer         | SISERVER <cr></cr>                                      |                                                                 |
| Input Source         | USB                                                       | SI    | USB                 | SIUSB <cr></cr>                                         |                                                                 |
| input Source         | Analog Tuner(AM/FM)                                       |       | Analog Tuner(AM/FM) | SITUNER <cr></cr>                                       |                                                                 |
|                      | RHAPSODY                                                  |       | RHAPSODY            | SIRHAPSODY <cr></cr>                                    | Operation is only for U.S.A. and Canada models.                 |
|                      | PANDORA                                                   |       | PANDORA             | SIPANDORA <cr></cr>                                     | Operation is only for U.S.A. and Canada models.                 |
|                      |                                                           |       | **                  |                                                         | *: FAVORITE No. ,<br>a: Character Length(MAX32byte),<br>_: Null |
| Favorite             | FAVORITE NAME Request                                     | FV    | aaaa_??????         | FV**aaaa_(((((( <cr></cr>                               | ?: Don't Care (The character after Null should be disregarded)  |
|                      |                                                           |       |                     |                                                         | **aaaa_????: 35byte Fixed                                       |
|                      | TUNER Frequency change                                    | TF    | AN*****             | ΤΕΔΝΙ**** ** <cb></cb>                                  | ****.** kHz at AM band (6 digits)                               |
|                      |                                                           |       |                     |                                                         | ****.** MHz at FM band (6 digits)                               |
|                      | TUNER PRESET change to No.**                              |       | AN**(PRESET No.)    | TPAN** <cr></cr>                                        | **(PRESET No.)                                                  |
| Analog Tuner (AM/FM) | Band set to AM                                            |       | ANAM                | TMANAM <cr></cr>                                        |                                                                 |
|                      | Band set to FM                                            | TP    | ANFM                | TMANFM <cr></cr>                                        |                                                                 |
|                      | Tuning mode set to AUTO mode                              |       | ANAUTO              | TMANAUTO <cr></cr>                                      |                                                                 |
|                      | Tuning mode set to MANUAL mode                            | ТМ    | ANMANUAL            | TMANMANUAL <cr></cr>                                    |                                                                 |
|                      | Answered By the NSE Command.<br>Display Line0 Information |       | 0                   | NSE0**************************_????? <cr></cr>          | *: UTF-8 CODE Character (MAX95byte)                             |
|                      | Display Line1 Information                                 | -     | 1                   | NSE1 *********************************_????? <cr></cr>  | ?: Don't Care (The character after Null should be               |
|                      | Display Line2 Information                                 |       | 2                   | NSE2※*************_????? <cr></cr>                      | disregarded)                                                    |
|                      | Display Line3 Information                                 | -     | 3                   | NSE3※**************_????? <cr></cr>                     | − _: Null                                                       |
| Onscreen Display     | Display Line4 Information                                 | NSE   | 4                   | NSE4 **********************************_????? <cr></cr> | Information Data (18vte)                                        |
| Information          | Display Line5 Information                                 |       | 5                   | NSE5※************************************               | Bit1: Playable Music =1                                         |
|                      | Display Line6 Information                                 | -     | 6                   |                                                         | Bit2, 3: Don't Care                                             |
|                      | Display Line7 Information                                 | -     | 7                   | NSE7************************************                | HIT4: CURSOR SELECT=1                                           |
|                      | Display Line8 Information                                 | -     | 8                   |                                                         | **************************************                          |
|                      | Display Line9 Information                                 | -     | 9                   |                                                         |                                                                 |

# Information

# Part names and functions

For buttons not explained here, see the page indicated in parentheses ( ).

# **Front panel**

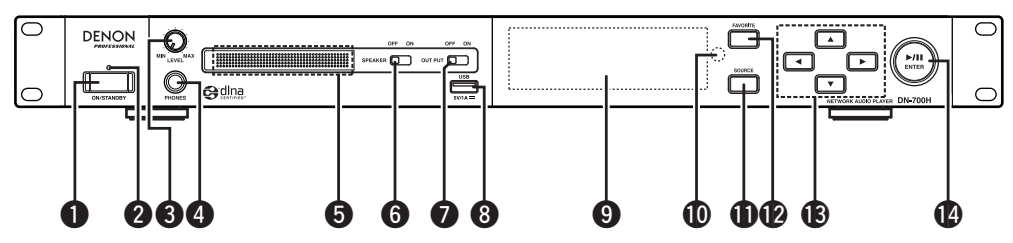

| Power operation button (ON/STANDBY)(8)                                                                 | Audio output :<br>(OUT PUT ON)                                      |
|----------------------------------------------------------------------------------------------------|---------------------------------------------------------------------|
| Turns power to this unit on and off (standby).                                                         | Switch to "ON"                                                      |
| <b>2</b> Power indicator                                                                               | device connect<br>When this swit<br>from the exterr                 |
| • StandbyRed<br>• Network standbyOrange                                                                | 8 USB port<br>Used to connect                                       |
| Auto standbyOff  NOTE                                                                                  | Display<br>Displays play st                                         |
| The DENON PROFESSIONAL logo on the front                                                               | Remote control                                                      |
| panel lights blue when the power is turned on.                                                         | Input source s                                                      |
| Olume adjustment knob (LEVEL)                                                                          | Favorite butto<br>Calls stations of<br>list. Also register<br>list. |
| again.                                                                                                 | Cursor button                                                       |
| <b>4</b> Headphones jack (PHONES)                                                                      | Play/Pause bu                                                       |
| 5 Front speaker                                                                                        | ENTER button                                                        |
| <b>6</b> Speaker output switch<br>(SPEAKER ON/OFF)(4)<br>Switch to "ON" to output audio from the front | The buttons on th                                                   |
|                                                                                                    |                                                                     |

When this switch is "OFF", sound is not output from the front speakers of the unit.

# switch ' to output audio from an external ted to the unit. tch is "OFF", sound is not output nal device. ct USB memory devices or iPod. tatus, settings, etc. ol sensor ......(3) elect button (SOURCE) ....... (9) ut source. or files registered in the favorite ers stations or files to the favorite **itton (▶/Ⅲ)**.....(9)

ne unit are lit when they can be when they cannot be operated.

# **Rear panel**

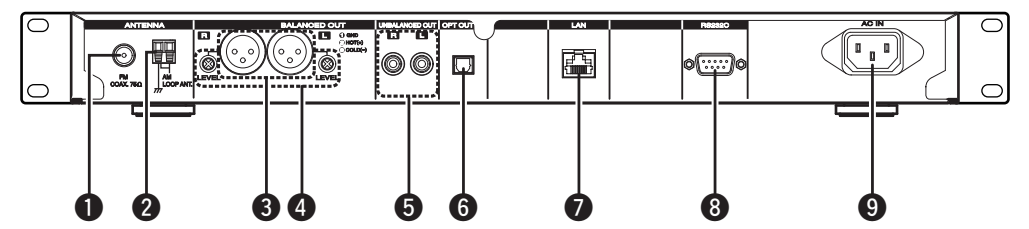

| FM ante | nna te | erminal  |       |           |            |
|---------|--------|----------|-------|-----------|------------|
| Connect | the    | supplied | FM    | indoor    | antenna.   |
| Connect | to an  | external | anten | na if ree | ception is |
| poor.   |        |          |       |           |            |
| •       |        |          |       |           |            |

**2** AM antenna terminal ......(6) Connect to the supplied AM roop antenna.

```
Connect a separate Amplifier, Mixer, or Pre
  amplifier (sold separately).
  Use the following types of cable to connect the
  devices.
  • XLR Type
```

- Pin Arrangement: 1GND, 2 Hot, 3 Cold Applicable Connector: XLR-3-11C or equivalent
- 4 LEVEL control knob (4) Adjust the volume level for balanced output.
- **UNBALANCED OUT connectors** ......(4) Connect a separate Amplifier, Mixer, or Pre amplifier (sold separately). Use an RCA Type cable to connect the devices. **6 Digital out connector (OPT OUT)**.....(5) Connect a digital device such as a commercially available AV receiver or D/A converter. Connect the supplied power cord.

46

# **Remote control**

This section explains the buttons used to playback each input source.

# □ Buttons that work with all input sources (USB/iPod, TUNER and network)

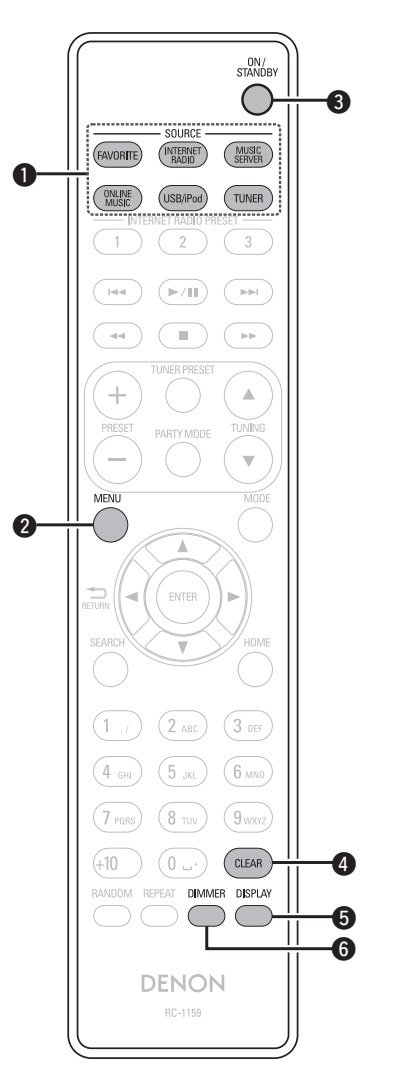

| Input source select button | (9)     |
|----------------------------|---------|
| 2 MENU button              | (23)    |
| <b>3</b> ON/STANDBY button | (8)     |
| 4 CLEAR button             | 38, 39) |
| 5 DISPLAY button           | (13)    |
| 6 DIMMER button            | (9)     |

# NOTE

The PARTY MODE button is not used for any operations on this unit. Also, the ONLINE MUSIC button is not used on European models.

# Server", "Pandora" or "Rhapsody" "Buttons that work with all input sources (USB/iPod, TUNER and network)" can also be used. - INTERNET RADIO PRESET -0 2 (3 1 2 (►/Ⅲ) (2 6 $\gg$ $\mathbf{w}$ 4 9 HOME Ð 6 (6 MNO 4 GHI (8 TUV) (9<sub>WXYZ</sub> (+10) (0 ...\*) RANDOM REPEAT DIMMER DISPLAY 6 Ð 0 DENON

□ Buttons that work when the input source is "Internet Radio", "Music

| INTERNET RADIO PRESET buttons                                                |
|------------------------------------------------------------------------------|
| <b>2</b> Reverse-skip/Forward-skip buttons                                   |
| (133, 141) (16)<br><b>3</b> Play/Pause button ( <b>b</b> / <b>1</b> ) (16)   |
| <b>4</b> ENTER button                                                        |
| <b>5</b> SEARCH button                                                       |
| <b>6</b> RANDOM button                                                       |
| <b>7 REPEAT button</b> (16)                                                  |
| 8 Stop button (■)                                                            |
| <b>9</b> Cursor buttons ( $\Delta \nabla \triangleleft \triangleright$ )(12) |
| <b>(13)</b>                                                                  |
| <b>DISPLAY button</b> (12)                                                   |

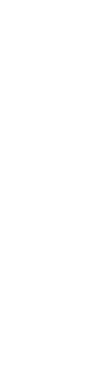

Troubleshooting

Specifications

Index

Getting

started

Connections

"Buttons that work with all input sources (USB/iPod, TUNER and network)" can also be used.

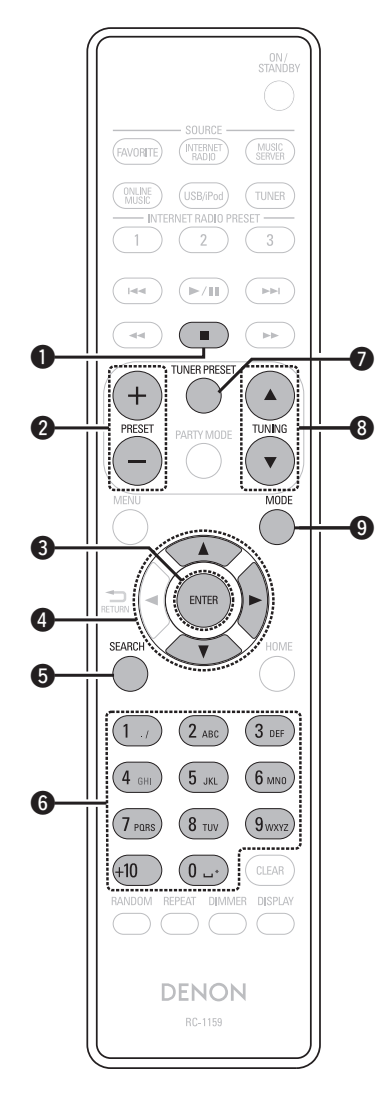

| Stop button ( )                                  | (20)     |
|--------------------------------------------------|----------|
| Preset channel buttons (PRESET +, -)             | (21)     |
| <b>3</b> ENTER button                            | (20)     |
| 4 Cursor buttons ( $	riangle  abla  ightarrow$ ) | (20, 21) |
| 5 SEARCH button                                  | (20)     |
| 6 Number buttons                                 | (21)     |
| TUNER PRESET button                              | (20)     |
| Tuning up/Tuning down buttons                    |          |
| (TUNING ▲▼)                                      | (20)     |
| 9 MODE button                                    | (20)     |

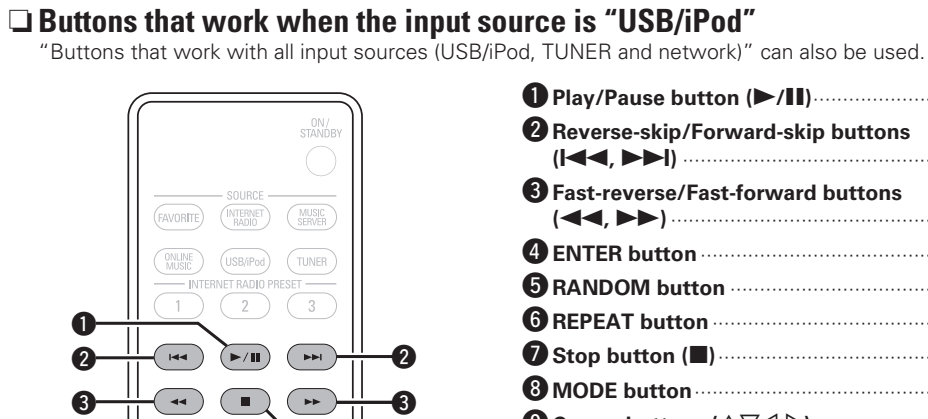

| ● Play/Pause button (►/II)                       |
|--------------------------------------------------|
| Preverse-skip/Forward-skip buttons<br>(I◄◀, ►►I) |
| 3 Fast-reverse/Fast-forward buttons<br>(◄◄, ►►)  |
| <b>4</b> ENTER button                            |
| <b>5</b> RANDOM button                           |
| <b>6 REPEAT button</b> (25, 26)                  |
| <b>2</b> Stop button ( <b>I</b> )                |
| <b>3 MODE button</b> (25)                        |
| <b>9</b> Cursor buttons (△▽< ▷)                  |
| <b>(</b> 25) <b>(</b> 25)                        |
| <b>1</b> DISPLAY button                          |

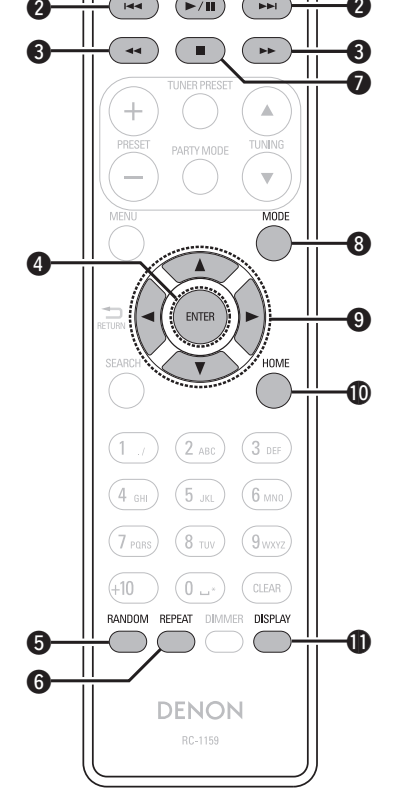

Getting started

Connections

Basic

operations

Adva

lced

9

erations

Information

Explanation terms

# iPod®

# Made for iPod iPhone

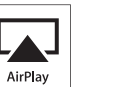

"Made for iPod" and "Made for iPhone" mean that an electronic accessory has been designed to connect specifically to iPod, or iPhone, respectively, and has been certified by the developer to meet Apple performance standards.

Apple is not responsible for the operation of this device or its compliance with safety and regulatory standards. Please note that the use of this accessory with iPod, or iPhone, may affect wireless performance.

AirPlay, the AirPlay logo, iPhone, iPod, iPod classic, iPod nano, iPod shuffle, and iPod touch are trademarks of Apple Inc., registered in the U.S. and other countries.

 Individual users are permitted to use iPhone, iPod, iPod classic, iPod nano, iPod shuffle, and iPod touch for private copy and playback of non-copyrighted contents and contents whose copy and playback is permitted by law. Copyright infringement is prohibited by law.

# **USB** memory device

# **Important information**

( A

A USB memory device can be connected to the USB port of this unit to play music files stored on the USB memory device.

Also, files stored on an iPod can be played when the iPod is connected directly to the USB port of this unit. See "iPod<sup>®</sup> playback" (IPP page 23).

- Only USB memory devices conforming to mass storage class and MTP (Media Transfer Protocol) standards can be played on this unit.
- This unit is compatible with USB memory devices in "FAT16" or "FAT32" format.

If the number of files stored in a USB memory device exceeds 1,000, the access speed may become slower.

#### [Types of files that can be played back by each function]

|                                  | USB memory devices *1 |
|----------------------------------|-----------------------|
| WMA (Windows Media Audio)        | √*2                   |
| MP3 (MPEG-1 Audio Layer-3)       | $\checkmark$          |
| WAV                              | $\checkmark$          |
| MPEG-4 AAC                       | √*3                   |
| FLAC (Free Lossless Audio Codec) | $\checkmark$          |

∗1 USB

• This unit is compatible with MP3 ID3-Tag (Ver. 2) standard.

- This unit is compatible with WMA META tags.
- WAV format Quantization bit rate: 16 bits.
- \*2 Copyright-protected files can be played on certain portable players compatible with MTP.
- \*3 Only files that are not protected by copyright can be played on this unit.

Content downloaded from pay sites on the Internet are copyright protected. Also, files encoded in WMA format when ripped from a CD, etc. on a computer may be copyright protected, depending on the computer's settings.

#### [Playback file specifications]

|                                               | Sampling<br>frequency      | Bit rate      | Extension              |
|-----------------------------------------------|----------------------------|---------------|------------------------|
| <b>WMA</b> (Windows<br>Media Audio)           | 32/44.1/48 kHz             | 48 – 192 kbps | .wma                   |
| <b>MP3</b> (MPEG-1<br>Audio Layer-3)          | 32/44.1/48 kHz             | 32 – 320 kbps | .mp3                   |
| WAV                                           | 32/44.1/48 kHz             | -             | .wav                   |
| MPEG-4 AAC                                    | 32/44.1/48 kHz             | 16 – 320 kbps | .aac/<br>.m4a/<br>.mp4 |
| <b>FLAC</b> (Free<br>Lossless Audio<br>Codec) | 32/44.1/48/<br>88.2/96 kHz | -             | .flac                  |

# Network audio

# **Important information**

# □ About the internet radio function

- Internet radio refers to radio broadcasts distributed over the Internet.
- Internet radio stations from around the world can be received.
- This unit is equipped with the following Internet radio functions:
- Stations can be selected by genre and region.
- Internet radio stations can be preset (127 page 12).
- Internet radio stations in MP3 and WMA (Windows Media Audio) format can be listened to.
- Your favorite radio stations can be registered by accessing an exclusive DENON Internet radio URL from a Web browser on a computer.
- The function is managed for individual users, so you must provide your MAC or e-mail address.

Exclusive URL: <u>http://www.radiodenon.com</u>

- The radio station database service may be suspended without notice.
- This unit's Internet radio station list is created using a radio station database service (vTuner). This database service provides a list edited and created for this unit.

# □ Music server

This function lets you play music files and playlists (m3u, wpl) stored on a computer (music server) connected to this unit via a network.

With this unit's network audio playback function, connection to the server is possible using one of the technologies below.

- Windows Media Player Network Sharing Service
- Windows Media DRM10

| I spoo of moo that oan                            | bo piajo          | a baon by                     | ouon ran                      |                  |
|---------------------------------------------------|-------------------|-------------------------------|-------------------------------|------------------|
|                                                   |                   | Music server *1               |                               |                  |
| Format <sup>*8</sup>                              | Internet<br>radio | Windows<br>Media<br>Player 11 | Windows<br>Media<br>Player 12 | DLNA<br>Server*3 |
| <b>WMA</b> (Windows Media<br>Audio) (with DRM)    | *5                | $\checkmark$                  | $\checkmark$                  | *4               |
| <b>WMA</b> (Windows Media<br>Audio) (without DRM) | ~                 | $\checkmark$                  | ~                             | $\checkmark$     |
| <b>MP3</b> (MPEG-1 Audio<br>Layer-3)              | ~                 | $\checkmark$                  | ~                             | $\checkmark$     |
| WAV (Liner PCM)                                   | *5                | $\checkmark$                  | ~                             | $\checkmark$     |
| <b>m4a</b> (iTunes AAC, without DRM)              | *5                | *6                            | √*2                           | √*2              |
| <b>FLAC</b> (Free Lossless Audio Codec)           | *5                | *7                            | *7                            | $\checkmark$     |

Types of files that can be played back by each function

A server or server software compatible with distribution in the corresponding formats is required to play music files via a network. **\*1** Music server

- This unit is compatible with MP3 ID3-Tag (Ver. 2) standard.
- This unit is compatible with WMA META tags.
- WAV format Quantization bit rate: 16 bits.
- \*2 Only files that are not protected by copyright can be played on this unit.

Content downloaded from pay sites on the Internet are copyright protected. Also, files encoded in WMA format when ripped from a CD, etc. on a computer may be copyright protected, depending on the computer's settings.

- \*3 Depending on the DLNA server specifications, formats that can be distributed may differ. Check the manual of your DLNA server. This table assumes the use of Twonky Media ver.4.4 (http:// www.twonkyvison.de/). DLNA server software such as Twonky Media must be purchased separately.
- \*4 DLNA servers do not support the distribution of DRM contents.
- \*5 DN-700H supports the playback of MP3 and WMA (no copyright protection) format Internet Radio Stations.
- \*6 Windows Media Player 11 does not support m4a format distribution.
- \*7 Windows Media Player 11 and Windows Media Player 12 do not support FLAC format.
- \*8 For FLAC format files, 32/44.1/48/88.2/96kHz 16/24bit 2channel attribute files can be played. For other file formats (MP3, WMA, m4A, WAV), 32/44.1/48 kHz 16bit 2channel attribute files can be played.

|                                                | Sampling<br>frequency      | Bit rate      | Extension              |
|------------------------------------------------|----------------------------|---------------|------------------------|
| <b>WMA</b> (Windows<br>Media Audio)            | 32/44.1/48 kHz             | 48 – 192 kbps | .wma                   |
| <b>MP3</b> (MPEG-1<br>Audio Layer-3)           | 32/44.1/48 kHz             | 32 – 320 kbps | .mp3                   |
| WAV                                            | 32/44.1/48 kHz             | -             | .wav                   |
| MPEG-4 AAC                                     | 32/44.1/48 kHz             | 16 – 320 kbps | .aac/<br>.m4a/<br>.mp4 |
| F <b>LAC</b> (Free<br>_ossless Audio<br>Codec) | 32/44.1/48/<br>88.2/96 kHz | _             | .flac                  |

(Playback file specifications)

# NOTE

- When using Twonky Media, if there are more than 300 subfolders stored in the selected folder, music files may not be recognized.
- When using Windows Media Player 11, if there are more than 10000 music files registered in the selected folder, music files may not be recognized.
- Depending on the Music server used, the pause operation may be unavailable.

# ❑ About Pandora®

Pandora<sup>®</sup> is free personalized internet radio that helps you discover new music you'll love mixed in with music you already know. You can instantly listen to your own personalized radio stations that are created by simply entering a favorite artist, song, comedian or genre.

When you first listen to Pandora<sup>®</sup>, it is necessary to subscribe to a Pandora<sup>®</sup> account at the Pandora<sup>®</sup> homepage on your PC and register this machine. See the Pandora<sup>®</sup> website for details. <u>http://www.pandora.com/denon</u>

PANDORA, the PANDORA logo, and the Pandora trade dress are trademarks or registered trademarks of Pandora Media, Inc. Used with permission.

# About Rhapsody

Rhapsody is a paid music broadcast service of RealNetworks. When you first listen to Rhapsody, it is necessary to subscribe to a Rhapsody account at the Rhapsody homepage by your PC and register this machine. See the Rhapsody homepage for details. http://www.rhapsody.com/denon

Getting

started

Conn

rections

Basic

operations

Advanced

operations

Information

Explanation terms

Troublesho

oting

Specifications

# **Explanation terms**

# AirPlay

R

D

AirPlay sends (plays) contents recorded in iTunes or on an iPhone/iPod touch to a compatible device via the network.

#### Bit rate

This expresses the read amount per 1 second of video/audio data recorded in a disc. A larger number means higher sound quality, but also means a larger file size.

#### DLNA

DLNA and DLNA CERTIFIED are trademarks and/ or service marks of Digital Living Network Alliance. Some contents may not be compatible with other DLNA CERTIFIED™ products.

#### DRM

DRM stands for Digital Rights Management. It is a general term that describes technology or functions that are used to protect the copyright of digital content such as music and movies.

# FLAC

F.

FLAC stands for Free lossless Audio Codec, and is a lossless free audio file format. Lossless means that the audio is compressed without any loss in quality. The FLAC license is as shown below.

Copyright (C) 2000,2001,2002,2003,2004,2005,200 6,2007,2008,2009 Josh Coalson

Redistribution and use in source and binary forms, with or without modification, are permitted provided that the following conditions are met:

- Redistributions of source code must retain the above copyright notice, this list of conditions and the following disclaimer.
- Redistributions in binary form must reproduce the above copyright notice, this list of conditions and the following disclaimer in the documentation and/ or other materials provided with the distribution.
- Neither the name of the Xiph.org Foundation nor the names of its contributors may be used to endorse or promote products derived from this software without specific prior written permission.

THIS SOFTWARE IS PROVIDED BY THE COPYRIGHT HOLDERS AND CONTRIBUTORS "AS IS" AND ANY EXPRESS OR IMPLIED WARRANTIES. INCLUDING, BUT NOT LIMITED TO, THE IMPLIED WARRANTIES OF MERCHANTABILITY AND FITNESS FOR A PARTICULAR PURPOSE ARE DISCLAIMED. IN NO EVENT SHALL THE FOUNDATION OR CONTRIBUTORS BE LIABLE FOR ANY DIRECT, INDIRECT, INCIDENTAL, SPECIAL, EXEMPLARY, OR CONSEQUENTIAL DAMAGES (INCLUDING, BUT NOT LIMITED TO, PROCUREMENT OF SUBSTITUTE GOODS OR SERVICES; LOSS OF USE, DATA, OR PROFITS; OR BUSINESS INTERRUPTION) HOWEVER CAUSED AND ON ANY THEORY OF LIABILITY, WHETHER IN CONTRACT, STRICT LIABILITY, OR TORT (INCLUDING NEGLIGENCE OR OTHERWISE) ARISING IN ANY WAY OUT OF THE USE OF THIS SOFTWARE, EVEN IF ADVISED OF THE POSSIBILITY OF SUCH DAMAGE.

#### iTunes

iTunes is the name of the multimedia player provided by Apple Inc. It enables management and playback of multimedia contents including music and movies. iTunes supports many main file formats including AAC, WAV, and MP3.

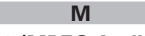

#### MP3 (MPEG Audio Layer-3)

This is an internationally standardized audio data compression scheme, using the "MPEG-1" video compression standard. It compresses the data volume to about one eleventh its original size while maintaining sound quality equivalent to a music CD. MPEG (Moving Picture Experts Group), MPEG-2, MPEG-4

These are the names for digital compression format standards used for the encoding of video and audio. Video standards include "MPEG-1 Video", "MPEG-2 Video", "MPEG-4 Visual", "MPEG-4 AVC". Audio standards include "MPEG-1 Audio", "MPEG-2 Audio", "MPEG-4 AAC".

# S

#### Sampling frequency

V

Sampling involves taking a reading of a sound wave (analog signal) at regular intervals and expressing the height of the wave at each reading in digitized format (producing a digital signal).

The number of readings taken in one second is called the "sampling frequency". The larger the value, the closer the reproduced sound is to the original.

#### vTuner

This is a free online content server for Internet radio. Note that usage fees are included in upgrade costs.

For inquiries about this service, visit the vTuner site below.

vTuner website: <u>http://www.radiodenon.com</u>

This product is protected by certain intellectual property rights of Nothing Else Matters Software and BridgeCo. Use or distribution of such technology outside of this product is prohibited without a license from Nothing Else Matters Software and BridgeCo or an authorized subsidiary.

#### W Windows Media DRM

This is a copyright protection technology developed by Microsoft.

Content providers are using the digital rights management technology for Windows Media contained in this device (WM-DRM) to protect the integrity of their content (Secure Content) so that their intellectual property, including copyright, in such content is not misappropriated. This device uses WM-DRM software to play Secure Content (WM-DRM Software). If the security of the WM-DRM Software in this device has been compromised, owners of Secure Content (Secure Content Owners) may request that Microsoft revoke the WM-DRM Software's right to acquire new licenses to copy, display and/or play Secure Content. Revocation does not alter the WM-DRM Software's ability to play unprotected content.

A list of revoked WM-DRM Software is sent to your device whenever you download a license for Secure Content from the Internet or from a PC. Microsoft may, in conjunction with such license, also download revocation list onto your device on behalf of Secure Content Owners.

#### Windows Media Player Ver. 11 or later

This is a media player distributed free of charge by Microsoft Corporation.

It can be used to play playlists created with Windows Media Player Ver. 11 or later as well as files in such formats as WMA, DRM WMA, MP3 and WAV.

#### WMA (Windows Media Audio)

This is audio compression technology developed by Microsoft Corporation.

WMA data can be encoded using Windows Media<sup>®</sup> Player Ver.7, 7.1, Windows Media<sup>®</sup> Player

for Windows  ${}^{\textcircled{\mbox{$\mathbb R$}$}}$  XP and Windows Media  ${}^{\textcircled{\mbox{$\mathbb R$}$}}$  Player 9 Series.

To encode WMA files, only use applications authorized by Microsoft Corporation. If you use an unauthorized application, the file may not work properly.

# **Troubleshooting**

If a problem occurs first check the following:

- 1. Are the connections correct?
- 2. Is the set being operated as described in the owner's manual?
- 3. Are the other devices operating properly?

If this unit does not operate properly, check the items listed in the table below. If the symptom is not covered on the check list, contact your dealer or service centers. Service centers are listed at <u>http://www.d-mpro.com</u>.

# [General]

| Symptom                                                                                                    | Cause                                                               | Countermeasure                                                                                                    | Page |
|----------------------------------------------------------------------------------------------------|---------------------------------------------------------------------|----------------------------------------------------------------------------------------------------|------|
| Set does not operate properly.                                                                              | • External noise or interference is causing the set to malfunction. | Reset the microprocessor.                                                                                          | 39   |
| Display not lit<br>and sound not<br>produced when<br>power switched<br>to on.                               | <ul> <li>Power cord not plugged in securely.</li> </ul>             | • Check the connections on<br>the set's rear panel and the<br>connection of the power plug to<br>the power outlet. | 8    |
| Display lit but<br>sound not<br>produced.                                                                   | Wrong input source selected.                                        | • Select the appropriate input source.                                                                             | 9    |
| Display is off.                                                                                             | • The Dimmer setting is set to "Off".                               | • Set to something other than "Off".                                                                               | 9    |
| Power turns off<br>suddenly and<br>POWER indicator<br>flashes red.<br>(Flashes at 0.25<br>second intervals) | • Set is damaged.                                                   | • Turn off the power and contact<br>a D&M Professional service<br>center.                                          | -    |
| "No Network<br>Connection" is                                                                               | • The network is not properly set up.                               | • Select a source other than the network function.                                                                 | 9    |
| displayed.                                                                                                  |                                                                     | <ul> <li>Perform "Network First Setup."</li> </ul>                                                                 | 28   |

# [Tuner]

| Symptom                                                        | Cause                                                            | Countermeasure                                                                        | Page |
|----------------------------------------------------------------|------------------------------------------------------------------|---------------------------------------------------------------------------------------|------|
| Continuous noise<br>is heard when                              | <ul> <li>Antenna cable is not properly<br/>connected.</li> </ul> | <ul> <li>Connect the antenna cable<br/>properly.</li> </ul>                           | 6    |
| receiving FM programs.                                         |                                                                  | <ul> <li>Connect an outdoor antenna.</li> </ul>                                       | -    |
| Hissing or                                                     | • This may be noise from a TV or                                 | • Turn off the TV.                                                                    | -    |
| continuous noise<br>is heard when<br>receiving AM<br>programs. | interference from a broadcast station.                           | <ul> <li>Change the position and<br/>direction of the AM loop<br/>antenna.</li> </ul> | 6    |

### [Internet radio/Music server/iPod/USB memory device]

| Symptom                                                                         | Cause                                                                                                    | Countermeasure                                                                                                    | Page     |
|---------------------------------------------------------------------------------|----------------------------------------------------------------------------------------------------|----------------------------------------------------------------------------------------------------|----------|
| Music files<br>are not played<br>correctly.                                     | • The size of the album artwork<br>image registered to the music<br>file is too large.                                                                                                    | • The supported album art image size for WMA, MP3, WAV, and FLAC formats is 500 x 500 pixel or smaller. For m4a format, the supported image size is 349 x 349 pixel or smaller. If the image is larger than the supported size, the audio file may not be played correctly. | _        |
| When a USB<br>memory device<br>is connected,<br>"USB/iPod" is not<br>displayed. | <ul> <li>The set cannot recognize a USB memory device.</li> <li>A USB memory device not conforming to mass storage class or MTP standards is</li> </ul>                                     | <ul> <li>Check the connection.</li> <li>Connect a USB memory device<br/>conforming to mass storage<br/>class or MTP standards.</li> </ul>                                                                                                    | 25<br>-  |
|                                                                                 | <ul> <li>A USB memory device that<br/>the set cannot recognize is<br/>connected.</li> </ul>                                                                                                 | <ul> <li>This is not a malfunction. D&amp;M<br/>Professional does not guarantee<br/>that all USB memory devices<br/>will operate or receive power.</li> </ul>                                                                                                    | -        |
|                                                                                 | <ul> <li>USB memory device is<br/>connected via USB hub.</li> </ul>                                                                                                    | <ul> <li>Connect the USB memory<br/>device directly to the USB port.</li> </ul>                                                                                                    | _        |
| iPod cannot be<br>played.                                                       | • The input source is set to<br>something other than<br>"USB/iPod".                                                                                                    | • Switch the input source to<br>"USB/iPod".                                                                                                    | 9        |
|                                                                                 | <ul> <li>Cable is not properly connected.</li> <li>The iPod is connected to<br/>this unit using an iPod cable<br/>(commercially available) that is<br/>longer than 2 m (6.6 ft).</li> </ul> | <ul> <li>Reconnect.</li> <li>Use a genuine cable or iPod cable that is shorter than 1 m (3.3 ft) to connect the iPod to this unit.</li> </ul>                                                                                                    | 23<br>23 |

| Symptom                              | Cause                                                                                            | Countermeasure                                                                                                    | Page    |
|--------------------------------------|--------------------------------------------------------------------------------------------------|----------------------------------------------------------------------------------------------------|---------|
| Files on a USB memory device         | • USB memory device is in a format other than FAT16 or                                           | • Set the format to FAT16 or FAT32. For details, refer to the                                                            | -       |
| cannot be played.                    | FA132.                                                                                           | USB memory device's operating instructions.                                                                              |         |
|                                      | • USB memory device is divided into multiple partitions.                                         | <ul> <li>When divided into multiple<br/>partitions, only files stored in the<br/>top partition can be played.</li> </ul> | _       |
|                                      | • Files are stored in a non-<br>compatible format.                                               | • Record the files in a compatible format.                                                                               | 49      |
|                                      | • You are attempting to play a file that is copyright protected.                                 | • Files that are copyright protected cannot be played on this set.                                                       | 49      |
| Internet radio<br>cannot be played.  | <ul> <li>Ethernet cable is not properly<br/>connected or network is<br/>disconnected.</li> </ul> | • Check the connection status.                                                                                           | 7       |
|                                      | • Program is being broadcast in non-compatible format.                                           | • Only Internet radio programs in MP3 and WMA can be played on this set.                                                 | 50      |
|                                      | • The computer's or router's firewall is activated.                                              | <ul> <li>Check the computer's or router's firewall settings.</li> </ul>                                                  | _       |
|                                      | <ul> <li>Radio station is not currently<br/>broadcasting.</li> </ul>                             | • Choose a radio station that is currently broadcasting.                                                                 | 12      |
|                                      | • IP address is wrong.                                                                           | Check the set's IP address.                                                                                              | 28      |
| Files stored on a<br>computer cannot | <ul> <li>Files are stored in a non-<br/>compatible format.</li> </ul>                            | • Record in a compatible format.                                                                                         | 50      |
| be played.                           | • You are attempting to play a file that is copyright protected.                                 | <ul> <li>Files that are copyright<br/>protected cannot be played on<br/>this set.</li> </ul>                             | 50      |
|                                      | • Set and computer are connected by USB cable.                                                   | <ul> <li>The set's USB port cannot<br/>be used for connection to a<br/>computer.</li> </ul>                              | _       |
| Server is not found, or it is        | • The computer's or router's firewall is activated.                                              | <ul> <li>Check the computer's or router's firewall settings.</li> </ul>                                                  | _       |
| not possible to<br>connect to the    | • Computer's power is not turned on.                                                             | • Turn on the power.                                                                                                    | _       |
| server.                              | <ul><li>Server is not running.</li><li>Set's IP address is wrong.</li></ul>                      | <ul><li>Launch the server.</li><li>Check the set's IP address.</li></ul>                                                 | -<br>28 |
| Cannot connect                       | Radio station is not currently                                                                   | • Wait a while before trying again.                                                                                      | _       |
| to preset or                         | Broadcasting.     Badio station is not currently in                                              | • It is not possible to connect to                                                                                       | _       |
| stations.                            | service.                                                                                         | radio stations that are no longer                                                                                        |         |
| L                                    |                                                                                                  |                                                                                                    | 1       |

| Symptom                                                         | Cause                                                                                                  | Countermeasure                                                                                                    | Page |  |
|-----------------------------------------------------------------|----------------------------------------------------------------------------------------------------|----------------------------------------------------------------------------------------------------|------|--|
| For some<br>radio stations,<br>"Server Full"<br>or "Connection  | <ul> <li>Station is congested or not<br/>currently broadcasting.</li> </ul>                            | • Wait a while before trying again.                                                                                                    | -    |  |
| Down" is<br>displayed and<br>station cannot be<br>connected to. |                                                                                                    |                                                                                                    |      |  |
| Sound is broken<br>during playback.                             | • Network's signal transfer speed<br>is slow or communications lines<br>or radio station is congested. | • This is not a malfunction. When<br>playing broadcast data with a<br>high bit rate, the sound may<br>be broken, depending on the<br>communications conditions. | -    |  |
| Sound quality is<br>poor or played<br>sound is noisy.           | • File being played has a low bit rate.                                                                | • This is not a malfunction.                                                                                                    | _    |  |

53

Information

Explanation terms

Troubleshooting

Specifications

Index

# [Pandora<sup>®</sup>] (for U.S.A. and Canada models only)

| Symptom                                                                                          | Cause                                                                                                    | Countermeasure                                                                                                    | Page |
|--------------------------------------------------------------------------------------------------|----------------------------------------------------------------------------------------------------|----------------------------------------------------------------------------------------------------|------|
| Cannot login<br>to Pandora <sup>®</sup> .<br>("Email address"<br>or "Password" is<br>displayed.) | • Login information is incorrect.                                                                                                    | • Check if the "Email address"<br>for Pandora <sup>®</sup> has been<br>properly entered. Re-enter the<br>"Password". (Password is not<br>displayed.)   | 17   |
| "Account is no<br>longer active" is<br>displayed.                                                | • Your account has expired.                                                                                                    | <ul> <li>Obtain a new account.</li> <li>Contact Pandora<sup>®</sup> Listener<br/>Support at <u>pandora-support@</u><br/><u>pandora.com.</u></li> </ul> | _    |
| "Pandora is only<br>available for use<br>in United States"<br>is displayed.                      | • You are trying to access from a country where Pandora <sup>®</sup> is not available.                                                                                                    | <ul> <li>Pandora<sup>®</sup> is not available in all<br/>countries. Please check <u>http://</u><br/><u>blog.pandora.com/faq/</u>.</li> </ul>           | -    |
| "Incorrect Email<br>or Password" is<br>displayed.                                                | • You entered an incorrect account or password for the login authentication.                                                                                                    | • Enter the correct email address and password.                                                                                                    | 17   |
| "No skips<br>remaining" is<br>displayed.                                                         | • You may only skip up to 6<br>tracks per station, per hour<br>(and free Pandora <sup>®</sup> accounts<br>are limited to 12 skips per day).<br>When the skips are used up, no<br>more forward/skip operation is<br>available. | • Unfortunately, our music<br>licenses force us to limit the<br>amount of tracks you can skip in<br>an hour.                                           | _    |
| "100 Station<br>Limit" is<br>displayed.                                                          | • You have already registered 100 stations. You can not register a new station.                                                                                                    | • Reduce the number of stations to fewer than 100.                                                                                                    | -    |
| "Please Try<br>Again Later" is<br>displayed.                                                     | • Pandora <sup>®</sup> is performing system maintenance.                                                                                                    | • Please try again later.                                                                                                    | _    |

# [Rhapsody] (for U.S.A. and Canada models only)

| Symptom         | Cause                             | Countermeasure                                | Page |
|-----------------|-----------------------------------|-----------------------------------------------|------|
| Cannot login to | • Login information is incorrect. | <ul> <li>Check if the Username for</li> </ul> | 18   |
| Rhapsody.       |                                   | Rhapsody has been properly                    |      |
| ("Incorrect     |                                   | entered. Re-enter the Password.               |      |
| Username or     |                                   | (Password is not displayed.)                  |      |
| Password" is    |                                   | www.rhapsody.com/denon                        |      |
| displayed.)     |                                   |                                               |      |

# [AirPlay]

| Symptom                                     | Cause                                                                                                    | Countermeasure                                                                                                    | Page |
|---------------------------------------------|----------------------------------------------------------------------------------------------------|----------------------------------------------------------------------------------------------------|------|
| The AirPlay<br>icon  is not<br>displayed in | This unit and the computer<br>or iPhone/iPod touch are not<br>connected to the same network<br>(I AN)        | • Connect the computer or<br>iPhone/iPod touch to the same<br>network as this unit.                                               | 3    |
| the iPhone/iPod<br>touch.                   | • iTunes or the iPhone/iPod touch<br>do not have firmware that<br>supports AirPlay installed.                | • Update to the latest firmware.                                                                                                  | 34   |
| No sound.                                   | • This unit is not selected in the screen that is displayed when iTunes or the iPhone/iPod touch is started. | • Start iTunes or switch on the<br>iPhone/iPod touch, click the<br>AirPlay icon in the displayed<br>screen, and select this unit. | 27   |

# [Remote control]

| Symptom                      | Cause                                                                                                    | Countermeasure                                                                                                    | Page |
|------------------------------|----------------------------------------------------------------------------------------------------|----------------------------------------------------------------------------------------------------|------|
| Set does not                 | • Batteries are worn.                                                                                                    | • Replace with new batteries.                                                                                                    | 3    |
| work properly<br>when remote | • You are operating outside of the specified range.                                                                               | <ul> <li>Operate within the specified range.</li> </ul>                                                                                | 3    |
| control operated.            | Obstacle between main unit and remote control.                                                                                    | • Remove the obstacle.                                                                                                    | -    |
|                              | • The batteries are not inserted<br>in the proper direction, as<br>indicated by the polarity marks<br>in the battery compartment. | <ul> <li>Insert the batteries in the<br/>proper direction, following the<br/>polarity marks in the battery<br/>compartment.</li> </ul> | 3    |
|                              | • The set's remote control sensor<br>is exposed to strong light (direct<br>sunlight, fluorescent light, etc.).                    | • Move the set to a place in which<br>the remote control sensor will<br>not be exposed to strong light.                                | 3    |

Getting started

Connections

**Basic operations** 

Advanced operations

Information

**Explanation terms** 

# **Specifications**

#### **Audio section**

- Audio channel :
- Frequency response :
- Signal-to-noise Ratio :
- Dynamic range :
- Channel separation :
- Total Harmonic Distortion :
- Analog output Balanced out L/R : Type : Maximum level : Variable range : Unbalanced out L/R Type : Standard level :
- Digital output (optical) :
- Headphone Output :
- Monitor speaker Output :

#### **U** Tuner section

• FM tuner Range of receivable frequencies

S/N ratio (mono) Sensitivity (S/N 50 dB)

• AM tuner Range of receivable frequencies

S/N ratio Sensitivity (S/N 20 dB) 2 channel stereo

2 Hz – 48 kHz (Sampling frequency: 96 kHz) 2 Hz – 20 kHz (Sampling frequency: 44.1 kHz) 98 dB (1 kHz, 0 dB playback, A filter) 96 dB (1 kHz, 0 dB playback, A filter) 88 dB (1 kHz, 0 dB playback, A filter) 0.01% (1 kHz, 0 dB playback, A filter)

XLR (1 : GND, 2 : Hot, 3 : Cold) +10 dBu / Under 600  $\Omega$  load (0 dBFS Reference) +10 dBu to -6 dBu

RCA terminal 2 Vrms / Under 10 kΩ load -21 - -15 dBm 20 mW / 32Ω 600 mW / 8 Ω

87.5 – 107.9 MHz (U.S.A. and Canada models) 87.5 – 108.0 MHz (European,U.K. and Asia/Pacific models) 65 dB 7 dBμV (IHF) 520 – 1710 kHz

(U.S.A. and Canada models) 522 – 1611 kHz (European,U.K. and Asia/Pacific models) 40 dB 56 dBµV/m

#### Power supply

Power supply voltage/frequency

| Power consumption                         |
|-------------------------------------------|
| Power consumption in standby mode         |
| Power comsumption in network standby mode |

AC 120 V, 60 Hz (U.S.A. and Canada models) AC 230 V, 50/60 Hz (European,U.K. and Asia/Pacific models) 18 W 0.2 W 7.5 W

• For purposes of improvement, specifications and design are subject to change without notice.

# Index

#### 🖅 A

| Accessories     | 2      |
|-----------------|--------|
| Add New Feature |        |
| AirPlay ·····   | 27, 51 |
| AM loop antenna | 6      |
| Auto preset     |        |
| Auto Standby    |        |
|                 |        |

# 🐨 B

| Bit rate    | 49,   | 50, | 51 |
|-------------|-------|-----|----|
| Browse mode | ••••• |     | 23 |

# ©**₽ C**

| Cable                    |
|--------------------------|
| Audio cable4             |
| Balanced cable           |
| Ethernet cable7          |
| Optical cable5           |
| RS-232C straight cable5  |
| Characters               |
| Connection               |
| Amplifier4               |
| Antenna6                 |
| AV receiver5             |
| D/A converter5           |
| External control device5 |
| Headphones5              |
| Mixer                    |
| Network7                 |
| Power cord8              |
| Pre amplifier4           |
| ·                        |

# 🐨 D

| Display's brightness | 9  |
|----------------------|----|
| DLNA5                | 51 |

# 🖅 F

| Favorite list      |
|--------------------|
| Firmware Update    |
| FLAC 51            |
| FM indoor antenna6 |
| Friendly Name Edit |
| Front panel 46     |

## I I

| Input source ······9 |
|----------------------|
| Inputting characters |
| Internet radio 12    |
| IR Remote 33         |
| iTunes               |
|                      |

# C K

# T M

Language······

| Menu map ······2     | 8 |
|----------------------|---|
| MP349, 50, 5         | 1 |
| MPEG 5               | 1 |
| MPEG-4 AAC······4    | 9 |
| Music server ······1 | 6 |
|                      |   |

# 🕼 N

| Network First Setup 1 | 0  |
|-----------------------|----|
| Network Standby3      | 30 |

# 🐨 P

| Pandora®17                    |
|-------------------------------|
| PC Language ······31          |
| Playback                      |
| FM/AM20                       |
| Internet radio12              |
| iPod23                        |
| Music server                  |
| Network audio 12, 50          |
| Pandora <sup>®</sup> ······17 |
| Random                        |
| Repeat26                      |
| Rhapsody                      |
| USB memory device             |
| Power on Play                 |
| Private radio station14       |
| PTY36                         |
|                               |

#### 🖅 **R**

| RDS                          | 36   |
|------------------------------|------|
| Rear panel                   | 46   |
| Remote control               | 48   |
| Batteries                    | ·· 3 |
| Remote mode                  | 23   |
| Resetting the microprocessor | 39   |
| Rhapsody                     | 18   |
| RT                           | 37   |
|                              |      |

# 🕼 S

. 35

| Sampling frequency    | 51   |
|-----------------------|------|
| Screen Saver          | 33   |
| Serial remote control | 40   |
| IP Control (Ethernet) | 40   |
| RS-232C control       | 40   |
| Setting               |      |
| Network               | - 29 |
| Other                 | 32   |

# 🕝 T

TP------37

# 🕼 U

| Update Notification  | 1 |
|----------------------|---|
| Upgrade Notification | 1 |

# @7 V

| vTuner | ō0, | 5 |
|--------|-----|---|
|--------|-----|---|

# w W

| Windows Media DRM    | 50, | 51 |
|----------------------|-----|----|
| Windows Media Player | 16, | 51 |
| WMA                  | 50, | 51 |

# Dimensions / Abmessungen / Dimensions / Dimensions

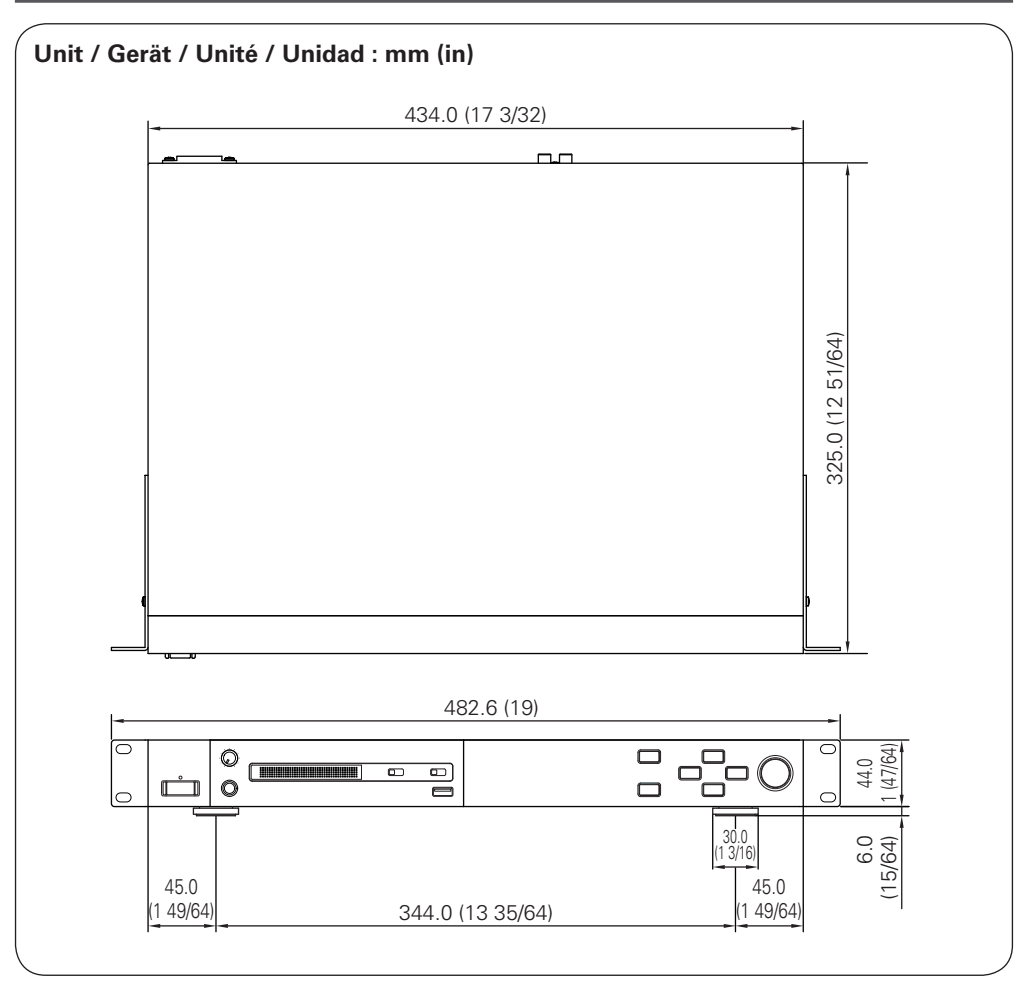

# Weight / Gewicht / Poids / Peso

3.3 kg (7.4 lbs)

# D&M Holdings Inc.

V00